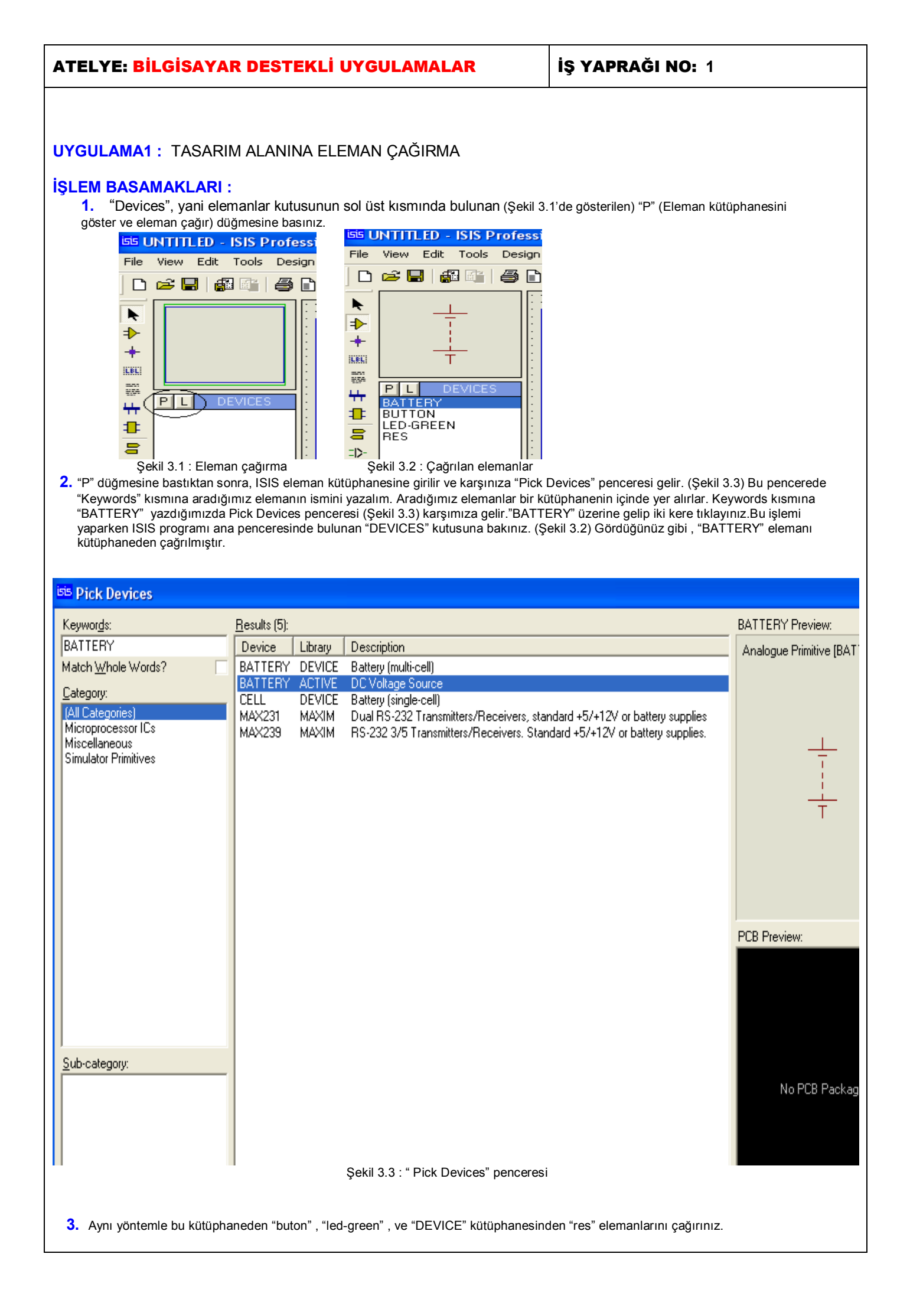

- 4. "Pick Devices" penceresini kapatınız.
- 5. Oluşturacağımız devrenin elemanlarını "elemanlar" ( ya da malzeme kutumuza [DEVICES] aldık, şimdi de bu elemanları tasarım alanına taşıyalım.
- 6. "DEVICES" bölümünden, "BATTERY" elemanının üzerine tıklayarak seçili hale getiriniz. (Şekil 3.2 ' de görüldüğü gibi) . Dikkat edilirse seçilen bu elemanın sembolü, "Tasarım ön görünüş" kısmında görülecektir.
- 7. Fare göstergesini tasarım alanına götürerek, herhangi bir yere sol tıklayınız. Göreceğiniz gibi, "BATTERY" elemanı, tasarım alanına taşınmış oldu.
- 8. Aynı şekilde diğer elemanları da seçili hale getiriniz ve tasarım alanına taşıyınız. En sonunda ISIS çalışma sayfamızda Şekil 3.4 oluşmuş olur. Tasarım alanına aynı zamanda Library/Pick Device/Symbol menüsünden de eleman çağırabiliriz.

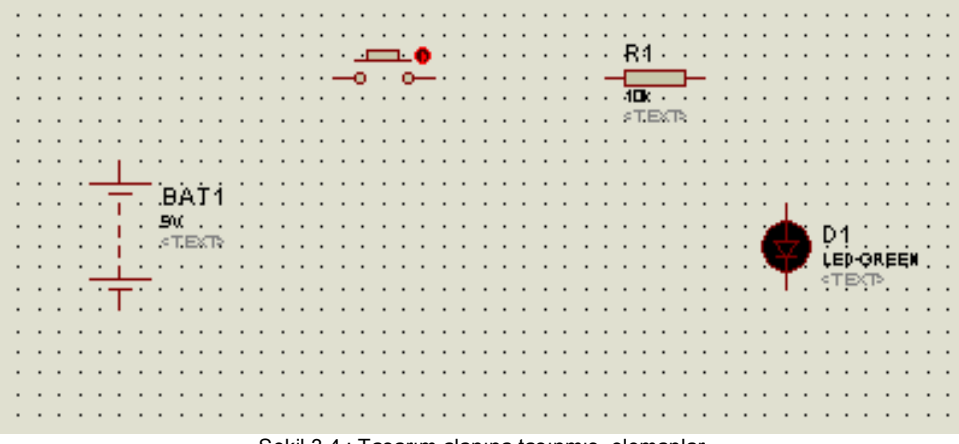

Şekil 3.4 : Tasarım alanına taşınmış elemanlar

| UYGULAMA A                  | DI: TASARIM                                 | ALAN     | IINA E | ELEM/ | AN ÇAĞ   | IRM/ | 4       |         |                     |
|-----------------------------|---------------------------------------------|----------|--------|-------|----------|------|---------|---------|---------------------|
| ÖĞRENCİNİN:<br>Adı :        | İşe Başlama:<br>Tarih://200                 |          |        | DEĞI  | ERLEND   | İRME |         |         | Atelye<br>Öğretmeni |
| Soyadı:<br>Sınıfi :<br>No : | İşi Bitirme:<br>Tarih://200<br>Saati: Süre: | İş Alış. | Biçim. | Süre  | İşlemler | Тор. | Rakamla | Yazıyla |                     |

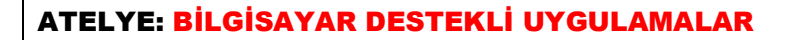

## UYGULAMA2: TASARIM ALANINDA BASİT BİR DEVRE OLUŞTURMA VE ÇALIŞTIRMA

#### İŞLEM BASAMAKLARI :

- Kütüphaneden "BATTERY, BUTTON, LED-GREEN ve MINRES1K" elemanlarını çağırarak malzeme kutusu bölümüne alınız. (Şekil 3.5 Devices bölümü)
- 2. Şekil 3.5 ' de gösterildiği üzere; " DEVICES" kutusunda bulunan elemanlardan önce "BATTERY" elemanının üzerine gelip sol tıklayınız ve seçili hale getiriniz.
- 3. Daha sonra tasarım alanında boş bir alana farenin göstergesini götürünüz ve bir kere sol tıklayınız. Gördüğünüz gibi bu eleman tasarım alanına taşınmış oldu. Aynı şekilde diğer elemanları da şekilde görüldüğü gibi taşıyınız.

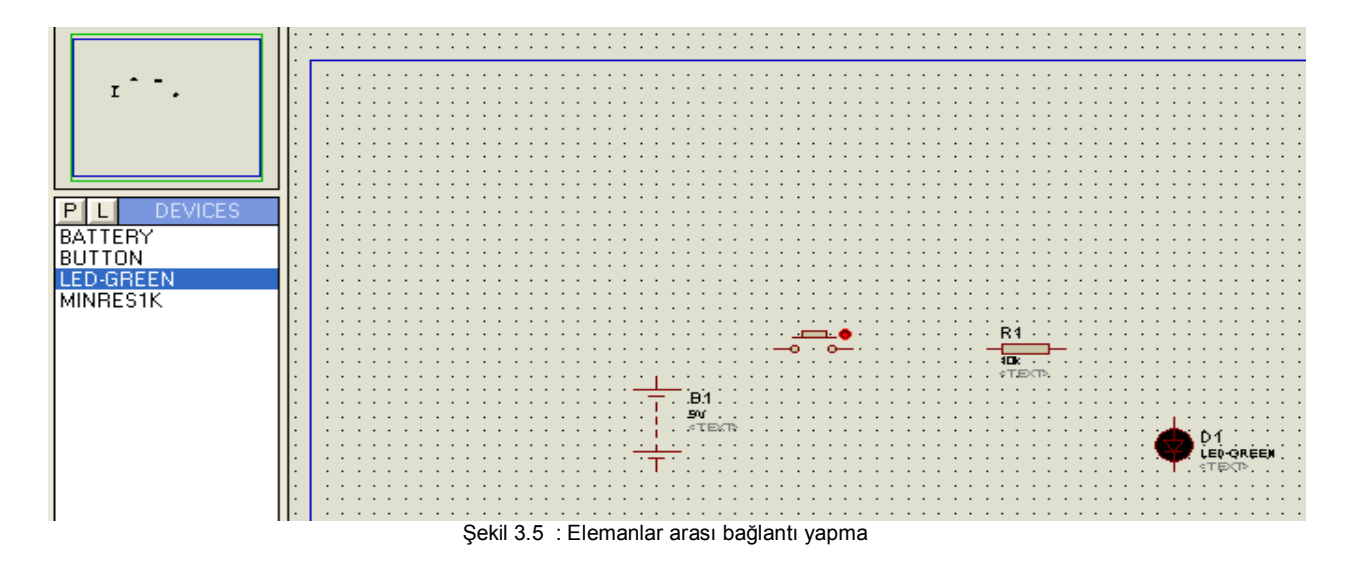

- 4. Elemanlar arası bağlantı oluşturmaya başlamadan önce, (Component) düğmesinin aktif olması gerekir. Eğer aktif değil ise , fare göstergesini üzerine götürünüz ve bir kere sol tıklayınız.
- 5. Fare göstergesini elemanın pinlerinin üzerine götürdüğünüzde, göstergenin ucunda x işareti oluştuğunda bir kere sol tuşa basınız ve bırakınız. Şimdi bağlantı yapacağınız diğer elemanın pini üzerine gidiniz. Bu pin üzerinde yine x işareti oluştuğunda bir kere daha sol tıklayınız.Gördüğünüz gibi iki eleman arasında bağlantı yapılmış oldu.
- 6. Şekil 3.6 ' da gösterildiği gibi diğer bağlantıları da yapınız ve devrenizi oluşturunuz.

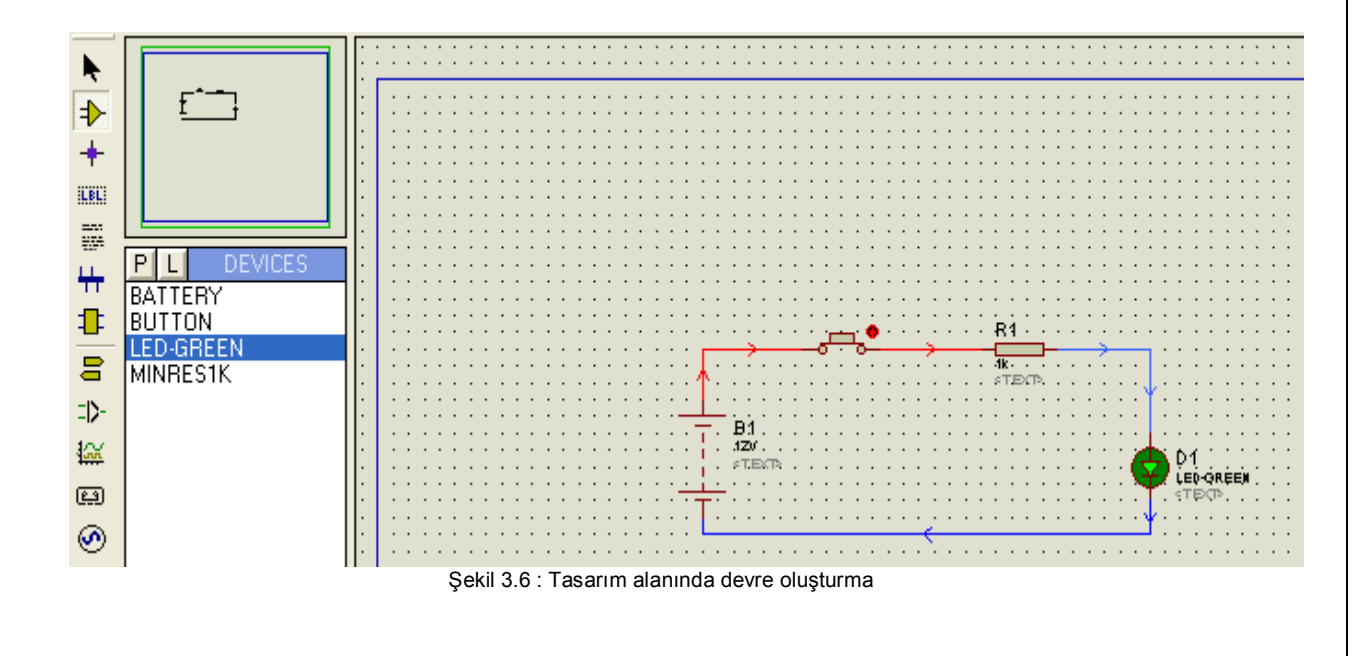

| 7.<br>8.              |                  | Bütün bağlantıla<br>bulunan<br>Simülasyon baş<br>Çubuğunda sim                                                                                       | ar Şekil 3.6 ' da gösteri<br>(Play button) düğn<br>Iadığı andan itibaren, ş<br>ülasyon zamanı ve CP                                                                                     | ldiği gibi yapı<br>nesine sol tık<br>Şekil 3.7 ʻ de<br>VU kullanım yi                                         | ldıktan sor<br>layınız ve<br>gösterildiğ<br>üzdesi gör                                            | nra devrem<br>simülasyor<br>i gibi Anin<br>ülecektir.                             | niz çalışmaya<br>n işlemini baş<br>nasyon Kont                                                      | hazırdır.<br>slatınız.<br>rol Panel               | Animasyor<br>inin yanınd                                                   | ı kontrol pa<br>da bulunan                                              | anelinde<br>Durum                                    |
|-----------------------|------------------|----------------------------------------------------------------------------------------------------|----------------------------------------------------------------------------------------------------|----------------------------------------------------------------------------------------------------|---------------------------------------------------------------------------------------------------|-----------------------------------------------------------------------------------|----------------------------------------------------------------------------------------------------|---------------------------------------------------|----------------------------------------------------------------------------|-------------------------------------------------------------------------|------------------------------------------------------|
|                       |                  |                                                                                                    |                                                                                                    | 2 Messa                                                                                                    | age(s)                                                                                            |                                                                                   | NG: 00:00:07                                                                                        | .100000                                           | (CPU load (                                                                | ]%)                                                                     |                                                      |
|                       |                  | 1                                                                                                    |                                                                                                    | Şekil 3.7 :                                                                                                   | Simülasyo                                                                                         | n işleminir                                                                       | n başlatılması                                                                                      | l                                                 |                                                                            |                                                                         |                                                      |
| 9.<br>10<br>11<br>1   | 0.<br>1. :<br>2. | Devremizin simi<br>fare göstergesir<br>Butona basılma<br>anda göreceksii<br>Butona bastığır<br>tekrarlayınız.<br>Simülasyon işler<br>Eğer devreniz y | ülasyon işlemi başlam<br>ni buton üzerine götürü<br>dığı sürece, devremizin<br>niz ki ledimiz ışık verm<br>nız sürece, ledin ışık ve<br>mini durdurmak için<br>ukarıda anlatıldığı gibi | ıştır. Ancak le<br>ip bir kere so<br>n çalışmasına<br>eye başlayac<br>erdiğini görece<br>(Sto<br>çalışmıyorsa | edin ışık ve<br>l tıklama il<br>a dair gözle<br>aktır.<br>eksiniz. B<br>op button)<br>, işlem bas | erebilmesi<br>e yapılmak<br>e görülür b<br>utonu bıral<br>düğmesine<br>samakların | için butona b<br>tadır. Sol tuş<br>ir olaya rastla<br>«tığınız anda<br>e basınız.<br>ı kontrol edin | asılması (<br>a bastığır<br>anılmayac<br>ı led sö | gerekir. But<br>nız sürece t<br>aktır. Faka<br>necektir. Bı<br>anızı bulma | ona basma<br>buton basıl<br>t butona ba<br>u işlemi bir<br>ya çalışınız | a işlemi;<br>ı kalır.<br>astığınız<br>kaç defa<br>z. |
|                       |                  |                                                                                                    |                                                                                                    |                                                                                                    |                                                                                                   |                                                                                   | <u> </u>                                                                                            |                                                   |                                                                            |                                                                         |                                                      |
| UYC                   | 31               | JLAMA A                                                                                                    | DI: TASARI                                                                                                    |                                                                                                    | NINDA                                                                                             | BAS                                                                               | T BİR D                                                                                             | DEVR                                              | E OLU                                                                      | ŞTUR                                                                    | MA                                                   |
| ÖĞR<br>Adı            | EÌ<br>:          | NCININ:                                                                                                    | Işe Başlama:<br>Tarih://200                                                                                                    |                                                                                                    |                                                                                                   | DEĞI                                                                              | ERLEND                                                                                              | İRME                                              |                                                                            |                                                                         | Atelye<br>Öğretmeni                                  |
| Soyad<br>Sınıfı<br>No | dı:<br>1 :       |                                                                                                    | Saati: Süre:<br>İşi Bitirme:<br>Tarih://200<br>Saati: Süre:                                                                                                    | İş Alış.                                                                                                    | Biçim.                                                                                            | Süre                                                                              | İşlemler                                                                                            | Тор.                                              | Rakamla                                                                    | Yazıyla                                                                 |                                                      |

| ATELYE: BILGISAYAR DESTEKLİ UYGULAMALAR                                                                                                    | İŞ YAPRAĞI NO: 3                                                                                                    |
|----------------------------------------------------------------------------------------------------|----------------------------------------------------------------------------------------------------|
| UYGULAMA3: TASARIM ALANINDAKİ ELEMANIN DEĞERİNİ VE S<br>(INSTANT EDIT MODE)                                                                                                    | EMBOL İSMİNİ DEĞİŞTİRME                                                                                                    |
| <ul> <li>İŞLEM BASAMAKLARI :         <ol> <li>Direnç değeri ve sembolünü değiştirelim. "DEVICES" malzeme kutusuna k<br/>elemanı tasarım alanında herhangi bir yere taşıyınız.</li> </ol> </li> <li>"Main Modes" araç çubuğu üzerinde bulunan         <ol> <li>Instant Edit Mode) düğm</li> <li>Daha sonra fare göstergesini tasarım alanında bulunan direncin (RES) üzerine<br/>Sekil 3.8 'de gösterilen "Edit Component" penceresi gelecektir. Bu pencerede'</li> </ol> </li> </ul>                                                                                          | ütüphaneden "RES" elemanını çağırınız. Bu<br>esine sol tıklayınız.<br>götürünüz ve bir kere sol tıklayınız. Karşınıza                                                                                               |
|                                                                                                    |                                                                                                    |
| Se Edit Component                                                                                                    |                                                                                                    |
| Resistance: 10k Hidden: QK Component Beference:                                                                                                    | International Number of State         International Number of State         International Number of State           10k         Hidden:         International Number of State         International Number of State |
| Model Type: ANALOG I Hide All Cancel All Properties:                                                                                                    |                                                                                                    |
| PCB Package: RES40    RES40                                                                                                    |                                                                                                    |
| Other Properties:       (PINSWAP=1,2)         Exclude from Simulation       Attach hierarchy module         Exclude from Simulation       Attach hierarchy module         Exclude from Simulation       Hide common prins                                                                                                    | ation Attach hierarchy module                                                                                                    |
| Edit all properties as text                                                                                                    | Edvorr I Luce ⊼riunou hue<br>s text                                                                                                    |
| Şekil 3.8 : "Edit Component" penceresi       Şekil 3.9 : T         Component Reference: Direncin sembol numarası       Resistance: Direncin değeri         Hidden: Onaylanırsa, tasarım alanında sembolü ve/veya değeri göstermez.         Model Type: Direncin modeli, yani analog devre elemanı olduğu seçilir.         PCB Package: Direncin PCB karşılığı çekli seçilir.         Attach hierarchy module: Hiyerarşik olarak eki olup olmadığını gösterir.         Edit all properties as text: Özellikleri text olarak düzenlemek için         Hide All: Tamamını qizler. | ext olarak düzenlenen "Edit Component"                                                                                                    |
| 4. "Component Reference" kutusundan direncin sembolünü R5 yapınız.                                                                                                    |                                                                                                    |
| <ol> <li>6. "OK" butonuna tıklayınız ve tasarım alanına dönünüz.Gördüğünüz gibi direncin</li> </ol>                                                                                                    | nizin sembolü ve değeri istediğimiz gibi değişmiştir.                                                                                                    |
| <ol> <li>Component Reference" sembol kutusunun yanında bulunan "Hidden" kutusunu</li> <li>Gördüğünüz gibi direncin sembolü tasarım alanında artık gözükmemektedir. Ay</li> <li>Tekrar düzenleme (Edit Component) penceresini çağırınız.</li> </ol>                                                                                                    | direncin üzerine geliniz ve sol tıklayınız.<br>u onaylayınız ve "OK" butonuna tıklayınız.<br><i>ı</i> nı şekilde direncin değerini de göstermeyebilirsiniz.                                                         |
| <ol> <li>"Edit all properties as text" seçeneğini onaylayınız. "Edit Component" penceres<br/>sayesinde isterseniz değişiklikleri text olarak yapabilirsiniz.</li> </ol>                                                                                                    | si şekil 3.9' da verilen hale dönüşecektir. Bu özellik                                                                                                    |
| NOT: "Edit Component" penceresi her komponent için farklı şekilde olma                                                                                                    | ktadır. Bu nedenle en çok kullanılan komponentleri                                                                                                    |
| tasarım alanına çağırarak  [ (Instant Edit Mode) düzenleme mod                                                                                                    | unda inceleyiniz.                                                                                                    |
| <ol> <li>Şimdi de Ledin (LED-GREEN) özelliklerini değiştirelim. "DEVICES" malzeme l<br/>çağırınız.</li> <li>Bu elemanı taşarım alanına çağırınız.</li> </ol>                                                                                                    | kutusuna kütüphaneden "LED-GREEN" elemanını                                                                                                    |
| 14 (Instant Edit Mode) düzenleme modunda iken fare göstergesi ile üze                                                                                                    | rine aidiniz ve hir kere sol tıklayınız                                                                                                    |
| <ul> <li>15. Karşınıza Şekil 3.10 ' da gösterilen "Edit Component" penceresi gelecektir. Bu iletime geçme gerilimini, .ektiği akımı, PCB karşılığını, vb. bütün özelliklerini di değişiklikleri yapınız ve "OK" butonuna tıklayınız.</li> </ul>                                                                                                    | pencere aracılığı ile led diyodun ; sembolünü, adını,<br>lediğiniz gibi ayarlayabilirsiniz. Bu pencerede gerekli                                                                                                    |
|                                                                                                    |                                                                                                    |
|                                                                                                    |                                                                                                    |
|                                                                                                    |                                                                                                    |

| Component Value: LED-GREEN Hidden: Cancel<br>Model Type: Analog Hide All Cancel<br>Forward Voltage: 2.2V Hide All Cancel<br>Full drive current: 10mA Hide All Cancel<br>PCB Package: (Not Specified) ? Hide All Cancel<br>PCB Package: 4V Hide All Cancel<br>Cother Properties:<br>Breakdown Voltage 4V Hide All Cancel<br>Cother Properties:<br>Exclude from Simulation Attach hierarchy module<br>Exclude from PCB Layout Hide common pirs<br>Edit all properties as text<br>Sekil 3.10 : LED-GREEN için "Edit Component" penceresi<br>anına döndüğünüzde gördüğünüz gibi istediğiniz değişiklikler yapılmış olacaktır.                                                                                                    | Component <u>R</u> eference:                                                                                                 | D1                                                                                                    | Hidden:                                   |    |
|----------------------------------------------------------------------------------------------------|----------------------------------------------------------------------------------------------------|----------------------------------------------------------------------------------------------------|-------------------------------------------|----|
| Model Type:       Analog       Hide All         Forward Voltage:       2.2V       Hide All         Full drive current:       10mA       Hide All         PCB Package:       (Not Specified)       ?         Advanced Properties:       ?       Hide All         Breakdown Voltage       4V       Hide All       ?         Other Properties:       ?       Hide All       ?         Dther Properties:       ?       *       ?         Exclude from Simulation       Attach hierarchy module       ?         Exclude from PCB Layout       Hide gommon pins       ?         Şekil 3.10 : LED-GREEN için "Edit Component" penceresi       ?         anına döndüğünüzde gördüğünüz gibi istediğiniz değişiklikler yapılmış olacaktır.       ?                                                                                                    | Component <u>V</u> alue:                                                                                                    | LED-GREEN                                                                                                    | Hidden:                                   |    |
| Forward Voltage:       2.2v       Hide All         Full drive current:       10mA       Hide All         PCB Package:       (Not Specified)       ?         Advanced Properties:       ?       Hide All         Breakdown Voltage       4V       Hide All         Other Properties:                                                                                                    | Model Type:                                                                                                    | Analog                                                                                                    | Hide All                                  |    |
| Full drive current: 10mA   PCB Package: (Not Specified)   Advanced Properties:   Breakdown Voltage   Other Properties:   Other Properties:   Exclude from Simulation   Exclude from PCB Layout   Edit all properties as text   Sekil 3.10 : LED-GREEN için "Edit Component" penceresi anına döndüğünüzde gördüğünüz gibi istediğiniz değişiklikler yapılmış olacaktır.                                                                                                    | Forward Voltage:                                                                                                    | 2.2V                                                                                                    | Hide All 💌                                | 1  |
| PCB Package:       (Not Specified)       ? Hide All         Advanced Properties:       Image: Image: Image | Full drive current:                                                                                                    | 10mA                                                                                                    | Hide All 💌                                | 1  |
| Advanced Properties:<br>Breakdown Voltage VV Hide All V<br>Other Properties:<br>Exclude from Simulation<br>Exclude from PCB Layout<br>Edit all properties as text<br>Sekil 3.10 : LED-GREEN için "Edit Component" penceresi<br>anına döndüğünüzde gördüğünüz gibi istediğiniz değişiklikler yapılmış olacaktır.                                                                                                    | PCB Package:                                                                                                    | (Not Specified)                                                                                                    | Hide All 💌                                | ]  |
| Breakdown Voltage 4V   Other Properties:   Other Properties:   Exclude from Simulation   Exclude from PCB Layout   Hide pommon pins   Edit all properties as text   Şekil 3.10 : LED-GREEN için "Edit Component" penceresi mina döndüğünüzde gördüğünüz gibi istediğiniz değişiklikler yapılmış olacaktır.                                                                                                    | Advanced Properties:                                                                                                    |                                                                                                    |                                           |    |
| Other Properties:<br>Exclude from Simulation<br>Exclude from PCB Layout<br>Edit all properties as text<br>Sekil 3.10 : LED-GREEN için "Edit Component" penceresi<br>mına döndüğünüzde gördüğünüz gibi istediğiniz değişiklikler yapılmış olacaktır.                                                                                                    | Breakdown Voltage                                                                                                    | · 4∨                                                                                                    | Hide All 📃                                | ]  |
| Exclude from Simulation Exclude from PCB Layout Hide common pins Edit all properties as text Şekil 3.10 : LED-GREEN için "Edit Component" penceresi anına döndüğünüzde gördüğünüz gibi istediğiniz değişiklikler yapılmış olacaktır.                                                                                                    |                                                                                                    |                                                                                                    |                                           |    |
| Edit all properties as text<br>Şekil 3.10 : LED-GREEN için "Edit Component" penceresi<br>anına döndüğünüzde gördüğünüz gibi istediğiniz değişiklikler yapılmış olacaktır.                                                                                                    |                                                                                                    |                                                                                                    | ~                                         |    |
| Şekil 3.10 : LED-GREEN için "Edit Component" penceresi<br>anına döndüğünüzde gördüğünüz gibi istediğiniz değişiklikler yapılmış olacaktır.                                                                                                    | Exclude from <u>S</u> imulation                                                                                              | Attach hierarchy <u>m</u> oo<br>It Hide common pins                                                                                | lule                                      |    |
| anına döndüğünüzde gördüğünüz gibi istediğiniz değişiklikler yapılmış olacaktır.                                                                                                    | Exclude from <u>S</u> imulation<br>Exclude from PCB Layou<br>Edit <u>a</u> ll properties as text                             | t Hide common pins                                                                                                    | Jule                                      |    |
|                                                                                                    | Exclude from <u>S</u> imulation<br>Exclude from PCB Layou<br>Edit <u>all properties as text</u>                              | tt Hide common pins                                                                                                    | Jule                                      | ŝi |
|                                                                                                    | Exclude from Simulation<br>Exclude from PCB Layou<br>Edit all properties as text                                             | Attach hierarchy moo<br>Hide common pins<br>Şekil 3.10 : LED-GREEN için "Edit Com<br>ünüz gibi istediğiniz değişiklikler yapılm    | dule<br>ponent" penceres<br>ış olacaktır. | si |
|                                                                                                    | Exclude from Simulation<br>Exclude from PCB Layou<br>Edit all properties as text<br>sanına döndüğünüzde gördüğ               | tt Attach hierarchy moo<br>Hide common pins<br>Şekil 3.10 : LED-GREEN için "Edit Com<br>ünüz gibi istediğiniz değişiklikler yapılm | dule<br>ponent" penceres<br>ış olacaktır. | si |
|                                                                                                    | Exclude from <u>S</u> imulation<br>Exclude from PCB Layou<br>Edit <u>all properties as text</u><br>anina döndüğünüzde gördüğ | Attach hierarchy moo<br>Hide common pins<br>Sekil 3.10 : LED-GREEN için "Edit Com<br>ünüz gibi istediğiniz değişiklikler yapılm    | dule<br>ponent" penceres<br>ış olacaktır. | si |
|                                                                                                    | Exclude from Simulation<br>Exclude from PCB Layou<br>Edit all properties as text<br>anina döndüğünüzde gördüğ                | Attach hierarchy moo<br>Hide common pins<br>Şekil 3.10 : LED-GREEN için "Edit Com<br>ünüz gibi istediğiniz değişiklikler yapılm    | dule<br>ponent" penceres<br>ış olacaktır. | si |
|                                                                                                    | Exclude from Simulation<br>Exclude from PCB Layou<br>Edit all properties as text<br>anına döndüğünüzde gördüğ                | Attach hierarchy moo<br>Hide common pins<br>Şekil 3.10 : LED-GREEN için "Edit Com<br>ünüz gibi istediğiniz değişiklikler yapılm    | dule<br>ponent" penceres<br>ış olacaktır. | si |
|                                                                                                    | Exclude from <u>S</u> imulation<br>Exclude from PCB Layou<br>Edit <u>all properties as text</u><br>anina döndüğünüzde gördüğ | tt Attach hierarchy moo<br>Hide common pins                                                                                        | dule<br>ponent" penceres<br>ış olacaktır. | si |
|                                                                                                    | Exclude from Simulation<br>Exclude from PCB Layou<br>Edit all properties as text<br>anına döndüğünüzde gördüğ                | Attach hierarchy moo<br>Hide common pins<br>Şekil 3.10 : LED-GREEN için "Edit Com<br>ünüz gibi istediğiniz değişiklikler yapılm    | dule<br>ponent" penceres<br>ış olacaktır. | si |
|                                                                                                    | Exclude from <u>S</u> imulation<br>Exclude from PCB Layou<br>Edit <u>all properties as text</u><br>anına döndüğünüzde gördüğ | tt Attach hierarchy moo<br>Hide common pins                                                                                        | dule<br>ponent" penceres<br>ış olacaktır. | si |
|                                                                                                    | Exclude from Simulation<br>Exclude from PCB Layou<br>Edit all properties as text<br>anına döndüğünüzde gördüğ                | Attach hierarchy moo<br>Hide common pins                                                                                           | dule<br>ponent" penceres<br>ış olacaktır. | si |
|                                                                                                    | Exclude from Simulation<br>Exclude from PCB Layou<br>Edit all properties as text<br>anına döndüğünüzde gördüğ                | Attach hierarchy moo<br>Hide common pins<br>Şekil 3.10 : LED-GREEN için "Edit Com<br>ünüz gibi istediğiniz değişiklikler yapılm    | dule<br>ponent" penceres<br>ış olacaktır. | si |

# UYGULAMA ADI: TASARIM ALANINDAKİ ELEMANIN DEĞERİNİ VE SEMBOL İSMİNİ DEĞİŞTİRME (INSTANT EDIT MODE)

| ÖĞRENCİNİN:<br>Adı :        | İşe Başlama:<br>Tarih://200                 |          |        | DEĞI | ERLEND   | İRME |         |         | Atelye<br>Öğretmeni |
|-----------------------------|---------------------------------------------|----------|--------|------|----------|------|---------|---------|---------------------|
| Soyadı:<br>Sınıfi :<br>No : | İşi Bitirme:<br>Tarih://200<br>Saati: Süre: | İş Alış. | Biçim. | Süre | İşlemler | Тор. | Rakamla | Yazıyla |                     |

İŞ YAPRAĞI NO: 4

#### UYGULAMA4: TASARIM ALANI İLE İLGİLİ UYGULAMALAR

- a-TASARIM ALANINA ÇAĞRILAN BİR DEVRENİN BİR KOMPONENTİNİNİN SEÇİLMESİ , TAŞINMASI VE SİLİNMESİ,
- b-TASARIM ALANINDA BULUNAN DEVREDE İSTENİLEN BİR ALANIN BLOK İÇERİSİNE ALINMASI, TAŞINMASI VE SİLİNMESİ
- C-TASARIM ALANINDAKİ DEVREDE BELİRTİLEN KOMPONENTİN BELİRLİ BİR AÇIDA DÖNDÜRÜLMESİ, AYNA GÖRÜNTÜSÜNÜN ALINMASI
- d- BAĞLANTI NOKTASI OLUŞTURMA, TASARIM ALANINDA ÜÇ ELEMANIN BİRBİRİNE BAĞLANMASI

#### İŞLEM BASAMAKLARI:

a-

- 1. Uygulama2 ' de kurmuş olduğunuz devreyi tekrar kurunuz. Fare göstergesini tasarım alanında bulunan LED-GREEN elemanının üzerine götürünüz ve bir kere sağ tıklayınız.
- 2. Komponent kırmızı rengi alacaktır ve seçilmiş olacaktır.
- 3. Komponenti seçili halden kurtarmak için ise, fare göstergesini tasarım alanında boş bir alana götürünüz ve bir kere sol tuşa basıp bırakınız.
- 4. Tasarım alanına kütüphaneden "NE555" elemanını ( ya da herhangi bir komponent) çağırınız.( Bu elemanı tasarım alanında boş bir alana yerleştiriniz.)
- 5. Fare göstergesini elemanın üzerine götürünüz ve farenin sağ tuşuna basıp bırakınız yani elemanı seçili hale getiriniz. (Bundan sonra eleman kırmızı rengini alacaktır.)
- 6. Eleman seçili hale geldikten sonra, fare göstergesi yine elemanın üzerinde iken sol tuşa basınız (bu sefer bırakmayınız) ve elemanı taşımak istediğiniz yere kadar sürükleyiniz.
- 6. Elemanı taşımak istediğiniz yere gelince fare sol tuşuna basmaktan vazgeçiniz.
- 7. İşlemi sonlandırmak için, fare göstergesini tasarım alanında boş bir alana götürünüz ve bir kere sol tıklayınız.
- 8. Tasarım alanındaki "NE555" komponentini seçili hale getiriniz.
- 9. Klavyeden Delete tuşuna basınız ( ya da "Edit Toolbar" üzerinde bulunan 📕 (Delete All Tagged Objects) düğmesine tıklayınız.

NOT: Sildiğiniz komponentin diğer komponentler ile varolan bağlantı yolları da silinecektir.

b-

- **10.** Uygulama2 ' de kurmuş olduğunuz devreyi tekrar tasarım alanına çağırınız. Tasarım alanında "button" ve "res" elemanlarını birlikte blok içine almak isteyelim.
- 11. Fare göstergesini belirlediğiniz alanın sol üst köşesine getiriniz.
- 12. Farenin sağ tuşuna basınız ve bırakmayınız.
- **13.** Fare göstergesini belirlediğiniz alanın sağ alt köşesine doğru sürükleyiniz.
- 14. Bu esnada fare göstergesinin yeşil renkli bir dikdörtgen (ya da kare) oluşturduğunu göreceksiniz.
- 15. Bitiş noktasına geldiğinizde farenin sağ tuşuna basmayı bırakınız.
- 16. Alanın blok içerisine alındığını göreceksiniz, belirlediğiniz blok çerçeve rengi açık mavi olacak, blok içerisinde kalan komponent ve yollar ise kırmızı rengi alacaktır.
- 17. Şimdi de taşımak istediğiniz bloğun sol üst noktasını belirleyerek, farenin göstergesini oraya götürünüz ve sağ tuşuna basılı tutarak oluşturmayı düşündüğünüz bloğun sağ alt köşesine doğru sürükleyiniz.
- **18.** Bloğun bitiş noktasına vardığınızda sağ tuşa basmayı bırakınız.
- 19. "Edit Toolbar" üzerinde bulunan 💶 (Move Tagged Objects) düğmesine tıklayınız.
- 20. Fare göstergesini taşımak istediğiniz alana doğru sürükleyiniz.
- 21. Blok içerisindeki alanın yeşil rengi aldığı ve hareket ettiğini göreceksiniz.
- 22. Fare göstergesini taşımak istediğiniz alana götürdükten sonra sol tıklayınız. Taşıma işlemi tamamlanmıştır.
- **23.** Tasarım alanında silmek istediğiniz bloğu belirleyiniz.
- 24. Klavyeden Delete tuşuna basınız (ya da "Edit Toolbar" üzerinde bulunan 📕 (Delete All Tagged Objects) düğmesine tıklayınız.

C-

- 24. Komponent iki yöntemle döndürülebilir. Bunlardan birincisi, komponent "DEVICES" alanında, yani daha malzeme kutusu içerisinde iken; ikincisi ise tasarım alanına taşındıktan sonra döndürülebilir.
- 25. Komponenti seçiniz.
- Rotation (Döndürme) Araç çubuğunda bulunan C ya da va düğmesine tıklayınız. Bu düğmelere her basışta komponent 90 ° sağa veya sola döndürülecektir.
- **27.** Komponenti tekrar seçiniz.
- 28. Reflection (Yansıma-Ayna) Araç çubuğunda bulunan 🛛 🚺 (yatay) 🂶 (Dikey) düğmesine basınız.

| d-                                                                                                    |                                                                                                    |                                                                                                    |                                                                                                    |                                                                                          |                                                                                     |                                                                              |                                                       |                                                             |                                                       |                                                                 |
|----------------------------------------------------------------------------------------------------|----------------------------------------------------------------------------------------------------|----------------------------------------------------------------------------------------------------|----------------------------------------------------------------------------------------------------|------------------------------------------------------------------------------------------|-------------------------------------------------------------------------------------|------------------------------------------------------------------------------|-------------------------------------------------------|-------------------------------------------------------------|-------------------------------------------------------|-----------------------------------------------------------------|
| 29.                                                                                                   | Tasarım alanı                                                                                                    | üzerinde bağlantı nokta                                                                                                    | asını kompon                                                                                                    | entler aras                                                                              | sı yollar üz                                                                        | zerinde oluşt                                                                | urabileceč                                            | ğiniz gibi, he                                              | erhangi bir                                           | boş alanda da                                                   |
|                                                                                                    | oluşturabilirsin<br>sonra da fare (                                                                                                    | iiz. Yapmanız gereken t<br>göstergesini tasarım ala                                                                                                    | ek şey, Main<br>Anına götürer                                                                                      | Modes (A<br>ek istenile                                                                  | lna Modlar<br>en yere tik                                                           | <sup>r</sup> ) araç çubuğ<br>lamaktır.                                       | junda bulı                                            | unan 🕇                                                      | düğmesin                                              | e tiklamak ve                                                   |
|                                                                                                    | V1<br>VI<br>VSINE<br>CTEXT                                                                                                    | C(1<br>1000F<br>*TEXT><br>ekil 3.11 : Kesişen bağlı                                                                                                    | antı                                                                                                    | 21<br>OK<br>TEX                                                                          | Q                                                                                   | V1.<br>V1.<br>V5WE<br>Spekil 3.                                              | 12 Kesişr                                             | ¢1<br>Ltur<br>(TED)                                         | Ri<br>TERR                                            |                                                                 |
| 30.                                                                                                   | Şekil 3.11 kes<br>bağlantısı varo<br>sonradan<br>GND 'nin sade<br>Şekil 3.11 'del                                                                              | işen bağlantıya örnek g<br>dır. Bu bağlantıyı oluştu<br>düğmesi kullanıları<br>ece kondansatör ile bağ<br>ki hale getirmek istersel                                                                                   | österilmiştir.Ş<br>ran junction<br>ak da oluşturı<br>lantısı vardır.<br><;                                         | Şekilde de<br>(bağlantı r<br>ulabilir. Şe<br>Diğer ele                                   | görüldüğü<br>noktası) ' c<br>ikil 3.15 ' tı<br>əmanlarla                            | i gibi GND (<br>lır. Bu bağlaı<br>e ise kesişm<br>hiçbir bağlaı              | şase) ʻnir<br>ntı tasarın<br>eyen bağl<br>ntısı yoktu | n kaynak, k<br>n esnasında<br>lantıya örne<br>ır. Bu şekile | ondansatö<br>a oluşturula<br>k verilmişti<br>deki GND | r ve dirençle<br>bileceği gibi<br>r. Bu şekilde<br>bağlantısını |
|                                                                                                    | 1. Main Moo                                                                                                    | des( Ana Modlar) araç ç                                                                                                    | ubuğunda bu                                                                                                    | ulunan 📑                                                                                 | bi düğm                                                                             | esine basını:                                                                | Ζ.                                                    |                                                             |                                                       |                                                                 |
| 31.                                                                                                   | Z. Fare gos<br>Malzeme kutu                                                                                                    | suna (DEVICES) kütüp                                                                                                    | haneden "CA                                                                                                    | λP", "NPN                                                                                | 1u2 ve soi<br>√", "RES"                                                             | elemanlarını                                                                 | çağırınız                                             |                                                             |                                                       |                                                                 |
| 32.                                                                                                   | Malzeme kutu                                                                                                    | suna önce "NPN" yani t                                                                                                    | ransistör eler                                                                                                    | nanını seç                                                                               | çerek tasa                                                                          | rım alanında                                                                 | boş bir ye                                            | ere taşıyını:                                               | z.( Şekil 3.1                                         | 3)                                                              |
|                                                                                                    |                                                                                                    |                                                                                                    |                                                                                                    |                                                                                          | Soki                                                                                |                                                                              | EXT>                                                  |                                                             |                                                       |                                                                 |
|                                                                                                    | Şe                                                                                                    | yapılmaya bə                                                                                                    | ışlanması                                                                                                    | sinin                                                                                    | Şeki                                                                                | 3.14 : Oçur<br>yapı                                                          | ldiktan so                                            | nraki durum                                                 | nu                                                    |                                                                 |
| <ol> <li>33.</li> <li>34.</li> <li>35.</li> <li>36.</li> <li>37.</li> <li>38.</li> <li>39.</li> </ol> | Malzeme kutu:<br>Bu elemanı dil<br>"RES" yani dir<br>"CAP" yani kor<br>Şekil 3.13 'te ç<br>Direnç ile trans<br>Kondansatörü<br>gösterildiği gil<br>tıklayınız. | sundan "RES" elemanır<br>key hale getiriniz. (90°<br>enç elemanını tasarım a<br>ndansatör elemanını se<br>gösterilen yere taşıyınız<br>sistor ün kolektör ucunu<br>n sol taraf pini üzerin<br>bi fare göstergesini di | nı seçiniz.<br>sağa veya so<br>alanında Şek<br>çiniz ve yatar<br>un bağlantısır<br>e fare göster<br>renç ile trans | ıla dönüştü<br>il 3.13 ' te<br>y hale geti<br>nı Şekil 3.1<br>rgesini get<br>sistör aras | ürünüz.)<br>gösterilen<br>riniz. (Şek<br>13'te göste<br>tiriniz ve x<br>sındaki yol | yere taşıyın<br>il 3.13)<br>rildiği gibi ya<br>işareti oluşı<br>un üzerine ( | ız.<br>ıpınız.<br>unca sol tı<br>getiriniz v          | uşa basıp b<br>e tekrar x iş                                | ırakarak, Ş<br>şareti oluşu                           | Sekil 3.13 'te<br>nca yine sol                                  |
| 40.                                                                                                   | Şekil 3.14 'te g                                                                                                    | österildiği gibi üçüncü e                                                                                                    | elemanın bağı                                                                                                    | lantısı yap                                                                              | ulmış olac:                                                                         | aktır.                                                                       |                                                       |                                                             |                                                       |                                                                 |
|                                                                                                    |                                                                                                    |                                                                                                    |                                                                                                    |                                                                                          |                                                                                     |                                                                              |                                                       |                                                             |                                                       |                                                                 |
|                                                                                                    |                                                                                                    |                                                                                                    |                                                                                                    |                                                                                          |                                                                                     |                                                                              |                                                       |                                                             |                                                       |                                                                 |
|                                                                                                    |                                                                                                    |                                                                                                    |                                                                                                    |                                                                                          |                                                                                     |                                                                              |                                                       |                                                             |                                                       |                                                                 |
| GU                                                                                                    |                                                                                                    | DI: TASARI                                                                                                    |                                                                                                    | II İL F                                                                                  | İLGİL                                                                               | i uyçı                                                                       | μ                                                     |                                                             |                                                       |                                                                 |
| REN                                                                                                   | JCİNİN <sup>,</sup>                                                                                                    | İse Baslama                                                                                                    |                                                                                                    |                                                                                          | <u>ilgil</u>                                                                        |                                                                              |                                                       |                                                             |                                                       | Atelve                                                          |
|                                                                                                    | \ <b>↓</b> ↓↓↓↓↓                                                                                                    | Tarih://200                                                                                                    |                                                                                                    |                                                                                          | DEĞI                                                                                | ERLEND                                                                       | ÍRME                                                  |                                                             |                                                       | Öğretme                                                         |
| adı:                                                                                                  |                                                                                                    | Saati:Süre:                                                                                                    | -                                                                                                    |                                                                                          | <u> </u>                                                                            | 1                                                                            |                                                       |                                                             |                                                       | - 0. 000                                                        |
|                                                                                                    |                                                                                                    | Işi Bitirme:<br>Tarih: / /200                                                                                                    | İş Alış.                                                                                                    | Biçim.                                                                                   | Süre                                                                                | İşlemler                                                                     | Тор.                                                  | Rakamla                                                     | Yazıyla                                               |                                                                 |
| ifi:                                                                                                  |                                                                                                    | Saati: Süre:                                                                                                    |                                                                                                    |                                                                                          |                                                                                     |                                                                              |                                                       |                                                             |                                                       |                                                                 |

#### UYGULAMA5: ANALOG DEVREDE AKIM ÖLÇMEK

#### İŞLEM BASAMAKLARI:

1. Tasarım alanına Şekil 3.15 ' te verilen devreyi kurunuz. Bu devrede DC ve mA seviyesinde akım ölçeceğimiz için en uygun olanı

"AMMETER-MILI" komponentidir. ISIS programı ana penceresinde Tasarım Araç Çubuğunda bulunan (Virtual Instruments) butonuna farenin sol tuşu ile bir kere tıklayınız. Malzeme kutusunun ismi INSRUMENTS olarak değişecektir. İçeriğinde ise ISIS kütüphanesinde bulunan cihazların ve ölçü aletlerinin ismi yer alacaktır. Bunlardan DC AMMETER'yi seçiniz.

|     |              | +   | 1   | +  | 4.5 | 5 | Ń |   | • | F  | 21  |    |    | • | • |   | • |   |   |
|-----|--------------|-----|-----|----|-----|---|---|---|---|----|-----|----|----|---|---|---|---|---|---|
|     | $\square$    |     | 7   |    | тA  |   | Г |   |   | 2. | 2k  |    |    |   |   | - |   | ٦ |   |
| -1  | <b>N</b> - 1 | •   | •   |    |     |   | • |   | • | <  | TE) | XT | >. |   | • | • | • |   |   |
| •   | •            | ·   | ·   | ·  | ·   | • | · | · | · | •  | ·   | ·  | ·  | · | · | · | · |   | • |
| _   | _            | Ē   | ·   | ·  | ·   | · | · | · | · | ·  | ·   | ·  | ·  | · | · | · | · |   | • |
| 1   | 1.1          | . – | • • | ·  | ·   | • | · | · | · | ·  | ·   | •  | ·  | · | · | · | · | J | 1 |
| 1   | 1.1          | -10 | JV. | •  | ·   | • | · | · | · | ·  | ·   | •  | ·  | · | · | · | • | I |   |
| •   |              | .<  | ΤΕ  | ΧТ | >.  | · | · | · | · | ·  | ·   | ·  | ·  | · | · | · | · | 1 |   |
| · · |              | •   | •   | ·  | ·   | • | · | · | • | •  | ·   | •  | •  | · | • | · | · |   |   |
| -   |              |     |     |    |     |   |   |   |   |    |     |    |    |   |   |   |   |   |   |
| •   |              | •   | •   | •  |     |   |   |   | • |    |     |    |    |   |   | • |   |   |   |
|     |              |     | _   | _  |     | _ | _ |   | ← |    |     | _  | _  |   |   |   | _ | - |   |

Şekil: 3.15: Akım ölçmek

2. (Instant edit mode) düzenleme modunda iken DC güç kaynağı (BATTERY) 'nın üstüne tıklayınız ve karşınıza gelen "Edit Component" penceresinde bulunan "Voltage" bölümünü 10 V' a ayarlayınız ve "OK" butonuna tıklayınız.

- 2. Direncin (RES) değerini 2.2 K 'a ayarlayınız.
- "System Set Animation Options' seçeneklerini çalıştırınız, karşınıza gelen pencerede "Animation Options" bölümünden "Show Wire Voltage by Colour" ile "Show Wire Current with Arrows" seçeneklerini onaylayınız ve "OK" butonuna tıklayınız.
- 4. Devrenizi çalıştırınız ve ampermetreyi gözleyiniz.
- 5. Bu uygulamaya ek olarak "Samples" klasörü içerisinden "Animated Circuit" klasörü altında bulunan örnekleri inceleyiniz.

## UYGULAMA ADI: ANALOG DEVREDE AKIM ÖLÇMEK

| ÖĞRENCİNİN:<br>Adı :        | İşe Başlama:<br>Tarih://200                               |          |        | DEĞI | ERLEND   | İRME |         |         | Atelye<br>Öğretmeni |
|-----------------------------|-----------------------------------------------------------|----------|--------|------|----------|------|---------|---------|---------------------|
| Soyadı:<br>Sınıfı :<br>No : | İşi Bitirme:           Tarih://200           Saati: Süre: | İş Alış. | Biçim. | Süre | İşlemler | Тор. | Rakamla | Yazıyla |                     |

| ATELYE: BILGIS                                                         | AYAR DESTEKLİ                                                                                | UYGUI                                 | AMAL                                       | AR                                   | iş                                          | YAPR/                                | AĞI NO:                           | 6          |                                     |
|------------------------------------------------------------------------|----------------------------------------------------------------------------------------------|---------------------------------------|--------------------------------------------|--------------------------------------|---------------------------------------------|--------------------------------------|-----------------------------------|------------|-------------------------------------|
| UYGULAMA6: AI                                                          | NALOG DEVREDE G                                                                              | ERILIM                                | IÖLÇME                                     | K                                    |                                             |                                      |                                   |            |                                     |
| İŞLEM BASAMAKL                                                         | _ARI:                                                                                        |                                       |                                            |                                      |                                             |                                      |                                   |            |                                     |
|                                                                        |                                                                                              |                                       |                                            |                                      |                                             |                                      | _                                 |            |                                     |
| <ol> <li>Tasarım alan<br/>farenin sol tu<br/>İçeriğinde isi</li> </ol> | ına Şekil 3.16 'da verilen d<br>şu ile bir kere tıklayınız. Ma<br>e ISIS kütüphanesinde bulı | evreyi kur<br>alzeme ku<br>unan ciha: | runuz. Tasa<br>Itusunun is<br>zların ve öl | arım Araç<br>mi INSRU<br>çü aletleri | Çubuğunda l<br>MENTS olar<br>nin ismi yer a | bulunan<br>ak değişe<br>alacaktır. I | (Virtua<br>cektir.<br>Bunlardan I | I Instrume | nts ) butonuna<br>⁄IETER'i seçiniz. |
|                                                                        |                                                                                              |                                       |                                            | ·<br>                                |                                             |                                      |                                   | • •        | -                                   |
|                                                                        | · · · · · · · · · · · · · · · · · · ·                                                        | · · · ·                               | · · · ·                                    |                                      | 1<br>1                                      | · · · ·                              | · · · ·                           | · · ·      |                                     |
|                                                                        | · · · · · · · · ·                                                                            | · · ·                                 | · · · ·                                    |                                      | <pre>&lt;<br/>EXT&gt; .</pre>               | · · ·                                | · · ·                             | · ·        |                                     |
|                                                                        | B1                                                                                           | · · · ·                               | · · · ·                                    |                                      |                                             | · · · ·                              |                                   | · · ·      |                                     |
|                                                                        | ·10V · · · · · · · · · · · · · · · · · · ·                                                   | · · ·                                 | · · · ·                                    |                                      | · · · ·                                     | · · ·                                | · · ·                             | · · ·      |                                     |
|                                                                        |                                                                                              | · · · ·                               | · · · ·                                    | .10I<br>~TE                          | - · · · ·<br>< · · ·<br>EXT> ·              | · · ·                                | · · ·                             | · · ·      |                                     |
|                                                                        | · · · · · · · · ·                                                                            | • • •                                 | · · ·                                      |                                      | · · ·                                       | · · ·                                | +5.0                              |            |                                     |
|                                                                        |                                                                                              |                                       |                                            | ¥:                                   |                                             | · · ·                                | Volts                             | ノ          |                                     |
|                                                                        |                                                                                              |                                       | · · · ·                                    |                                      | · · · ·                                     | · · ·<br>· · ·                       | · · -                             | · · ·      |                                     |
|                                                                        |                                                                                              | Şekil 3.                              | 16 : Gerili                                | n ölçmek                             |                                             |                                      |                                   |            |                                     |
| <ol> <li>Komponent s</li> <li>Devrevi calist</li> </ol>                | embollerini ve değerlerini ş<br>tırınız ve voltmetrevi gözley                                | ekilde ver<br>viniz                   | rildiği gibi a                             | ıyarlayınız                          | <u>.</u>                                    |                                      |                                   |            |                                     |
|                                                                        |                                                                                              |                                       |                                            |                                      |                                             |                                      |                                   |            |                                     |
|                                                                        |                                                                                              |                                       |                                            |                                      |                                             |                                      |                                   |            |                                     |
|                                                                        |                                                                                              |                                       |                                            |                                      |                                             |                                      |                                   |            |                                     |
|                                                                        |                                                                                              |                                       |                                            |                                      |                                             |                                      |                                   |            |                                     |
|                                                                        |                                                                                              |                                       |                                            |                                      |                                             |                                      |                                   |            |                                     |
|                                                                        |                                                                                              |                                       |                                            |                                      |                                             |                                      |                                   |            |                                     |
|                                                                        |                                                                                              |                                       |                                            |                                      |                                             |                                      |                                   |            |                                     |
|                                                                        |                                                                                              |                                       |                                            |                                      |                                             |                                      |                                   |            |                                     |
|                                                                        |                                                                                              |                                       |                                            |                                      |                                             |                                      |                                   |            |                                     |
|                                                                        |                                                                                              |                                       |                                            |                                      |                                             |                                      |                                   |            |                                     |
|                                                                        |                                                                                              |                                       |                                            |                                      |                                             |                                      |                                   |            |                                     |
|                                                                        |                                                                                              |                                       |                                            |                                      |                                             |                                      |                                   |            |                                     |
|                                                                        |                                                                                              |                                       |                                            |                                      |                                             |                                      |                                   |            |                                     |
| UYGULAMA A                                                             | DI: ANALOG I                                                                                 | DEVR                                  | EDE G                                      | ERÍL                                 | M ÖLÇ                                       | MEK                                  |                                   |            | Atalva                              |
| Adı :                                                                  | Tarih://200                                                                                  |                                       |                                            | DEĞI                                 | ERLEND                                      | İRME                                 |                                   |            | Öğretmeni                           |
| Soyadı:<br>Sınıfı                                                      | İşi Bitirme:                                                                                 | İs Alıs                               | Bicim                                      | Süre                                 | İslemler                                    | Top                                  | Rakamla                           | Yazıvla    |                                     |
| No :                                                                   | Tarin://200         Saati:         Süre:                                                     | 19 / 1119.                            | Dişim.                                     | Juit                                 | iștennei                                    | 100.                                 | runuilla                          | 1 uzi y iu |                                     |

İŞ YAPRAĞI NO: 7

#### UYGULAMA7: BUZZER 'İN ÇALIŞMASINI İNCELEMEK

#### İŞLEM BASAMAKLARI:

- 1. Kütüphaneden "BATTERY", "BUZZER", "SWITCH" komponentlerini çağırınız.
- 2. Tasarım alanında, bu komponentlerle Şekil 3.17 'de verilen devreyi kurunuz.

| • | • | • | •        | •        | • | •                   | •   | •   | •  | • | •   | •   | • | •  | • | •   | •  | •  | •  | •   | •  | •  | •   | •  | •   | • | • | • | • | • | • | • | •            | •   | •    | •      | •   | •   | • |
|---|---|---|----------|----------|---|---------------------|-----|-----|----|---|-----|-----|---|----|---|-----|----|----|----|-----|----|----|-----|----|-----|---|---|---|---|---|---|---|--------------|-----|------|--------|-----|-----|---|
| • | • | • | •        | •        | • | •                   | •   | •   | •  | • | •   | ·   | • | •  | • | •   | •  | •  | •  | •   | •  | •  | •   | ·  | •   | • | • | • | • | • | • | • | •            | •   | •    | •      | •   | •   | • |
|   |   |   |          |          |   |                     |     |     |    |   |     |     |   |    |   |     |    |    |    |     |    |    |     | ٠  | ٠   |   |   |   |   |   |   |   |              |     |      |        |     |     |   |
|   |   |   |          | _        |   |                     |     |     |    |   |     | 5   |   |    |   |     |    |    |    |     |    | -  |     | 2  | -   |   |   |   | 5 |   |   |   | _            |     |      |        |     |     |   |
|   |   |   |          |          |   |                     |     |     |    |   |     | 1   |   |    |   |     |    |    |    |     |    |    |     |    |     |   |   |   | 1 |   |   |   |              |     |      |        |     |     |   |
|   | • | • | •        |          | • | •                   | •   |     | •  | • | •   | •   | • | •  | • | •   | •  | •  | •  | •   | •  | •  | •   | •  |     | • | • | • | • |   |   |   | 1            | •   | •    | •      | •   | •   |   |
|   | • | • | -        | -        | _ | ie.                 | úa. | •   | •  | • | •   | •   | • | •  | • | •   | •  | •  | •  | •   | •  | •  | •   | •  | •   | • | • | • | • | • | • | • | 1            | •   | •    | •      | •   | •   | • |
| • | • | • | •        | Τ.       | • | .⊏                  | 1.1 | •   | ·  | • | •   | ·   | • | •  | • | •   | •  | •  | •  | •   | •  | •  | •   | ·  | •   | • | • | • | • | • | • | · | 1            | •   | •    | •      | •   | •   | • |
|   |   |   |          | ÷.,      |   | .1                  | ZΨ  | ٢.  |    |   |     |     |   |    |   |     |    |    |    |     |    |    |     |    |     |   |   |   |   |   |   |   | . I.         |     |      |        |     |     |   |
|   |   |   |          | 5.       |   | $\mathcal{A}^{(1)}$ | τe  | EX. | Ŀ. |   |     |     |   |    |   |     |    |    |    |     |    |    |     |    |     |   |   |   |   |   |   |   | Ψ            | ·   |      |        |     |     |   |
|   |   |   |          | ۰.       |   |                     |     |     |    |   |     |     |   |    |   |     |    |    |    |     |    |    |     |    |     |   |   |   |   |   |   |   | 1            |     |      |        |     |     |   |
|   | • | • | <u> </u> | <u> </u> | • | •                   | •   |     | •  | • | •   | •   | • | •  | • | •   |    | •  | •  |     |    | •  | •   | •  | •   | • | • | • | • |   |   | • | 1            | •   |      | •      | •   | •   |   |
|   | • | • |          | T.       | • | •                   | •   | •   | •  | • | •   | •   | • | •  | • | •   | •  | •  | •  | •   | •  | •  | •   | •  | •   | • | • | • | • | • | • | • | 1            | •   | i in | . i i  | ÷,  | ÷.  | • |
| • | • | • | •        |          | • | •                   | •   | •   | •  | • | •   | ·   | • | •  | • | •   | •  | •  | •  | •   | •  | •  | •   | ·  | •   | • | • | • | • | • | • | • | 1            | •   | E    | iU.    | 4   | Ŀ,  | • |
|   |   |   |          |          |   |                     |     |     |    |   | •   |     |   |    |   |     |    |    |    |     |    |    |     |    |     |   |   |   |   |   |   |   | . L          | _   | _    | $\neg$ | •   |     |   |
|   |   |   |          |          |   |                     |     |     |    |   |     |     |   |    |   |     |    |    |    |     |    |    |     |    |     |   |   |   |   |   |   |   |              |     | 1    |        |     |     |   |
|   |   |   |          |          |   |                     |     |     |    |   |     |     |   |    |   |     |    |    |    |     |    |    |     |    |     |   |   |   |   |   |   |   |              |     | - 1  |        |     |     |   |
|   | • | • | •        |          | • | •                   | •   | •   | •  | • | •   | •   | • | •  | • | •   | •  | •  | •  | •   | •  | •  | •   | •  | •   | • | • | • | • | • | • | • | Г            |     |      | $\sim$ | ÷., |     | • |
|   | • | • | •        |          | • | •                   | •   | •   | •  | • | •   | •   | • | •  | • | •   | •  | •  | •  | •   | •  | •  | •   | •  | •   | • | • | • | • |   |   | • | 1            | •   |      | 62     | 4E  | ar. |   |
|   | • | • | •        | Τ.       | • | •                   | •   | •   | •  | • | •   | •   | • | •  | • | •   | •  | •  | •  | •   | •  | •  | •   | •  | •   | • | • | • | • | • | • | • | 1            | •   | ₹.   | TE     | XT  | 2   | • |
|   | • | • |          | ጉ        | • | •                   | •   | •   | •  | • | •   | •   | • | •  | • | •   | •  | •  | •  | •   | •  | •  | •   | •  | •   | • | • | • | • |   | • | • | 1            | •   |      | •      | •   | •   |   |
|   |   |   |          |          |   |                     |     |     |    |   |     |     |   |    |   |     |    |    |    |     |    |    |     |    |     |   |   |   |   |   |   |   | $\mathbf{v}$ | ۰., |      |        |     |     |   |
|   |   |   |          |          |   |                     |     |     |    |   |     |     |   |    |   |     |    |    |    |     |    |    |     |    |     |   |   |   |   |   |   |   | 1            |     |      |        |     |     |   |
|   |   | - | -        |          |   | -                   |     | -   |    |   |     |     |   | -  | - | -   |    |    | -  |     |    | -  | -   |    |     | - | - | - |   |   |   | - | 1            |     | -    |        |     |     | - |
|   | • | • | •        |          | • | •                   | •   | •   | •  | • | •   | •   | • | •  | • | •   | •  | •  | •  | •   | •  | •  | •   | •  | •   | • | • | • | • | • | • | • | 1            | •   | •    | •      | •   | •   | • |
|   | • | • | •        |          | • | •                   | •   | •   | •  | • | •   | •   | • | •  | • | •   | •  | •  | 2  | •   | •  | •  | •   | •  | •   | • | • | • | • |   | • | • | 1            | •   |      | •      | •   | •   |   |
| • | • | • | •        | -        | _ | _                   | _   | _   | _  | _ | -   | _   | _ | _  | _ | _   | _  | -  | -  | _   | _  | _  | _   | _  | _   | _ | _ | _ | _ | _ | _ | _ | -            | •   | •    | •      | •   | •   | • |
|   |   |   |          |          | • | •                   | •   |     |    | • | •   | •   |   |    | • |     |    | •  | •  |     |    |    | •   | •  |     |   | • |   |   |   |   |   | •            | •   |      | •      | •   | •   |   |
|   |   |   |          |          |   |                     |     |     |    |   |     |     |   |    |   |     |    |    |    |     |    |    |     |    |     |   |   |   |   |   |   |   |              |     |      |        |     |     |   |
|   |   |   |          |          |   |                     |     |     |    |   |     |     |   |    |   |     |    |    |    |     |    |    |     |    |     |   |   |   |   |   |   |   |              |     |      |        |     |     |   |
|   |   |   |          | -        | - | -                   | -   |     | 1  |   |     | 1   |   | 1  |   | 1   | 1  |    | 1  |     | 1  | 2  |     | 1  |     | 1 |   | 1 | 1 |   | 1 | 1 |              |     |      |        |     |     |   |
|   | • | • | •        | •        | • | •                   | •   | •   | •  | • | •   | •   | • | •  | • | •   | •  | •  | •  |     | •  | •  | •   | •  | •   | • | • | • | • | • | • | • | •            | •   | •    | •      | •   | •   | • |
|   |   |   |          |          |   |                     |     |     |    | S | sel | kil | 3 | .1 | 7 | : E | Зu | ΖZ | er | ʻir | ۱C | al | ISI | ma | ası |   |   |   |   |   |   |   |              |     |      |        |     |     |   |

- 3. Devreyi çalıştırınız.
- 4. Fare göstergesi ile switch 'in üzerine gidiniz ve + işaretini görünce sol tıklama yaparak switch 'i kapatınız. Bilgisayarınızın hoparlöründen buzzer sesi geldiğini duyacaksınız.
- 5. Açmak için fare göstergesini tekrar switch üzerine götürünüz ve işareti görününce sol tıklayınız buzzer'in sesi kesilecektir.
- 6. Devrenin çalışmasını durdurarak , 📐 (Instant edit mode) düzenleme modu üzerine tıklayınız.
- 7. Fare göstergesini buzzer'in üzerine götürünüz ve sol tıklayınız. Karşınıza gelen pencereden (Şekil3.18) buzzer' in çalışma frekansı, çalışma gerilimi vb. gibi ayarlarını değiştirerek devrenizi tekrar çalıştırınız.

| Component ⊻alue: BU:<br>JSA Model File: BU:<br>Operating Voltage: 12v<br>Load Resistance: 12<br>frequency: 500<br>Advanced Properties:<br>Sample Rate ▼ 441 | ZZER<br>/<br>/  | Hidder<br>Hide All<br>Hide All<br>Hide All<br>Hide All |   |
|----------------------------------------------------------------------------------------------------|-----------------|--------------------------------------------------------|---|
| USA Model File: BU<br>Deprating Voltage: 12v<br>Load Resistance: 12<br>Frequency: 500<br>Advanced Properties:<br>Sample Rate 👻 441                          | ZZER<br>/<br>Hz | Hide All<br>Hide All<br>Hide All<br>Hide All           |   |
| Operating Voltage:     12v       Load Resistance:     12       Frequency:     500       Advanced Properties:     5441       Sample Rate     🕶 441           | /<br>Hz         | Hide All<br>Hide All<br>Hide All                       |   |
| Load Resistance: 12<br>Frequency: 500<br>Advanced Properties:<br>Sample Rate 💌 441                                                                          | Hz              | Hide All<br>Hide All                                   | - |
| Frequency: 500<br>Advanced Properties:<br>Sample Rate 🗸 441                                                                                                 | Hz              | Hide All                                               | • |
| Advanced Properties:                                                                                                    |                 |                                                        |   |
| Sample Rate 🛛 👻 441                                                                                                    |                 |                                                        |   |
| ,                                                                                                    | 00              | Hide All                                               | - |
| Other <u>P</u> roperties:                                                                                                    |                 |                                                        | ~ |

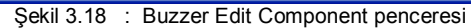

| UYGULAMA A                  | DI: BUZZER'İ                                                          | N ÇA     | LIŞM/  | SINI | İNCELI   |      | K       |         |                     |
|-----------------------------|-----------------------------------------------------------------------|----------|--------|------|----------|------|---------|---------|---------------------|
| ÖĞRENCİNİN:<br>Adı :        | İşe Başlama:<br>Tarih://200                                           |          |        | DEĞI | ERLEND   | İRME |         |         | Atelye<br>Öğretmeni |
| Soyadı:<br>Sınıfı :<br>No : | Saati Sure         İşi Bitirme:         Tarih//200         Saati Süre | İş Alış. | Biçim. | Süre | İşlemler | Тор. | Rakamla | Yazıyla |                     |

## İŞ YAPRAĞI NO: 8

# UYGULAMA8: OSİLASKOP KULLANIMI (555 İLE OSİLATÖR YAPIMI)

#### İŞLEM BASAMAKLARI:

1. Kütüphaneden "OSCILLOSCOPE", "NE555", "BATTERY", "CAP", "POT-LOG" ve "RES" komponentlerini çağırınız. tasarım alanına Şekil 3.19 ' da verilen devreyi kurunuz.

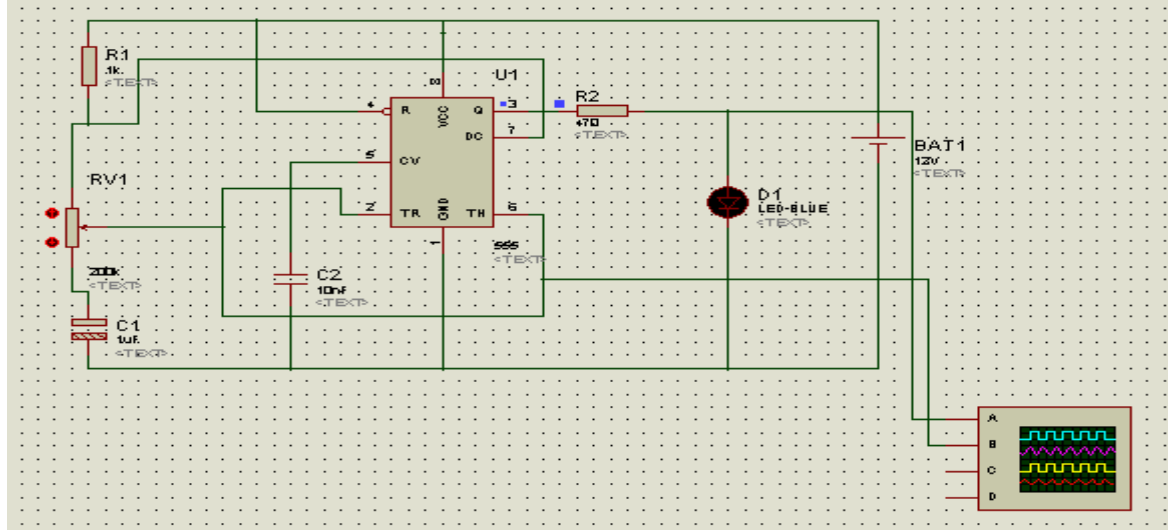

- Şekil 3.19 : 555 ' li osilatör devresi
   Devrede kullanılan eleman değerlerini Şekil 3.19 ' da gösterildiği gibi değiştiriniz.
- 3. Devreyi çalıştırınız.
- 4. Osilaskobun düğmeleriyle oynayarak tanımaya çalışınız. Sinyalleri Şekil 3.20 'de verilen osilaskop görüntüsüne göre ayarlayınız.
- 5. Potansiyometrenin konumu ile oynayarak (Fare göstergesini potansiyometrenin alt ve üst kısmında bulunan yuvarlak kırmızı okların üzerine götürünüz, + veya işareti görününce sol tıklayınız. Sinyalleri gözleyiniz.

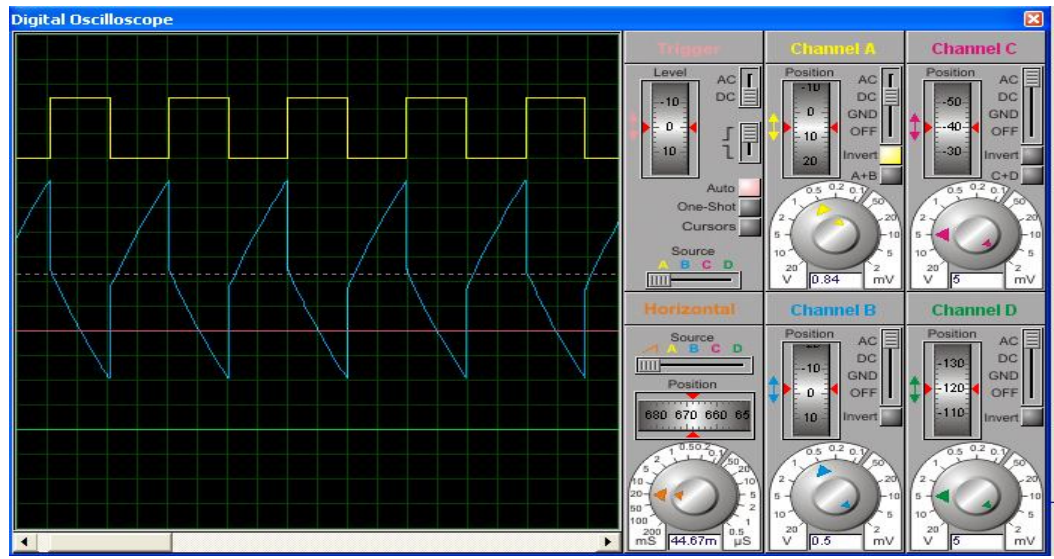

Şekil 3.20 : 555 'li osilatör devresinin osilaskop görüntüsü

- 6. Osilaskop düğmelerinin konumlarını değiştirerek, sinyalleri gözleyiniz ve bu düğmelerin görevlerini öğreniniz.
- 7. Devrenin çalışmasını durdurunuz. (Instant edit mode) düzenleme moduna giriniz, devrede bulunan direnç ve kondansatörlerin değerlerini değiştiriniz ve devrenizin çalışmasını tekrar inceleyiniz.

| UYGULAMA ADI: OSİLASKOP KULLANIMI (555 İLE OSİLATÖR YAPIMI |                                             |          |        |      |          |      |         |         |                     |  |  |
|------------------------------------------------------------|---------------------------------------------|----------|--------|------|----------|------|---------|---------|---------------------|--|--|
| ÖĞRENCİNİN:<br>Adı :                                       | İşe Başlama:<br>Tarih://200                 |          |        | DEĞI | ERLEND   | İRME |         |         | Atelye<br>Öğretmeni |  |  |
| Soyadı:<br>Sınıfı :<br>No :                                | İşi Bitirme:<br>Tarih://200<br>Saati: Süre: | İş Alış. | Biçim. | Süre | İşlemler | Тор. | Rakamla | Yazıyla |                     |  |  |

# İŞ YAPRAĞI NO: 9

| AILLIL                       | BILGIJA                                                                                                    | TAR DESTERLI                                                                                                    | UTGUI                                                                                      |                                                                | AR                                                              | ış                                                            | TAPR/                                              | AGI NU:                                         | 9                                    |                                                  |
|------------------------------|----------------------------------------------------------------------------------------------------|----------------------------------------------------------------------------------------------------|--------------------------------------------------------------------------------------------|----------------------------------------------------------------|-----------------------------------------------------------------|---------------------------------------------------------------|----------------------------------------------------|-------------------------------------------------|--------------------------------------|--------------------------------------------------|
| UYGUL<br>İŞLEM B<br>1.<br>2. | AMA9: TRA<br>BASAMAKLA<br>Kütüphaneder<br>Şekil 3.21 ' de                                                    | ANSFORMATÖR E<br>ARI:<br>1 "RES", "TRAN-2P2S<br>2 verilen devreyi kurunu:                                                                                        | D <b>ENEYİ</b><br>6", "VOLT<br>z.                                                          | ſMETER-4                                                       | \C" kompo                                                       | nentlerini ça                                                 | ğırınız.                                           |                                                 |                                      |                                                  |
|                              | Visin<br><text></text>                                                                                       | R1<br>10-<br>40-<br>40-<br>40-<br>40-<br>40-<br>40-<br>40-<br>40-<br>40-<br>4                                                                                    | X-T >>                                                                                     | · · · · · · · · · · · · · · · · · · ·                          |                                                                 |                                                               | · · · · · · · · · · · · · · · · · · ·              |                                                 |                                      |                                                  |
|                              |                                                                                                    |                                                                                                    | Şekil                                                                                      | 3.21 : Trar                                                    | sformatör                                                       | deneyi                                                        |                                                    |                                                 |                                      |                                                  |
| 3.                           | ISIS programıı<br>başlayabilmes                                                                              | nda devremizde eğer ti<br>i için zorunludur. Dikkat                                                                                                    | ransformat<br>ettiyseniz                                                                   | ör var ise<br>bu direncir                                      | bu transf<br>n değeri 1µ                                        | örmatörün μ<br>Ω'dur, yan                                     | orimerine<br>i çok küç                             | bir direnç b<br>üktür.                          | ağlanmas                             | ı simülasyonun                                   |
| 4.                           | Transformatöri                                                                                               | ün girişine uygulanan                                                                                                    | AC 220 Vo                                                                                  | olt sinyal (                                                   | yani Vsin                                                       | ) "Gadgets                                                    | s"araç ç                                           | ubuğunda k                                      | oulunan 🦉                            | (Generator)                                      |
|                              | düğmesi kullar<br>kutusuna getir                                                                             | nılarak elde edilmiştir.Ga<br>ilen terminallerden GRC                                                                                                    | adgets ara<br>OUND elem                                                                    | ç çubuğun<br>1anını seçi                                       | da bulunan<br>niz.                                              | a (Inter-s                                                    | heet Teri                                          | minal ) butc                                    | nuna sol ti                          | klayınız. Malzeme                                |
| 5.                           | (Genera)<br>Şekil 3.21 ' de                                                                                  | ator) düğmesine sol tıkla<br>e gösterilen yere yerleşti                                                                                                    | ındıktan so<br>iriniz. Yönü                                                                | onra malze<br>inü ayarlay                                      | me kutusur<br>vınız ve bağ                                      | nda gösterile<br>ğlantısını yap                               | n "Gener<br>Diniz.                                 | ators" lerde                                    | n "SINE" o                           | ılanını seçiniz ve                               |
| 6.                           | (Insta<br>gelen pencere                                                                                      | ant edit mode) düzenl<br>den Şekil 3.22' de göste                                                                                                    | eme mod<br>erilen ayarl                                                                    | una giriniz<br>arı yapınız                                     | ve tasarım                                                      | alanında bu                                                   | lunan "S                                           | SINE" komp                                      | onentini se                          | eçiniz. Karşınıza                                |
| 1                            | 55 Sine Genera                                                                                               | itor Properties                                                                                                    |                                                                                            | ? 🛛                                                            | 55                                                              | Edit Component                                                |                                                    |                                                 |                                      | ? 🛛                                              |
|                              | Generator Name:                                                                                              | Offset (Volts):                                                                                                    | 0                                                                                          | \$                                                             | Co                                                              | mponent <u>R</u> eference:                                    | IRI                                                |                                                 | Hidden:                              |                                                  |
|                              | Analogue Typ                                                                                                 | Ampl                                                                                                    | itude (Volts):-                                                                            | *                                                              | Co                                                              | mponent <u>V</u> alue:                                        | TRAN-2P2S                                          |                                                 | Hidden:                              |                                                  |
|                              | ♦ Sine Pulse                                                                                                 | C Peak:                                                                                                    | 220                                                                                        | *                                                              | Pri                                                             | mary Inductance:                                              | 1H                                                 |                                                 | Hide All                             |                                                  |
|                              | Pwlin<br>File                                                                                                | (* DMD:                                                                                                    | Timina                                                                                     |                                                                | Se                                                              | condary Inductance:                                           | 1H                                                 |                                                 | Hide All                             |                                                  |
|                              | Audio<br>Exponent                                                                                            | Frequency (H                                                                                                    | z): 50                                                                                     | \$                                                             | Co                                                              | many DC resistance:                                           | 1m                                                 |                                                 | Hide All                             |                                                  |
|                              | SFFM<br>Digital Tupe                                                                                         | s Cycles/Granh                                                                                                    |                                                                                            | *                                                              | Se                                                              | condary DC resistance                                         | e: 1m                                              |                                                 | Hide All                             | •                                                |
|                              | <ul> <li>Steady State</li> <li>Single Edge</li> </ul>                                                        |                                                                                                    | Delay:                                                                                     |                                                                | Ot                                                              | her <u>P</u> roperties:                                       |                                                    |                                                 |                                      |                                                  |
|                              | Single Pulse<br>Clock<br>Pattern                                                                             | ← Time Delay (S                                                                                                    | ecs): 0                                                                                    | **************************************                         | <u>-</u>                                                        |                                                               |                                                    |                                                 |                                      |                                                  |
|                              | Current Sourc                                                                                                | e? Damping Factor (<br>?<br>?                                                                                                    | 1/s): 0                                                                                    | -                                                              |                                                                 | Exclude from Simulation                                       | on                                                 | Attach hierarch                                 | ny module                            | <u>×</u>                                         |
|                              | I Hide Propertie                                                                                             | 95 Y                                                                                                    | ок П                                                                                       | Cancel                                                         |                                                                 | Exclude from PCB Lay                                          | vout<br>ext                                        | Hide common                                     | pins                                 |                                                  |
|                              | Şekil 3.22 : "S                                                                                              | Sine Generator Properti                                                                                                    | es" pencer                                                                                 | esi                                                            |                                                                 | Şekil 3.2                                                     | 3 : Trans                                          | formatör dü                                     | zenleme p                            | enceresi                                         |
| 7.<br>8.<br>9.               | Tasarım alanır<br>pencerede Şek<br>Devrenizi çalış<br>Devrenize osila<br>seçildiği için os<br>ekrana gelmeze | na dönünüz ve<br>(lı<br>kil 3.23 ' te verilen ayarla<br>tırınız ve sonuçları incel<br>askobu bağlayarak, giriş<br>ilaskop ekranında çıkan<br>se Debug menüsünden | nstant edit<br>arı yapınız.<br>leyiniz.<br>ş çıkış siny<br>sinyalin gi<br><b>Debug</b> / l | mode) di<br>allerini inco<br>riş sinyalir<br><b>Digital Os</b> | izenleme i<br>eleyiniz. Tr<br>in 10 'da b<br><b>cillocope</b> s | modunda ike<br>ransformatör<br>piri olduğunu<br>seçeneklerini | en transfo<br>ayar per<br>görünüz.<br>i çalıştırır | rmatörü ser<br>nceresinde<br>Eğer osila:<br>nz. | çiniz ve ka<br>Coupling<br>skobun ön | rşınıza gelen<br>Factor : 0.1<br>panel görüntüsü |
|                              |                                                                                                    |                                                                                                    |                                                                                            |                                                                |                                                                 |                                                               |                                                    |                                                 |                                      |                                                  |
|                              |                                                                                                    |                                                                                                    |                                                                                            |                                                                |                                                                 |                                                               |                                                    |                                                 |                                      |                                                  |
|                              |                                                                                                    |                                                                                                    |                                                                                            |                                                                |                                                                 |                                                               |                                                    |                                                 |                                      |                                                  |
|                              |                                                                                                    |                                                                                                    |                                                                                            |                                                                |                                                                 |                                                               |                                                    |                                                 |                                      |                                                  |
|                              |                                                                                                    |                                                                                                    |                                                                                            |                                                                |                                                                 |                                                               |                                                    |                                                 |                                      |                                                  |
| UYGU                         |                                                                                                    | DI: TRANSFO                                                                                                    |                                                                                            | OR D                                                           | ENEY                                                            |                                                               |                                                    |                                                 |                                      | A . 1                                            |
| OGREN                        | CININ:                                                                                                    | Işe Başlama:<br>Tarih: / /200                                                                                                    |                                                                                            |                                                                | DEĞE                                                            | RLEND                                                         | İRME                                               |                                                 |                                      | Atelye                                           |
| Adı :                        |                                                                                                    | Saati: Süre:                                                                                                    |                                                                                            | 1                                                              | I                                                               |                                                               |                                                    |                                                 |                                      | Ogretmeni                                        |
| Suyaui.                      |                                                                                                    | İşi Bitirme:                                                                                                    | İs Alıs                                                                                    | Bicim                                                          | Süre                                                            | İslemler                                                      | Top                                                | Rakamla                                         | Yazıvla                              |                                                  |
| No :                         |                                                                                                    | 1 arin://200<br>Saati: Süre                                                                                                    | 19 73119.                                                                                  | Diçini.                                                        | Suit                                                            | ișiciilici                                                    | r op.                                              | ivakaiiiid                                      | 1 021 910                            |                                                  |

İŞ YAPRAĞI NO: 10

# UYGULAMA10: YARIM DALGA DOĞRULTMAÇ DEVRESİ

İŞLEM BASAMAKLARI:

1. Şekil 3.24' te verilen devreyi gerekli komponentleri kütüphaneden çağırarak kurunuz.

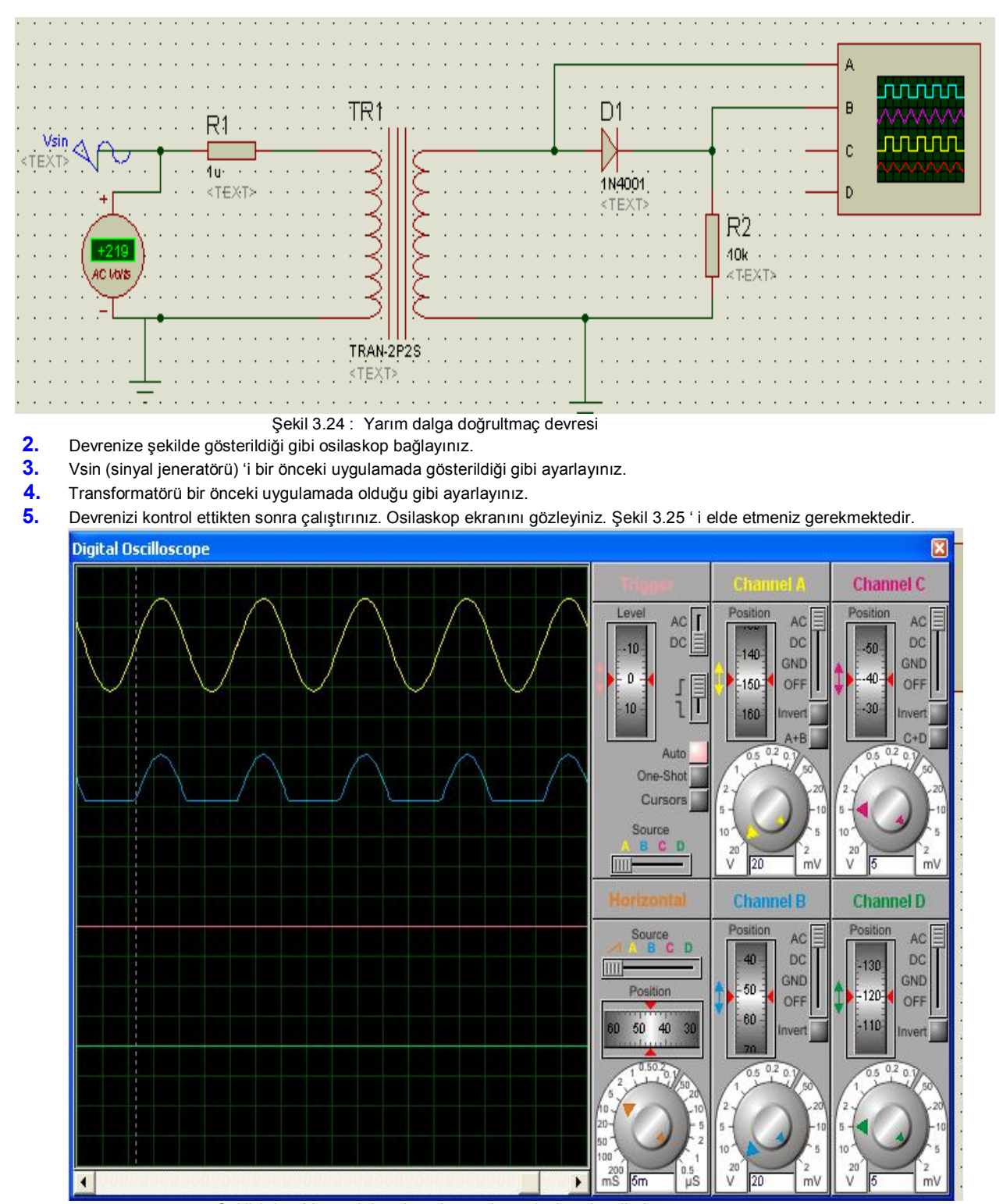

Şekil 3.25 : Yarım dalga doğrultmaç devresi çıkış sinyalleri
 Devrenin çalışmasını durdurunuz ve R2 direncinin uçlarına paralel 10 µF 'lık bir kondansatör bağlayınız ve devreyi tekrar çalıştırarak osilaskop ekranını gözleyiniz. (Bu durum Şekil 3.26 'da gösterilmektedir.)

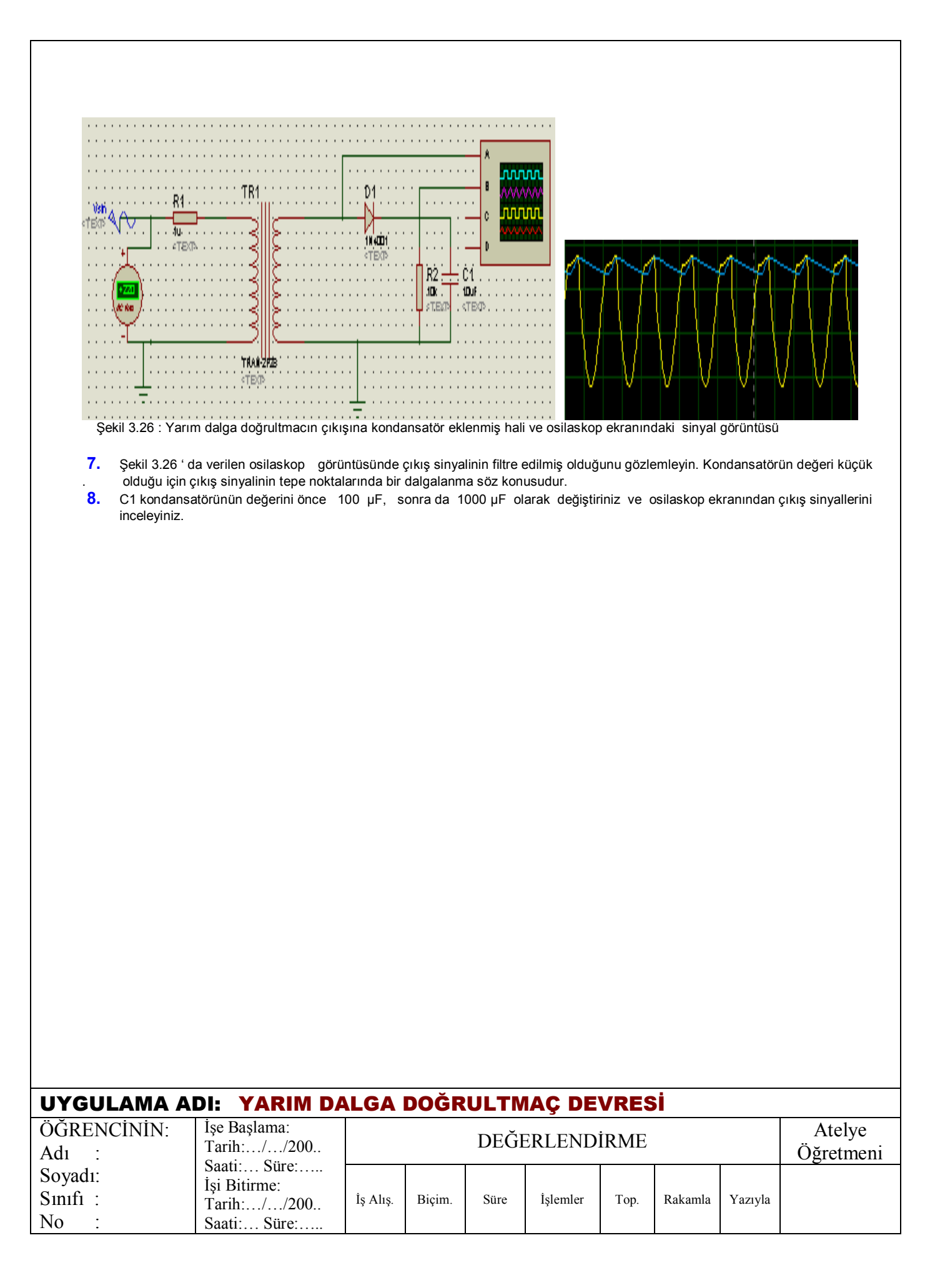

## İŞ YAPRAĞI NO: 11

#### UYGULAMA11: TAM DALGA DOĞRULTMAÇ DEVRESİ (TASARIM ALANINDA GRAFİK OLUŞTURMA) İŞLEM BASAMAKLARI:

1. Şekil 3.27' de verilen devreyi gerekli komponentleri kütüphaneden çağırarak kurunuz.

| V.<br><te>v</te> | sin A TR1 TR1 D1 CIKIS<br>1u CIKIS<br>1u |
|------------------|----------------------------------------------------------------------------------------------------|
| · · · ·          | TRAN-2P3S     1N4001                                                                                                    |
| · · · ·<br>· · · |                                                                                                    |
| 2.               | Şekil 3.27 : Tam dalga doğrultmaç devresi<br>Devre girişine uygulanan Vsin komponenti " SINE GENERATOR " dur. (" Gadgets " araç çubuğunda bulunan                                                                                                    |
| 3.               | (Generator) düğmesi ile elde edilir. Vsin 'i bir önceki uygulamada gösterildiği gibi ayarlayınız.<br>Çıkışta kullanılan CIKIS komponenti ise "Gadgets" araç çubuğunda bulunan<br>Bu düğmeye tıkladıktan sonra Şekil 3.27 ' de gösterilen yere fare göstergesini götürünüz ve bir kere sol tıklayınız. Daha sonra<br>bu komponentle devre çıkışı arasındaki bağlantıyı yapınız.                                                                                                    |
| 4.               | (Instant edit mode) düzenleme moduna giriniz ve "Voltage probe" komponentinin edit penceresini çağırınız, ismini "CIKIS" olarak değiştiriniz. "SINE GENERATOR" komponentinin ismini de "Vsin" olarak değiştiriniz.                                                                                                    |
| 5.               | Gadgets araç çubuğu üzerinde bulunan <sup>IIII</sup> (Simulation Graph) düğmesine tıklayınız. Malzeme kutusu (DEVICES) 'nun ismi ve içeriği değişecek, Şekil 3.28 ' deki gibi olacaktır.                                                                                                    |
|                  | ANALOGUE         DIGITAL         MIXED         FREQUENCY         TRANSFER         NOISE         DISTORTION         FOURIER         AUDIO         INTERACTIVE         CONFORMANCE         DC SWEEP         AC SWEEP         Sekil 3.28 : Tasarım alanında oluşturulabilecek grafiklerin isimleri                                                                                                    |
| 6.<br>7.         | Şekil 3.28 ' de verilen grafik isimlerinden bize gerekli olanı "ANALOGUE" yani Analog Grafik'tir. Bu grafik çeşidini seçiniz.<br>Farenin göstergesini tasarım alanına götürünüz (Grafiği nereye oluşturmayı düşünüyorsanız, o yerin sol üst noktasına gidiniz<br>ve sol tuşa basılı tutarak çapraz bir şekilde (blok oluşturur gibi) sağa doğru sürükleyiniz. Grafiğinizin bitiş noktasına geldiğinizde<br>sol tuşa basmayı bırakınız.                                                                                                    |
|                  | ANALOGUE ANALYBIS                                                                                                    |
|                  | O. 00 200m 400m 600m 800m 1.00     Şekil 3.29 : Analog grafik oluşturmaya başlanması                                                                                                    |
| 8.<br>9.         | Bu işlemden sonra Şekil 3.29 ' da gösterildiği gibi, içi boş olan bir grafik komponenti tasarım alanınızda oluşturulmuş olacaktır<br>Grafik komponentinizin renklerini "Template-Set Graph Colours" seçeneklerini çalıştırarak değiştirebilirsiniz.                                                                                                    |

 "Graph – Add Trace..." seçeneklerini çalıştırınız. Karşınıza Şekil 3.30' da verilen pencere gelecektir. Bu pencereden "Probe P1" aşağıya açılır (combobox) kutudan "Vsin" i seçiniz ve "OK" butonuna tıklayınız.

| Name:              | Vsin          | Irace Type:<br>Analog |
|--------------------|---------------|-----------------------|
| Probe P <u>1</u> : | Vsin          |                       |
| Probe P <u>2</u> : | <none></none> | Noise                 |
| Probe P <u>3</u> : | <none></none> | <b>_</b>              |
| Probe P <u>4</u> : | <none></none> |                       |
| Expression:        | P1            | Right                 |

- Şekil 3.30 : "Add Transient Trace" penceresi
- 11. Tekrar "Graph Add Trace..." seçeneklerini çalıştırınız ve karşınıza gelen aynı pencereden (Şekil 3.30) bu kez "Probe P1" aşağıya açılır kutudan "CIKIS" ı seçiniz ve "OK" butonuna tıklayınız. (Grafikte gösterilecek her bir sinyal için bu işlem tekrarlanır.

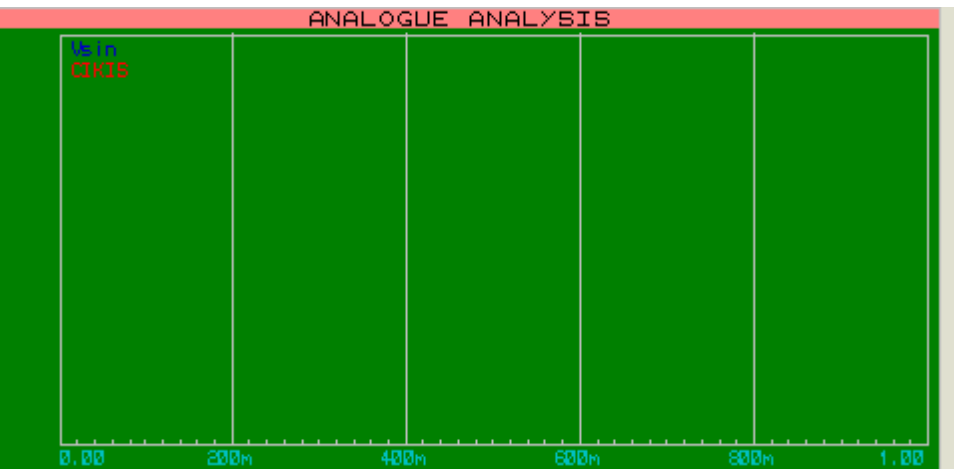

Şekil 3.31 : Analog Grafikte y ekseninin oluşturulması

- 12. Bu işlemler sayesinde grafiğimizde göstermek istediğimiz sinyalleri belirlemiş olduk, yani bir anlamda y eksenini oluşturmuş olduk. (Şekil 3.31)
- 13. Bu andan itibaren grafiğimiz sinyalleri göstermeye hazırdır. Ancak devreyi çalıştırmakla bu işlemi yapmış sayılmayız.Grafiğin sinyalleri göstermesi için; "Graph-Simulate Graph" seçeneklerini çalıştırınız. (Şekil 3.32)

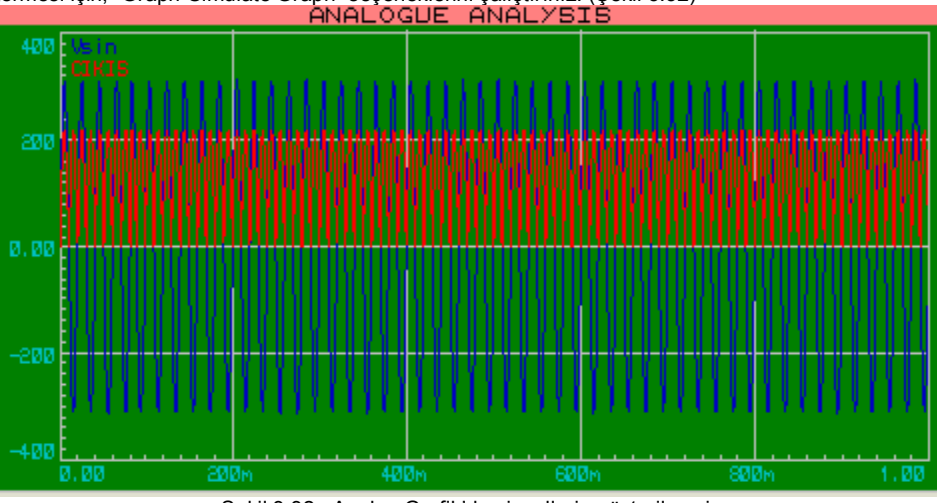

Şekil 3.32 : Analog Grafik'de sinyallerin gösterilmesi

14. Şekil 3.32' de sinyallerin gösterildiği grafik verilmiştir. Ancak bu grafikten de görüldüğü üzere yatay eksen çok dar olduğu için sinyal net bir biçimde incelenememektedir. Yatay eksenimiz 0 ile 1.00 sn arasını göstermekte olup bu durumu 0 ile 100 msn arasına ayarladığımız takdirde sinyalleri daha net inceleyebileceğimiz ortadadır. Bu nedenle "Graph – Edit Graph..." seçenekleri çalıştırılır ve karşımıza gelen pencereden "Stop time " bölümünde yazan 1.00 (sn) silinerek yerine 100m (milisaniye) yazılır, "OK" butonuna tıklanır. Şekil 3.33'de grafiğin bitmiş hali görülmektedir.

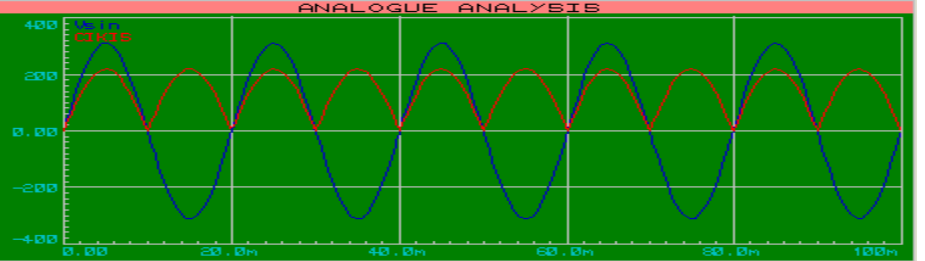

#### Şekil 3.33 : Analog Grafik

**15.** Grafiğimizin boyutlarını ayarlamak için; grafiği seçili hale getiriniz (fare göstergesini üzerine götürünüz ve sağ tıklayınız). Bu işlemden sonra grafik kırmızı rengi alacak ve etrafı Şekil 3.34'de gösterildiği gibi bir çerçeve ile çevrelenecektir. Bu çerçeve üzerinde oluşan küçük karelerin üzerine farenin göstergesini götürdüğünüzde, gösterge şekli çift yönlü ok olacaktır. Bu anda sol tuşa basılı tutunuz ve sürükleyip belirlediğiniz bir yerde bırakınız. Gördüğünüz gibi grafik istediğiniz şekilde boyutlandırılmış oldu.

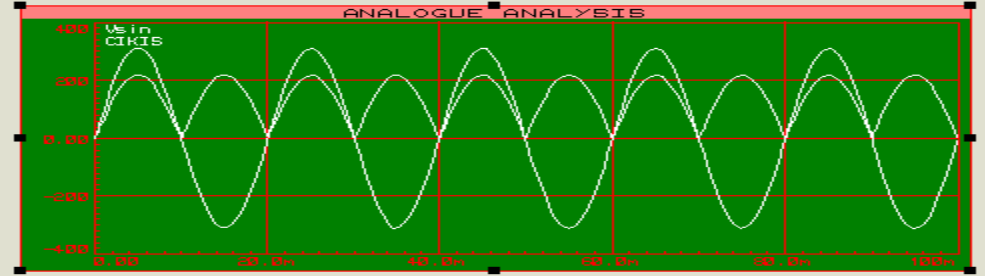

#### Şekil 3.34 : Grafiğin boyutlarını değiştirme

**16.** Grafiğin üzerinde değişiklikler yapmak istersek; "Graph-Edşt Graph..." seçenekleri çalıştırılır ve Şekil 3.35 ' de gösterilen pencere üzerinden istenilen değişiklikler yapılır.

| <sup>isis</sup> Edit Transie | nt Graph          |                          | ? 🛛    |
|------------------------------|-------------------|--------------------------|--------|
| Graph title:                 | ANALOGUE ANALYSIS | User defined properties: |        |
| <u>S</u> tart time:          | 0                 |                          | ^      |
| <u>S</u> top time:           | 100m              |                          |        |
| Left Axis Label:             | y ekseni          |                          |        |
| <u>R</u> ight Axis Label:    | x ekseni          |                          |        |
| <u>Options</u>               |                   |                          |        |
| Initial DC solution          | ι 🔽               |                          | ~      |
| Always simulate:             |                   | 3                        | >      |
| SPICE Option                 | ns                |                          |        |
| Set Y-Scale                  |                   |                          |        |
|                              |                   | <u> </u>                 | Cancel |

| 17.                               | Bu p<br>Grap<br>Start<br>Stop<br>Left /<br>Righ<br>User<br>Optic<br>Initia<br>Alwa<br>Log r<br>SPIC<br>Şekil 3<br>İnceley | encerede;<br>th Title: Grafiğe isim vermel<br>time : x ekseni (zaman) l<br>time : x ekseni (zaman) b<br>Axis Label: y eksenine isim<br>t Axis Label: x eksenine isi<br>defined properties : Kullan<br>ons kısmında;<br>I DC solution : Onaylandığı<br>ys simulate : Devrede yapıl<br>netlist(s) : Simülasyon dosy<br>E Options : "Simulator Op<br>0.35 ' de gösterilen pencere<br>yiniz. | k için kulları<br>başlama za<br>itiş zamanı<br>vermek için<br>m vermek i<br>ici tarafında<br>nda, bobin<br>an her bir o<br>ası tutulur.<br>tions" penc<br>aracılığı ile | nılır.<br>girilir. (Sin<br>n kullanılır.<br>için kullanılır<br>an özellik t<br>ve kondan<br>değişiklikte<br>eresi karşı<br>e, grafiğin s | r. (Simüla:<br>nülasyon t<br>lır.<br>anımlama<br>ısatör gibi<br>ış grafiği to<br>mıza gelir<br>simülasyoi | syon başlam<br>bitiş zamanı)<br>k için kullanıl<br>elemanlar içi<br>ekrar simüle<br>ve SPICE aş<br>na başlama v | a zamanı<br>ir.<br>in zamanı<br>eder.<br>yarları yap<br>ve bitirme | n 0 anındal<br>pılır.<br>sürelerini d | ki durumla<br>eğiştiriniz | rını ihmal eder.<br>ve grafiği tekrar |
|-----------------------------------|----------------------------------------------------------------------------------------------------|----------------------------------------------------------------------------------------------------|----------------------------------------------------------------------------------------------------|----------------------------------------------------------------------------------------------------|----------------------------------------------------------------------------------------------------|----------------------------------------------------------------------------------------------------|--------------------------------------------------------------------|---------------------------------------|---------------------------|---------------------------------------|
|                                   |                                                                                                    |                                                                                                    |                                                                                                    |                                                                                                    |                                                                                                    |                                                                                                    | ·                                                                  |                                       |                           |                                       |
| UYGULA                            | MA                                                                                                    | ADI: TAM DAL                                                                                                    | GA DO                                                                                                    | )ĞRUI                                                                                                    | _TMA                                                                                                    | Ç DEVR                                                                                                    | RESI                                                               |                                       |                           |                                       |
| <b>UYGULA</b><br>ÖĞRENCİ<br>Adı : | MA A<br>NİN:                                                                                                    | ADI: TAM DAL<br>İşe Başlama:<br>Tarih://200<br>Səsti Sünşı                                                                                                    | GA DC                                                                                                    | )ĞRUI                                                                                                    | <b>_TMA</b><br>DEĞI                                                                                       | <b>Ç DEVF</b><br>Erlend                                                                                         | <b>RESİ</b><br>İRME                                                |                                       |                           | Atelye<br>Öğretmeni                   |

No

Saati:... Süre:.....

### İŞ YAPRAĞI NO: 12

# UYGULAMA12: ÖN GERİLİMLİ SERİ KIRPICI DEVRESİNİN YAPILMASI

## İŞLEM BASAMAKLARI:

- 1. Kütüphaneden 1N4001, RES, CELL, ALTERNATOR elemanlarını çağırınız.
- 2. Şekil 3.36'daki devreyi kurunuz.
- 3. Düzenleme modundayken alternatörün genliğini 12V, frekansını 100Hz olarak ayarlayınız.

|                |       | •   | .   |   |   |   | B  | AT. | 1. |   |   |   |   |   | D   | 1    | L   |   |   |   |   |   |     |     |     |            |    |   | - | A | _   |     |        |   |          | _ |
|----------------|-------|-----|-----|---|---|---|----|-----|----|---|---|---|---|---|-----|------|-----|---|---|---|---|---|-----|-----|-----|------------|----|---|---|---|-----|-----|--------|---|----------|---|
| • • • •        | • • • | •   | ·   | · | · | · | L. | • • | •  | • | • | · | • | • | Ŀ   | 1    | •   | • | • | • | • | • | •   | • • | •   | •          |    | · |   | _ |     | ГЦ  | J      | ഗ | ப        |   |
|                |       |     |     |   |   |   | 11 |     |    |   |   |   |   |   | ┺   | ⎷    |     |   |   |   |   |   |     |     |     |            |    |   | 1 | ы | - 2 |     | $\sim$ |   | $\wedge$ | 4 |
|                |       |     |     |   |   |   | 50 |     |    |   |   | ÷ |   |   | -11 | N40  | )Ó1 |   |   |   |   |   |     |     |     |            | _  |   |   | с |     | ГЦ  | Υ      | Ъ | տ        |   |
|                |       |     |     |   |   |   | ×Τ | ЕX  | τ× |   |   |   |   |   | < ' | T.E. | ×Τ: |   |   |   |   |   |     | .   |     |            |    |   |   | - |     |     |        |   |          |   |
|                | • • • | • • |     | · | • | · | •  |     | •  |   |   |   | • |   |     |      | •   | • | • | • | • | • | •   | .   |     |            | -  |   |   | D |     |     |        |   |          |   |
|                |       | • • | • • |   | • | ÷ | •  | • • |    |   |   | · | · | · |     | ·    |     | • | • | • | • | • | •   | •   | •   | •          |    |   |   |   |     |     |        |   |          |   |
| $( \land )$    | ( t i |     | • • |   | • |   | •  | • • |    |   |   | • | • |   | 1   | •    | 1   | • |   |   | • | • | ÷г  | ור  | ₹ì  | <u>،</u> ۱ |    |   |   |   | •   | • • | •      | • | •        | • |
| $(\cdot \lor)$ |       |     |     | 1 | 1 | 1 | :  |     |    | 1 |   | ÷ |   |   | 1   |      | 1   |   | 1 |   |   |   |     | Ľ   | 104 |            | 1  | 1 | 1 |   | :   |     | :      |   |          | ÷ |
| $\smile$       |       |     |     |   |   |   |    |     |    |   |   | ÷ |   |   |     |      |     |   |   |   |   |   | : L | 1   | (T4 | ×.         | E> |   |   |   |     |     |        | ÷ |          |   |
|                |       |     |     |   |   |   |    |     |    |   |   |   |   |   |     |      |     |   |   |   |   |   |     |     |     |            |    |   |   |   |     |     |        |   |          |   |

#### Şekil 3.36 : Ön gerilimli seri kırpıcı devresi

- 4. Yine düzenleme modundayken DC gerilim kaynağının sembolünü E, gerilim değerini 5V olarak ayarlayınız.
- 5. 5V üzerine sol tıklayınız. Açılan Edit Component Value penceresinden Style butonunu aktif hale getiriniz Şekil 3.37 ' deki düzenlemeyi yapınız. Yazının boyutu büyüyecektir (Edit Component Value Style penceresinden istediğiniz elemanın stil ayarlarını yapabilirsiniz.).
- 6. Direncin değerini 1KΩ yapınız

| Global <u>S</u> tyle: | COMPONENT VALUE | 3                |
|-----------------------|-----------------|------------------|
| Eont face:            | Default Font    | Follow Global?   |
| <u>H</u> eight:       | *               | ✓ Follow Global? |
| <u>w∕</u> idth:       | <b>*</b>        | 🦳 Follow Global? |
| 3 old?                |                 | ✓ Follow Global? |
| talic?                |                 | ✓ Follow Global? |
| Jnderline?            |                 | Follow Global?   |
| Strikeout?            |                 | ✓ Follow Global? |
| √isible?              |                 | ✓ Follow Global? |
| Colour:               |                 | ✓ Follow Global? |
|                       | Sample          |                  |
|                       | C abo VV        | 7 107 103        |

Şekil 3.37 : Eleman değerlerinin stil ayarlarının yapılması

7. Devrenizi çalıştırınız. Devrenizin giriş-çıkış sinyallerini osilaskoptan gözlemleyiniz. (Şekil 3.38)

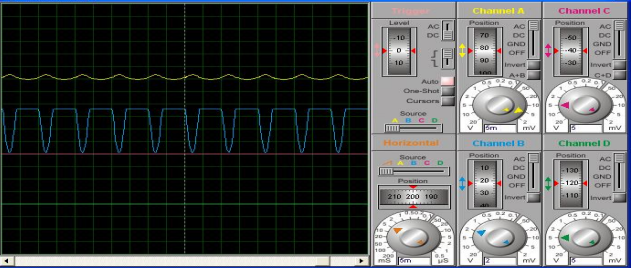

Şekil 3.38 : Osilaskobun ön panel görüntüsü

 Seri kırpıcı devrelerde çıkış sinyali devreye bağlanan DC gerilim kaynağının ve diyodun değerine ve yönüne bağlı olarak değişir. Siz de DC gerilim kaynağının ve diyodun değerini ve yönünü değiştirerek osilaskop görüntüsünü gözlemleyiniz.

| UYGULAMA A                  | UYGULAMA ADI: ÖN GERİLİMLİ SERİ KIRPICI DEVRENİN YAPILMASI |          |        |      |          |      |         |         |                     |  |  |  |
|-----------------------------|------------------------------------------------------------|----------|--------|------|----------|------|---------|---------|---------------------|--|--|--|
| ÖĞRENCİNİN:<br>Adı :        | İşe Başlama:<br>Tarih://200                                |          |        | DEĞI | ERLEND   | İRME |         |         | Atelye<br>Öğretmeni |  |  |  |
| Soyadı:<br>Sınıfi :<br>No : | Saati:Sure:İşi Bitirme:Tarih://200Saati:Sure:              | İş Alış. | Biçim. | Süre | İşlemler | Тор. | Rakamla | Yazıyla |                     |  |  |  |

| TELYE: BİLGİSAYAR DESTEKLİ                                                                                                    | UYGULAMALAR                                                                                                    | İŞ YAPRAĞI NO: 13                                                                                                    |
|----------------------------------------------------------------------------------------------------|----------------------------------------------------------------------------------------------------|----------------------------------------------------------------------------------------------------|
| UYGULAMA13: DİYOTUN DC KARAI SLEM BASAMAKLARI:  1. Kütüphaneden "DIODE" komponentini of Sekil 3.39 ' da verilen devrevi tasarım a                                                                            | KTERİSTİK EĞRİSİNİN ÇIKA<br>çağırınız.                                                                                                    | RILMASI                                                                                                    |
| <ul> <li>VALUE=V</li> <li>VALUE=V</li> <li>VALUE=V</li> <li>Set</li> <li>Devrenin girişine bağlanan (V) ; "Gadge tıkladıktan sonra karşımıza gelen sinya tıklayınız. DC sinyal jeneratörünü Şekil</li> </ul> | ekil 3.39 : Diyot Devresi<br>ets" araç çubuğunda bulunan<br>Il çeşitlerinden " DC " sinyali seçiniz<br>3.39 ' da gösterilen yere yerleştiriniz t | (Generator) düğmesi ile elde edilir. Bu düğmeye<br>Fare göstergesini devre girişine götürünüz ve sol<br>ve devre ile bağlantısını yapınız. |
| 4. (Instant edit mode) düzenlem<br>pencerede görülen düzenlemeleri yapır                                                                                                    | ne moduna giriniz, DC sinyal jeneratö<br>nız.<br>Generator Properties                                                                            | rünün üzerine sol tıklayınız ve Şekil 3.40 'da verilen                                                                                     |
| Generat                                                                                                    | or Name: Doce setion                                                                                                    |                                                                                                    |
| M I I I I I I I I I I I I I I I I I I I                                                                                                    |                                                                                                    |                                                                                                    |
| Ana<br>DC<br>Sin<br>Pul<br>Pw<br>File<br>Aux<br>Sin<br>Cur<br>Isol<br>Mar<br>Hol<br>Sin<br>Sin<br>Sin<br>Sin<br>Sin<br>Sin<br>Sin<br>Sin                                                                     | alogue Types<br>e se se se se se se se se se se se se se                                                                                         |                                                                                                    |
| Ş                                                                                                    | ekil 3.40 : "DC Generator Properties"                                                                                                    | penceresi                                                                                                    |
| <ol> <li>"Gadgets" araç çubuğunda bulunan gösterilen yere yerleştiriniz.</li> </ol>                                                                                                    | ۹<br>(Current Probe) akım probu düğme                                                                                                    | esine tıklayınız ve Şekil 3.39 'da verilen devrede                                                                                         |

| is                               | Edit DC Sweep Graph                                     |                                |              |              |                   |             | ?              | <u>×</u>      |                |
|----------------------------------|---------------------------------------------------------|--------------------------------|--------------|--------------|-------------------|-------------|----------------|---------------|----------------|
|                                  | Graph <u>t</u> itle: DIODE C                            | HARACTERIS                     | пс           |              | ser defined grope | erties:     | 103            | _             |                |
|                                  | Sweep <u>v</u> ariable:                                 |                                |              |              |                   |             | 1              | 2             |                |
|                                  | Start value: -800m                                      |                                |              |              |                   |             |                |               |                |
|                                  | Stop value: 800m                                        |                                |              |              |                   |             |                |               |                |
|                                  | Nominal value: 0                                        |                                |              |              |                   |             |                |               |                |
|                                  | No. steps: 50                                           |                                |              |              |                   |             |                |               |                |
|                                  | Left Axis Label: y ekseni<br>Bight Axis Label: x ekseni |                                |              |              |                   |             |                |               |                |
|                                  | Options                                                 |                                |              | -            |                   |             |                |               |                |
|                                  | Always simulate?                                        |                                |              |              |                   |             |                |               |                |
|                                  | Log netlist(s)?                                         |                                |              |              |                   |             | 15             | e.            |                |
|                                  | SPICE Options                                           |                                |              | 3            |                   |             | 2              |               |                |
|                                  | <u>Set T-Scales</u>                                     |                                |              |              |                   | <u>0</u> K  | Cancel         |               |                |
|                                  | Şel                                                     | xil 3.41 :"E                   | Edit DC Sv   | veep Grap    | h" penceresi      |             |                |               |                |
| 6. 📐 (Instan                     | ıt edit mode) düzenle                                   | me moduna                      | giriniz, Ak  | ım probun    | un ismini I ola   | arak ayar   | layınız.       |               |                |
| _                                | ·                                                       | 100                            | -            |              |                   | -           | •              |               |                |
| 7. Gadgets araç                  | çubuğu üzerinde buluna                                  | an 🛄 (Si                       | mulation G   | raph) düğ    | mesine tıklay     | iniz. "DC   | SWEEP" g       | rafik çeşid   | ini seçiniz ve |
| tasarim alanın<br>8 "Craph Editu | ida grafik alanını belirley<br>Graph", soconoklorini o  | /INIZ.                         | Sokil 3 11   | ' do aösto   | rilon noncoro     | doki doği   | sikliklari var |               |                |
| 9. "Graph – Add                  | Trace " seceneklerini ça                                | diştiriniz ve<br>distiriniz ve | Sekil 3.41   | ' de gosiei  | erildiği gibi "F  | rohe P1"    | kutusu ara     | cılığı ile L' | vi seciniz ve  |
| "OK" düğmesi                     | ne tıklayınız.                                          | ingtii inii 2 VO               | çolar o. 12  | uo goot      | ornargi gibi i    | 100011      | Kataba ara     | olligi lio i  | ji ooşiinz vo  |
|                                  | isis Add Transient Tra                                  | e                              |              |              | ? 🔀               |             |                |               |                |
|                                  | 1                                                       |                                |              |              | e Type:           |             |                |               |                |
|                                  | Name: I                                                 |                                |              | 🔶 Ana        | alog              |             |                |               |                |
|                                  | Probe P <u>1</u> :                                      |                                |              |              | ital<br>asor      |             |                |               |                |
|                                  | Probe P2: <pre></pre>                                   |                                |              | I ∧Noi       | ise               |             |                |               |                |
|                                  | Probe P3: <pre><none></none></pre>                      |                                |              | - L          |                   |             |                |               |                |
|                                  | Probe P4: <pre></pre> <pre></pre> <pre></pre>           |                                |              | /            | A <u>x</u> is:    |             |                |               |                |
|                                  | Expression: P1                                          |                                |              |              | ι<br>ht           |             |                |               |                |
|                                  |                                                         |                                |              | ∧ Rel        | ference           |             |                |               |                |
|                                  |                                                         |                                |              | ОК           | Cancel            |             |                |               |                |
|                                  | Sekil 3 /2 : "/                                         | Ad Transia                     | nt Trace" n  | enceresi     |                   |             |                |               |                |
| <b>10.</b> "Graph – Simu         | ulate Graph" seçenekler                                 | ini çalıştırın                 | ız ve grafiğ | in simüle i  | şlemini yapır     | iasını sağ  | layınız.       |               |                |
| 11. Grafiğinizi Şek              | kil 3.43 ile kıyaslayınız, e                            | eğer bir hata                  | anız varsa i | işlem basa   | amaklarını tek    | krarlayınız | <u>z</u> .     |               |                |
|                                  | 300nEu ebseni                                           | DIODE C                        | HABACTE      | RISTIC       |                   |             |                |               |                |
|                                  | I                                                       |                                |              |              |                   |             |                |               |                |
|                                  | 200n                                                    |                                |              |              |                   | -           |                |               |                |
|                                  |                                                         |                                |              |              |                   |             |                |               |                |
|                                  | 1885                                                    |                                |              |              |                   | #           |                |               |                |
|                                  |                                                         |                                |              |              | x eksen           |             |                |               |                |
|                                  | 0.00                                                    | 500n                           | 0.00         |              | 500n              |             |                |               |                |
|                                  | Şekil 3.4                                               | 43 : Diyodu                    | n DC karal   | kteristik eğ | risi              |             |                |               |                |
|                                  |                                                         |                                |              |              |                   |             |                |               |                |
|                                  |                                                         |                                |              |              |                   |             |                |               |                |
|                                  |                                                         |                                |              |              |                   |             |                |               |                |
|                                  |                                                         |                                |              |              |                   |             |                |               |                |
|                                  |                                                         |                                |              |              |                   |             |                |               |                |
|                                  |                                                         |                                |              |              |                   |             |                |               |                |
|                                  |                                                         |                                |              |              |                   |             |                |               |                |
|                                  |                                                         |                                |              | TFRI         | STİK FÖ           | ĞRİSİ       |                |               |                |
|                                  | İse Baslama:                                            | - <b>-</b>                     |              |              |                   |             | y              |               | Atalwa         |
| OGKENCININ:                      | Tarih / /200                                            |                                |              | DEĞI         | ERLEND            | İRME        |                |               | Atelye         |
| Adı :                            | Saati: Süre                                             |                                | 1            | 1            | 1                 | 1           | 1              | Г             | Ogretmeni      |
| Soyadı:                          | İşi Bitirme:                                            |                                |              |              |                   |             |                |               |                |
| Sınıfı :                         | Tarih://200                                             | İş Alış.                       | Biçim.       | Süre         | İşlemler          | Тор.        | Rakamla        | Yazıyla       |                |
| No :                             | Saati: Süre:                                            |                                |              |              |                   |             |                |               |                |
|                                  |                                                         |                                |              |              |                   |             |                |               |                |

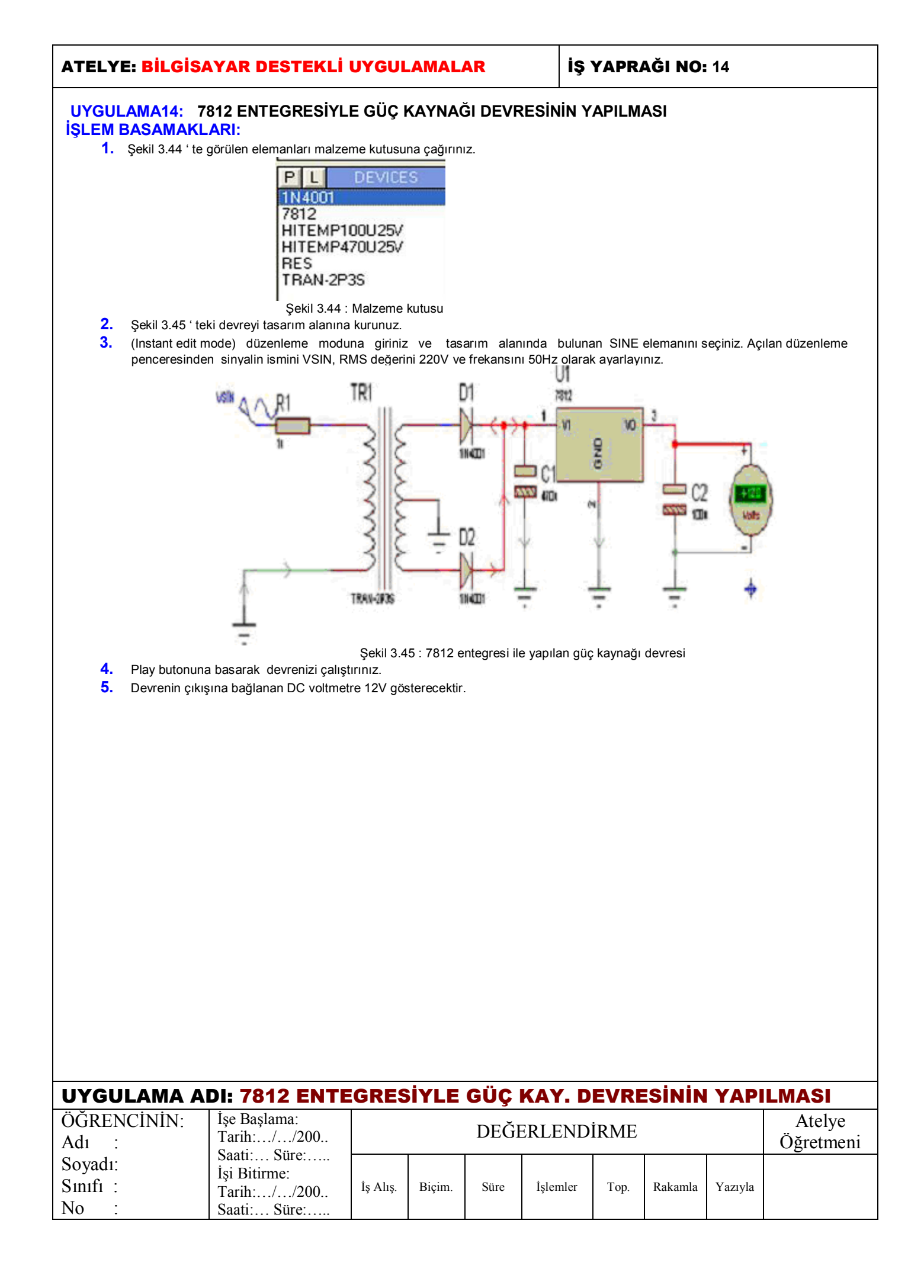

### İŞ YAPRAĞI NO: 15

#### UYGULAMA15: OHM KANUNU , KİRŞOF AKIM – GERİLİM KANUNU DENEYLERİNİN YAPILMASI İŞLEM BASAMAKLARI:

- 1. Şekil 3.46'da görülen devreyi kurunuz.
- 2. Bataryanın değerini 10V, direncin değerini 6Ω olarak ayarlayınız.
- 3. Play butonuna basarak devrenizi çalıştırınız. Ampermetre ve voltmetredeki değerleri okuyarak bir yere kaydediniz.
- 4. Direnç değeri 6 Ω olarak sabit iken, devreye uygulanan gerilimi 9V olarak tanımlayınız.
- 5. Play butonuna basarak devrenizi çalıştırınız. Ampermetre ve voltmetredeki değerleri okuyarak bir yere kaydediniz.
- 6. Bataryanın değerini 10V'da sabit tutarak devredeki direnci 8Ω olarak tanımlayınız.
- 7. Play butonuna basarak devrenizi çalıştırınız. Ampermetre ve voltmetredeki değerleri okuyarak bir yere kaydediniz.
- 8. Kaydettiğiniz değerlere bakarak devreye uygulanan gerilimle devreye bağlanan direncin değerlerine bağlı olarak akımın nasıl değiştiğini gözlemleyiniz.

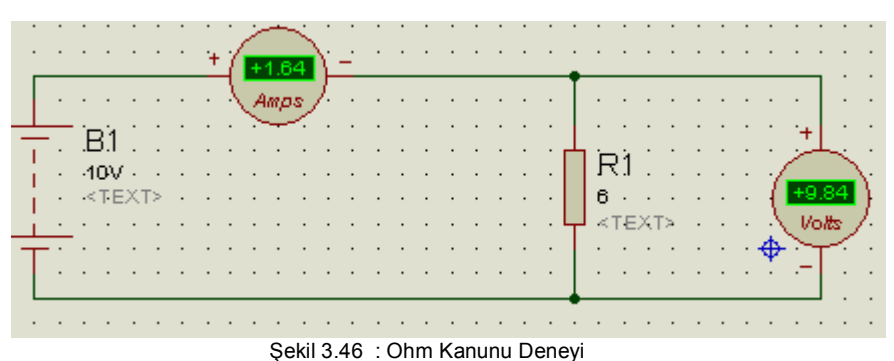

- 9. Şekil 3.47' de verilen devreyi kurunuz.
- **10.** Bataryanın değerini 10V, Dirençlerin değerini 5Ω, 6Ω, 7Ω, 8Ω, olarak tanımlayınız.
- 11. Devrenizi çalıştırınız. Ampermetreden okuduğunuz değerleri bir yere kaydediniz.
- 12. Bataryanın değerini 15V olarak tanımlayınız.
- 13. Devrenizi çalıştırınız. Ampermetreden okuduğunuz değerleri bir yere kaydediniz.
- 14. Bataryanın değeri 10V'da iken direnç değerlerini 1KΩ, 3KΩ, 5KΩ ve 7KΩ olarak tanımlayınız.

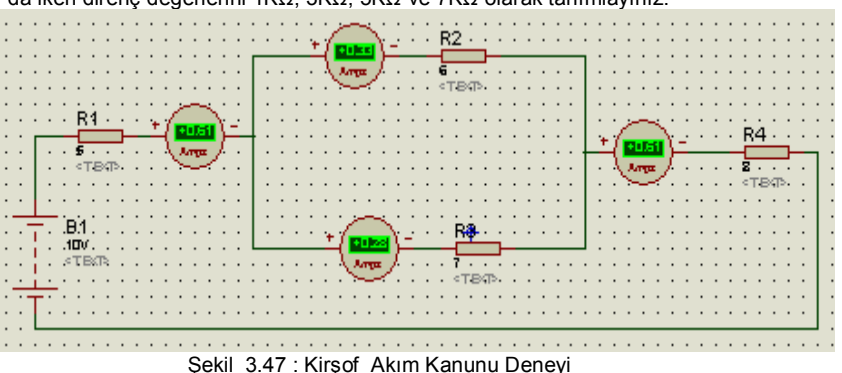

- 3 3
- 15. Devrenizi çalıştırınız. Ampermetreden okuduğunuz değerleri bir yere kaydediniz.
- Kaydettiğiniz değerlere bakarak devreye uygulanan gerilimle devreye bağlanan direncin değerlerine bağlı olarak akımın nasıl değiştiğini gözlemleyiniz.
- 17. Tasarım alanında Şekil 3.48 ' de verilen devreyi kurunuz.
- **18.** Bataryanın değerini 30V, Dirençlerin değerini 10Ω, 20Ω, 25Ω, olarak tanımlayınız.

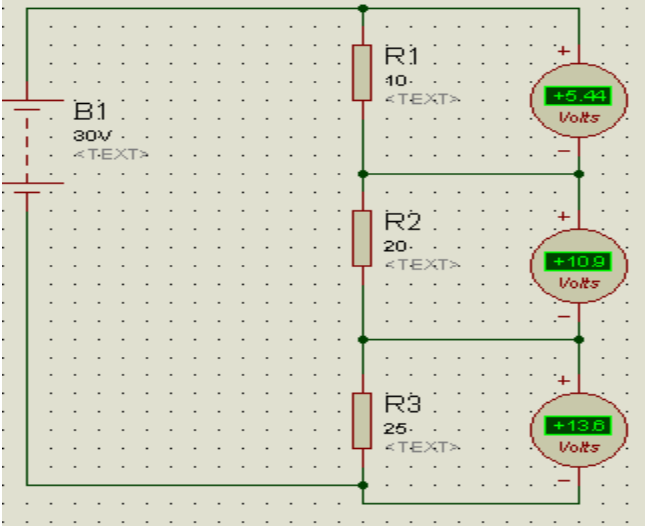

Şekil 3.48 : Kirşof Gerilim Kanunu Deneyi

- 19. Devrenizi çalıştırınız. Voltmetrelerden okuduğunuz değerleri bir yere kaydediniz.
- 20. Bataryanın değerini 40V olarak tanımlayınız.
- 21. Devrenizi çalıştırınız. Voltmetrelerden okuduğunuz değerleri bir yere kaydediniz.
- **22**. Bataryanın değeri 30V'da iken direnç değerlerini 5K $\Omega$ , 10K $\Omega$ , ve 15K $\Omega$  olarak tanımlayınız.
- Devrenizi çalıştırınız. Voltmetrelerden okuduğunuz değerleri bir yere kaydediniz.
- 23. 24. Kaydettiğiniz değerlere bakarak seri bağlı farklı değerlerdeki dirençlerin devreye uygulanan gerilimi nasıl paylaştıklarını gözlemleyiniz.

| UYGULAMA A                  | DI: OHM KANU                                | JNU, H   | <u> KİRŞO</u> | F AK | IM-GER   | İLİM | KANU    | NU D    | ENEYLERİ            |
|-----------------------------|---------------------------------------------|----------|---------------|------|----------|------|---------|---------|---------------------|
| ÖĞRENCİNİN:<br>Adı :        | İşe Başlama:<br>Tarih://200                 |          |               | DEĞI | ERLEND   | İRME |         |         | Atelye<br>Öğretmeni |
| Soyadı:<br>Sınıfı :<br>No : | İşi Bitirme:<br>Tarih://200<br>Saati: Süre: | İş Alış. | Biçim.        | Süre | İşlemler | Тор. | Rakamla | Yazıyla |                     |

### İŞ YAPRAĞI NO: 16

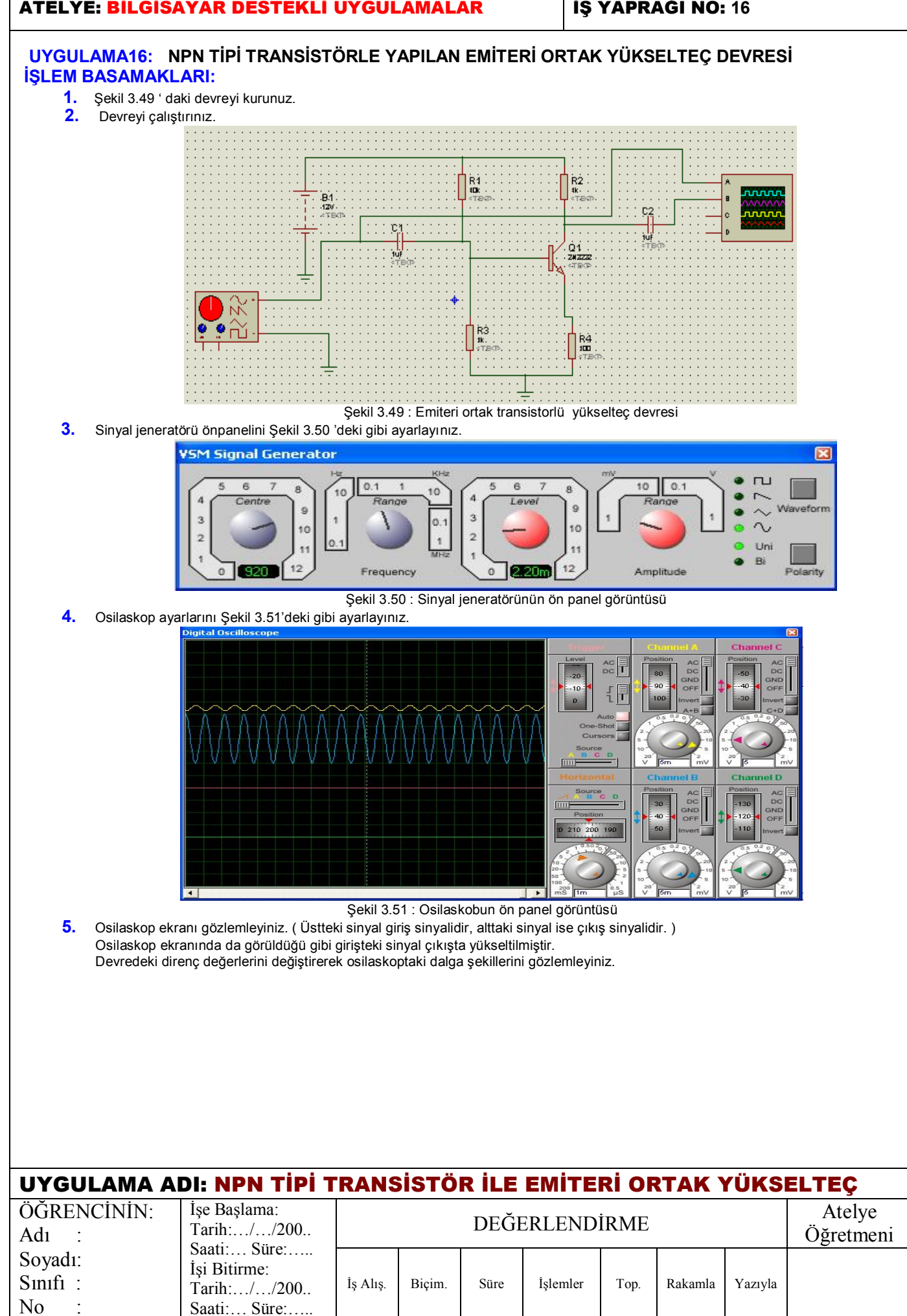

#### İŞ YAPRAĞI NO: 17

#### UYGULAMA17: OPAMPLI ALÇAK GEÇİREN FİLTRE DEVRESİNİN TASARIM ALANINDA GRAFİĞİNİN OLUŞTURLMASI

#### İŞLEM BASAMAKLARI:

- 1. Şekil 3.52 ' deki devreyi kurunuz.
- 2. Gadgets araç çubuğunda bulunan ( Generator ) butonuna tıklayınız. Açılan sinyal çeşitleri arasından SINE sinyalini seçiniz. SINE sinyalinin devre bağlantısını yapınız.
- 3. (Instant edit mode) Düzenleme moduna giriniz. SINE üzerine sol tıklayınız. İsmini Vg olarak değiştiriniz. Amplitude değerini 10V ve Frekansını 1MHz olarak ayarlayınız.
- 4. Çıkışta bulunan çıkış probunu ise Gadgets araç çubuğunda bulunan (Voltage Probe) düğmesi ile oluşturunuz. Düzenleme moduna giriniz ve ismini Vo olarak değiştiriniz.

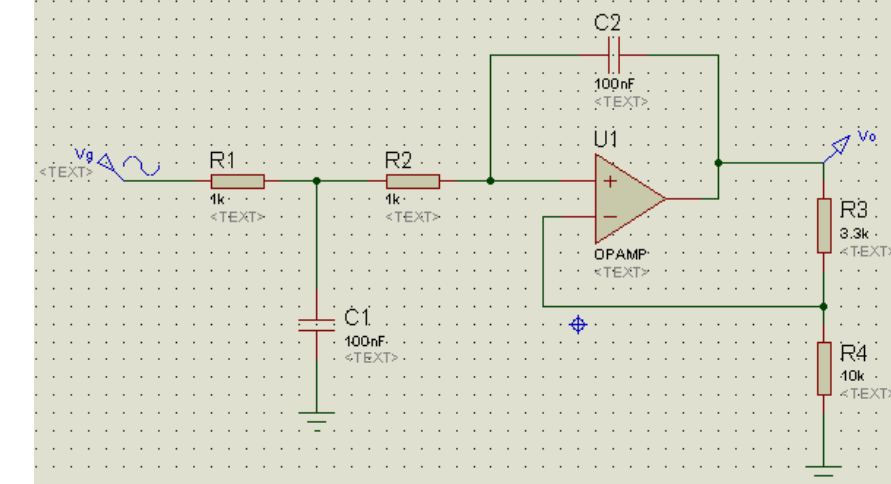

Şekil 3.52 : Alçak Geçiren Filtre Devresi

- 5. Gadgets araç çubuğu üzerinde bulunan (Simulation Graph) düğmesine tıklayınız. Açılan malzeme kutusundan FREQUENCY grafik çeşidini seçiniz.
- 6. Fare imlecini tasarım alanına götürünüz. Grafiği oluşturmayı düşündüğünüz yere sol tıklayınız ve sol tuşa basılı tutarak bir dikdörtgen oluşturunuz. Bitiş noktasına geldiğinizde sol tuşu bırakınız. İçi boş olan bir grafik elemanı tasarım alanınızda oluşacaktır. (Şekil 3.53)

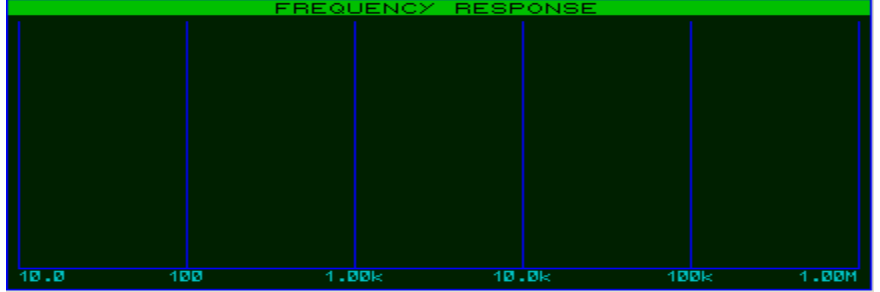

Şekil 3.53 : Frekans Responsu Grafiği Oluşturmaya Başlama

- 7. Graph®Add Trace seçeneklerini çalıştırınız. Açılan Add Phasor Trace penceresinden Probe 1 aşağıya açılır kutudan Vg'yi seçiniz ve OK butonuna basınız (Şekil 3.54)
- 8. Tekrar Graph®Add Trace seçeneklerini çalıştırınız. Yine Probe 1 aşağıya açılır kutudan Vo'yu seçiniz ve OK butonuna basınız.

| Name:              | Vg            |         |
|--------------------|---------------|---------|
| Probe P <u>1</u> : | Vg            | Digital |
| Probe P <u>2</u> : | <none></none> | Noise   |
| Probe P <u>3</u> : | <none></none> |         |
| Probe P <u>4</u> : | <none></none> |         |
| Expression:        | P1            | Right   |

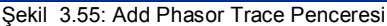

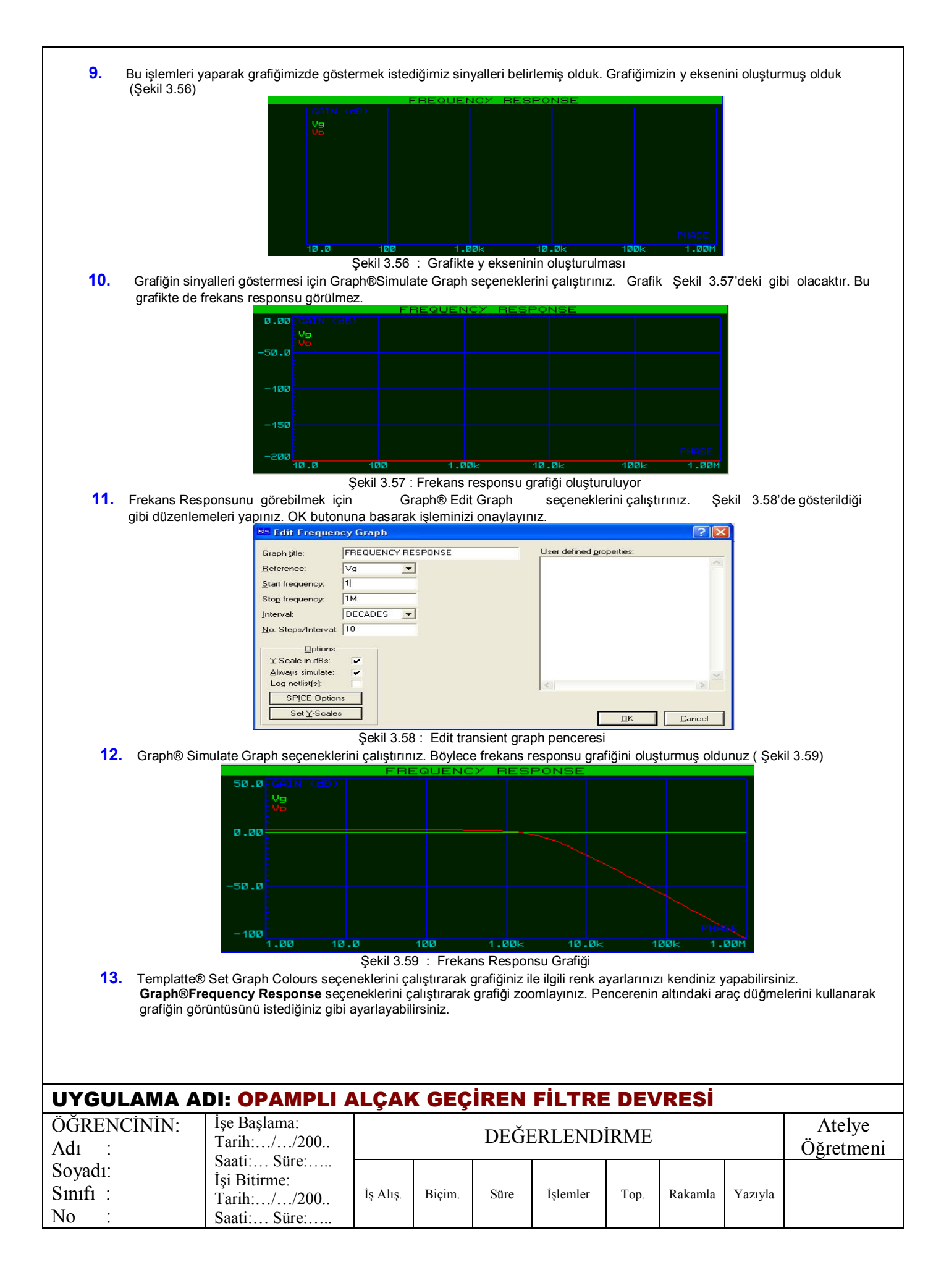

### İŞ YAPRAĞI NO: 18

#### UYGULAMA18: OPAMPLI BAND GEÇİREN FİLTRE DEVRESİNİN TASARIM ALANINDA GRAFİĞİNİN OLUŞTURULMASI

#### İŞLEM BASAMAKLARI:

- 1. Şekil 3.61 ' de verilen devreyi gerekli komponentleri kütüphaneden çağırarak kurunuz.
- Devrenin girişine uygulanan Vg sinyali için, "Gadgets" araç çubuğunda bulunan Oüğmesine tıklayınız. Bu Düğmeye tıkladığınızda Şekil 3.60 karşınıza çıkacaktır. Bu şekilde görüldüğü gibi bütün sinyal çeşitleri karşımıza listelenmiştir. Bu sinyal çeşitlerinden "SINE" (yani sinüs) sinyalini seçiniz.

| , u  | ENERATORS |
|------|-----------|
| DC   |           |
| SINE |           |
| PULS | ε         |
| EXP  |           |
| SFFM | 1         |
| PWLI | N         |
| FILE |           |
| AUDI | 0         |
| DST/ | ATE .     |
| DED  | GE        |
| DPUL | _SE       |
| DCLC | )CK       |
| DPA1 | TERN      |
| 1    |           |

Şekil 3.60: Signal Generator' leri

Vg sinyalinin devre ile bağlantısını yapınız. Daha sonra düzenleme moduna geçerek (Instant edit mode);

#### Amplitude :10v Frekans : 1MHz

olarak ayarlayınız.

3.

4. Vo çıkış sinyali için de "Gadgets" araç çubuğunda bulunan "Logic Probe" komponentini kullanınız.

|                                                                                                    | R3                                      |
|----------------------------------------------------------------------------------------------------|-----------------------------------------|
|                                                                                                    | 20k                                     |
| · · · · · · · · · · · · · · · · · · ·                                                                                                    |                                         |
|                                                                                                    | <pre></pre>                             |
| TEXTS A R1                                                                                                    |                                         |
|                                                                                                    | <sup>↑</sup> U1                         |
| · · · · · · · · · · · · · · · · · · ·                                                                                                    |                                         |
|                                                                                                    | орамр                                   |
|                                                                                                    |                                         |
| Sector Sector Se | ekil 3.61 : Band gegiren filtre devresi |

- 5. Gadgets araç çubuğu üzerinde bulunan (Simulation Graph) düğmesine tıklayınız. Malzeme kutusu (DEVICES) 'nun ismi ve içeriği değişecektir. Verilen grafik isimlerinden bize gerekli olanı "FREQUENCY", yani Frekans Responsu'nu gösteren grafiktir. Bu grafik çeşidini seçiniz.
- 6. Fare göstergesini tasarım alanına götürünüz(grafiği nereye oluşturmayı düşünüyorsanız, o yerin sol üst noktasına gidiniz) ve sol tuşa basılı tutarak çapraz bir şekilde (blok oluşturur gibi) sağa doğru sürükleyiniz. Grafiğinizin bitiş noktasına geldiğinizde sol tuşa basmayı bırakınız.

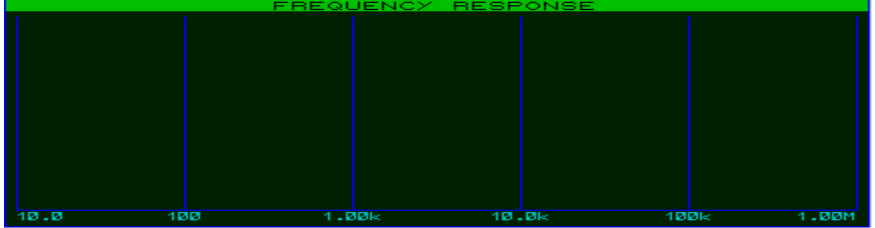

Şekil 3.62 : "Frekans Responsu" grafiği oluşturmaya başlama

- 7. Bu işlemden sonra Şekil 3.62' de gösterildiği gibi, içi boş olan bir grafik komponenti tasarım alanınızda oluşturulmuştur.
- 8. "Graph Add Trace..." seçeneklerini çalıştırınız. Karşınıza Şekil 3.63' de verilen pencere gelecektir. Bu pencereden "Probe P1" aşağıya açılır (combobox) kutudan "Vg" yi seçiniz ve "OK" butonuna tıklayınız.

| isis Add Pha       | asor Trace                      | ? 🛛             |
|--------------------|---------------------------------|-----------------|
| Name:              | Vg                              | Irace Type:     |
| Probe P <u>1</u> : | Vg                              | Digital         |
| Probe P <u>2</u> : | <none></none>                   | Noise           |
| Probe P <u>3</u> : | <none></none>                   |                 |
| Probe P <u>4</u> : | <none></none>                   |                 |
| Expression:        | P1                              | - Right         |
|                    |                                 | Reference       |
|                    |                                 | <u>OK</u> ancel |
|                    | Sekil 3 63 · Add Phasor Trace P | enceresi        |

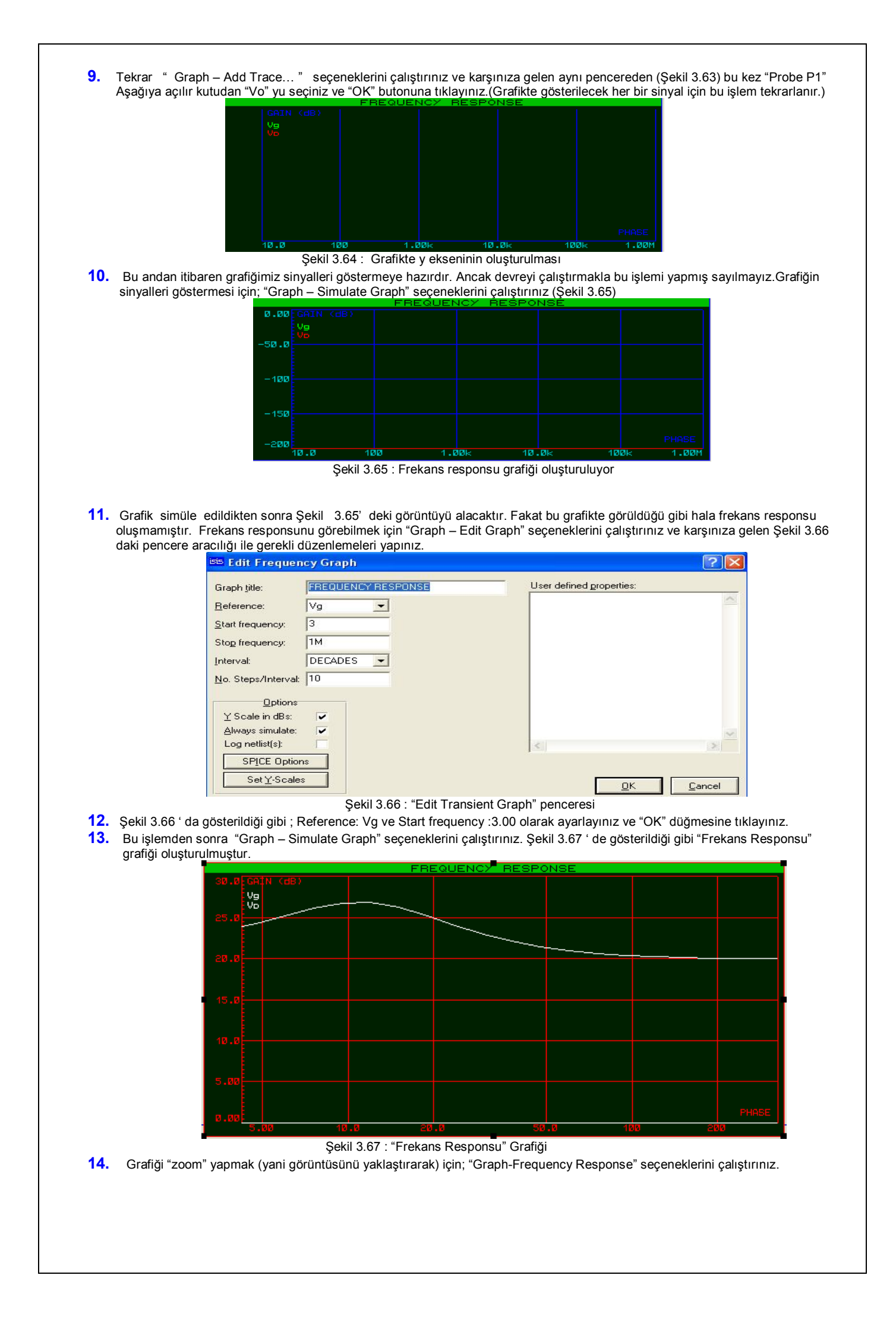

|                |                       | FIE VEW Graph Options Help                                                                                                    |                   |
|----------------|-----------------------|----------------------------------------------------------------------------------------------------|-------------------|
|                |                       |                                                                                                    |                   |
|                |                       | 13.0     13.0     10.0     10.0     10.0     10.0     10.0     10.0     10.0     10.0     10.0     10.0     10.0     10.0     10.0     10.0     10.0     10.0     10.0     10.0     10.0     10.0     10.0     10.0     10.0     10.0     10.0     10.0     10.0     10.0     10.0     10.0     10.0     10.0     10.0     10.0     10.0     10.0     10.0     10.0     10.0     10.0     10.0     10.0     10.0     10.0     10.0     10.0     10.0     10.0     10.0     10.0     10.0     10.0     10.0     10.0     10.0     10.0     10.0     10.0     10.0     10.0     10.0     10.0     10.0     10.0     10.0     10.0     10.0     10.0     10.0     10.0     10.0     10.0     10.0     10.0     10.0     10.0     10.0     10.0     10.0     10.0     10.0     10.0     10.0     10.0     10.0     10.0     10.0     10.0     10.0     10.0     10.0     10.0     10.0     10.0     10.0     10.0     10.0     10.0     10.0     10.0     10.0     10.0     10.0     10.0     10.0     10.0     10.0     10.0     10.0     10.0     10.0 |                   |
|                |                       | Şekil 3.68 : "Frekans Responsu" Grafiğinin büyütülmüş görüntüsü                                                                                                    |                   |
| 15.            | Şekil<br>Penc<br>Bahs | 3.68' deki gibi grafiğin görüntüsü istenildiği boyutta ayarlanabilir, hatta istenirse tam ekran c<br>erenin altında bulunan araç düğmeleri kullanılarak istenilen değişiklikler yapılabilir.<br>edilen araç düğmelerinin görevleri şunlardır:                                                                                                    | lahi yapılabilir. |
|                | <u>K</u>              | Edit Graph : Grafiği düzenlemek için kullanılır.                                                                                                    |                   |
|                | - Te                  | Add Trace : Grafikte gösterilmek üzere yeni sinyal tanımlamak için kullanılır.                                                                                                    |                   |
|                | - 1                   | Simulate Graph : Grafiği simüle etmek için kullanılır.                                                                                                    |                   |
|                | 1                     | Pan graph view to the left: Yatay ekseni sola kaydırır.                                                                                                    |                   |
|                | Ð                     | Pan graph view to the right: Yatay ekseni sağa kaydırır.                                                                                                    |                   |
|                | Θ                     | Increase magnification : Grafiği daha ayrıntılı incelememiz için, yatay ve dikey eksen aralıklarını küçültür yaklaştırır.                                                                                                    | . Görüntüyü       |
|                | <b>`</b>              | Decrease magnification : Daha önceden küçültülmüş olan yatay ve dikey eksen aralıklarını büyütür. Görü<br>uzaklaştırır.                                                                                                    | intüyü            |
|                |                       | View entire sheet : Grafiğin boyutu ilk görüntüsüne döner.                                                                                                    |                   |
|                | lest<br>Sec           | View selected area : Bu düğmeye tıkladıktan sonra grafik üzerinde bir alan belirlenirse, o alanın görüntüs                                                                                                    | ü büyütülür.      |
| 16.            | Şekil                 | View log file of current graph : Grafiğin "Simulation Log" penceresini çağırır.<br>3.68 ' de Pencerenin başlık çubuğu altında da menü çubuğu bulunmaktadır. Bu menü çubuğunu inc                                                                                                    | eleyerek          |
|                | ogrei                 |                                                                                                    |                   |
|                |                       |                                                                                                    |                   |
|                |                       |                                                                                                    |                   |
|                |                       |                                                                                                    |                   |
|                |                       |                                                                                                    |                   |
|                |                       |                                                                                                    |                   |
|                |                       |                                                                                                    |                   |
|                |                       |                                                                                                    |                   |
|                |                       |                                                                                                    |                   |
|                |                       |                                                                                                    |                   |
|                |                       |                                                                                                    |                   |
| UYGUL          | AM/                   | A ADI: OPAMPLI BAND GECIREN FILTRE DEVRESI                                                                                                    |                   |
| ÖĞRENC         | ININ                  | : İşe Başlama:                                                                                                    | Atelye            |
| Adı :          |                       | Tarih:/200 DEGERLENDIRME                                                                                                    | Öğretmeni         |
| Soyadı:        |                       | İşi Bitirme:                                                                                                    |                   |
| Sinifi :<br>No |                       | Tarih:/200     Iş Alış.     Biçim.     Süre     Işlemler     Top.     Rakamla     Yazıyla       Santi:     Süre:     Süre:     Süre:     Süre:     Süre:     Süre:     Süre:                                                                                                    |                   |
| 110 .          |                       | Saau Suit                                                                                                    |                   |

## İŞ YAPRAĞI NO: 19

### UYGULAMA19: TASARIM ALANINA DİJİTAL DEVRE ELEMANLARININ YERLEŞTİRİLMESİ, BAĞLANTI İLETKENLERİNİN ÇİZİLMESİ VE BAĞLANTI TERMİNALİ UYGULAMASI

### İŞLEM BASAMAKLARI:

- 1. P ye basarak ISIS elemanlar kütüphanesini açınız. TTL74S series kütüphanesini sol tıklayınız, TTL74S series kütüphanesi açılmış olacaktır.
- 2. Açılan TTL74S series kütüphanesi içinden 7400 ve 7432 elemanlarını çağırınız. Tekrar kütüphanemize dönerek LOGICSTATE ve LOGICPROBE (BIG) elemanlarını çağırınız.
- 3. Pick Devices penceresini kapatınız.
- 4. Devices bölümünden kütüphaneden çağırmış olduğunuz elemanları tasarım alanına Şekil 3.69 ' daki gibi yerleştiriniz.

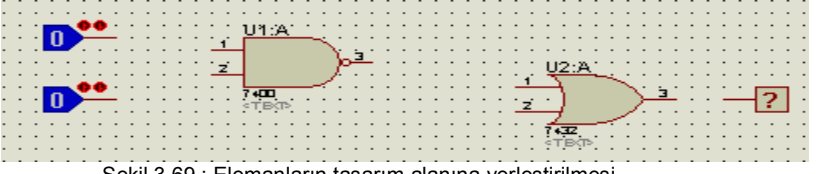

Şekil 3.69 : Elemanların tasarım alanına yerleştirilmesi

- 5. Şekil 3.69 ' daki elemanlar arası bağlantı oluşturmak için (Component) düğmesini aktif hale getirin. Fare imlecini bağlantı yapmak istediğiniz elemanın pini üzerine götürünüz. Göstergenin ucunda x işareti oluşunca bir kere sol tuşa tıklayınız ve bırakınız.
- 6. Bağlantı yapacağınız diğer elemanın pini üzerine gidiniz. Pin üzerinde x işareti oluşunca bir kere sol tıklayınız ve bırakınız. Böylece iki eleman arasında bağlantı oluşturmuş oldunuz.
- 7. Aynı yöntemi uygulayarak Şekil 3.70 ' deki gibi diğer elemanların bağlantılarını yapınız.
- 8. Play butonuna basınız ve devrenizi çalıştırınız.
- 9. Farenin sol tuşunu kullanarak LOGIGSTATE elemanların konumlarını lojik 1 ve lojik 0 olarak değiştiriniz.
- **10.** Her değişimden sonra devrenizin lojik çıkışını gözlemleyiniz.

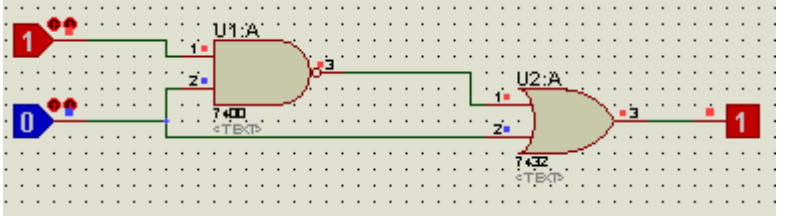

Şekil 3.70 : Bağlantı iletkenlerinin çizilmesi

- **11.** Kütüphaneden AND, NOT, OR, 74HC86, LOGIGPROBE ve LOGICSTATE elemanlarını çağırınız.
- 12. Gadgets araç çubuğunda bulunan (Inter-sheet) terminal araç düğmesine basınız ve malzeme kutusuna gelen terminal uçlarından DEFAULT'u seçiniz.
- 13. Şekil 3.71'de verilen devreyi kurunuz ( terminal uçlarının devreye bağlantısı iki pinin birbirine bağlantısı gibidir.).
- 14. (Instant edit mode )düzenleme moduna geçiniz. Tasarım alanında en üstteki Logigstate üzerine sol tıklayınız. Açılan düzenleme penceresinden Component Reference yazısının yanındaki alana A yazınız. OK butonuna basarak yaptığınız işlemi onaylayınız. Böylece Logicstate'yi A olarak adlandırınız. Aynı yöntemle diğer lojik girişleri B ve C olarak adlandırınız.

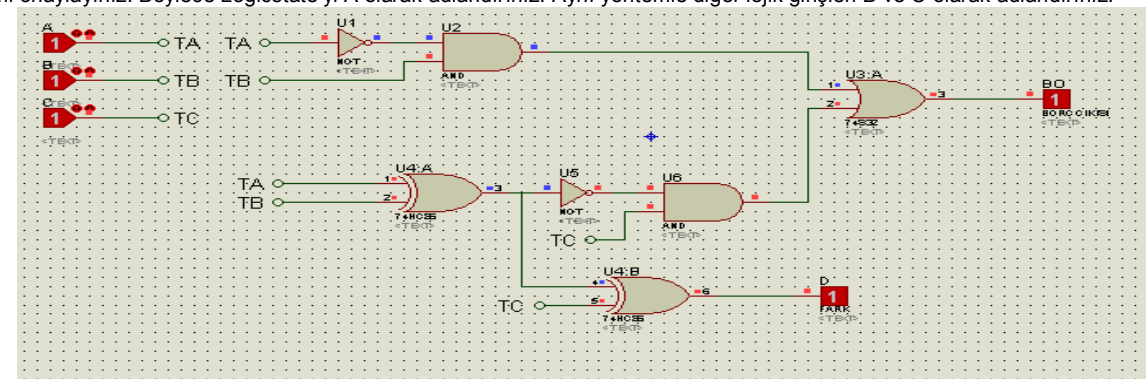

Şekil 3.71 : Tam çıkarıcı devresi

- **15.** Lojik probun üzerine sağ tıklayınız, Edit properties 'i seçiniz. Açılan düzenleme penceresinde **Component Reference** yazısının yanındaki alana BO, **Component Value** yazısının yanındaki alana "Borç Çıkışı" yazınız. OK butonuna basarak yaptığınız işlemi onaylayınız. Aynı yöntemle diğer probun sembolünü D, değerini fark olarak isimlendiriniz.
- 16. Düzenleme modundayken ismi A olan logicstate çıkışına bağlı bulunan giriş terminalinin üzerine farenin sol tuşuyla tıklayınız.
- 17. Açılan Edit Terminal Label penceresinde bulunan String kutusuna TA yazınız. konumunu Şekil 3.72'deki gibi düzenledikten sonra OK butonuna basarak pencereyi kapatınız. Böylece terminalinizi isimlendirmiş oldunuz. Aynı yöntemi kullanarak diğer terminalleri de isimlendiriniz. (Aralarında bağlantı olan terminallere aynı isimleri vermelisiniz.)

| kutudan yazın                    | ın yüksekliğini 0.2in olar                              | ak ayarlay                   | ınız. OK                                                | butonuna                                                 | basarak işleı                                    | minizi ona     | aylayınız (  | Şekil 3.73 | ) Tasarım alanına     |
|----------------------------------|---------------------------------------------------------|------------------------------|---------------------------------------------------------|----------------------------------------------------------|--------------------------------------------------|----------------|--------------|------------|-----------------------|
| baktığınızda T<br>kalınlığını yb | FA yazısının boyutunun<br>özelliklerini değiştirebilirş | büyümüş<br>iniz              | olduğunı                                                | ı göreceks                                               | siniz. Aynı p                                    | pencereyi      | kullanarak   | yazının re | engini, yazı tipini,  |
| Kannigini, vo.                   |                                                         | lit Terminal I               | Label                                                   |                                                          |                                                  | ? 🔀            |              |            |                       |
|                                  | Lab                                                     | el Style                     |                                                         | 1                                                        | -                                                | . 1            |              |            |                       |
|                                  | Stri                                                    | ing: JIA                     | Bot<br>≻ Horizontal<br>Jus<br>≻ Left < Ce<br>≻ Top ◆ Mi | ate<br>Vertical<br>tify<br>ntre < Right<br>ddle < Botton | Show All                                         | ]              |              |            |                       |
|                                  |                                                         |                              |                                                         |                                                          | <u>0</u> K <u>C</u> ai                           | ncel           |              |            |                       |
| 19 Avni vöntemi k                | Şel<br>Sullanarak diğer terminalla                      | kil 3.72 : T<br>erin de isin | erminal uçl                                             | arının isiml<br>zutlarını bü                             | endirilmesi<br>wütünüz                           |                |              |            |                       |
| To: Ayin yontenink               | iss Ed                                                  | lit Terminal                 | Label                                                   | yutianni be                                              | ryutunuz.                                        | ? 🛛            |              |            |                       |
|                                  | Lab                                                     | el Style                     |                                                         |                                                          |                                                  |                |              |            |                       |
|                                  | Glo                                                     | bal <u>S</u> tyle: TE        | RMINAL LABE                                             | iL.                                                      |                                                  | -              |              |            |                       |
|                                  |                                                         |                              |                                                         |                                                          |                                                  |                |              |            |                       |
|                                  | Eor                                                     | nt face: De                  | fault Font                                              |                                                          | ▼ Follow GI                                      | obal?          |              |            |                       |
|                                  | <u>H</u> ei                                             | ight: 0.2                    | in 🜩                                                    |                                                          | Follow GI                                        | obal?          |              |            |                       |
|                                  | <u>W</u> ic                                             | dth:                         | *                                                       |                                                          | Follow GI                                        | obal?          |              |            |                       |
|                                  | Bold                                                    | o? [                         |                                                         |                                                          | <ul> <li>Follow GI</li> <li>Follow GI</li> </ul> | obal?<br>obal? |              |            |                       |
|                                  | Und                                                     | derline?                     |                                                         |                                                          | Follow GI                                        | obal?<br>obal? |              |            |                       |
|                                  | Visi                                                    | ble?                         |                                                         |                                                          | Follow GI                                        | obal?          |              |            |                       |
|                                  | Co                                                      | olour:                       | <b> </b> *                                              |                                                          | Follow GI                                        | obal?          |              |            |                       |
|                                  |                                                         | 4                            | <b>N</b> 1                                              | Sample                                                   | 400                                              |                |              |            |                       |
|                                  |                                                         | ABC                          | abc                                                     | XYZX                                                     | yz 123                                           |                |              |            |                       |
|                                  |                                                         |                              |                                                         |                                                          |                                                  | `ancel         |              |            |                       |
|                                  | Seki                                                    | 3 73 · Ter                   | minal isim                                              | L<br>Ierinin stil                                        |                                                  |                |              |            |                       |
| 20. Devrenizi çalış              | ştırınız. Devrenin girişler                             | rine Şekil                   | 3.74 'de                                                | verilen loj                                              | ik durumları                                     | sırasıyla      | uygulayın    | ız. Devrer | nin lojik çıkışlarını |
| gözlemleyiniz.                   |                                                         | -                            |                                                         | -                                                        |                                                  | -              |              |            |                       |
|                                  | C A B                                                   | D                            | BO                                                      | 7                                                        |                                                  |                |              |            |                       |
|                                  | 0 0 0                                                   | 0                            | 0                                                       |                                                          |                                                  |                |              |            |                       |
|                                  | $\begin{array}{c ccccccccccccccccccccccccccccccccccc$   | 1                            | 1                                                       | _                                                        |                                                  |                |              |            |                       |
|                                  | 0 1 1                                                   | 0                            | 0                                                       | _                                                        |                                                  |                |              |            |                       |
|                                  | 1 0 0                                                   | 1                            | 1                                                       |                                                          |                                                  |                |              |            |                       |
|                                  | $\begin{array}{c ccccccccccccccccccccccccccccccccccc$   | 0                            | 1                                                       | _                                                        |                                                  |                |              |            |                       |
|                                  | 1 1 1                                                   | 1                            | 1                                                       |                                                          |                                                  |                |              |            |                       |
|                                  | Şekil 3.74 : Tam çıkarıcır                              | nın doğrulu                  | ik tablosu                                              | h - ×1 t                                                 | -1                                               |                |              |            | and a www.waraniaiai  |
| sağlar.                          | inalieri kopmiex devreler                               | rde elemai                   | niar arası                                              | bagiantiyi                                               | oluşturmak                                       | için kulla     | niiir. Devre | enin dana  | sade gorunmesini      |
| Ũ                                |                                                         |                              |                                                         |                                                          |                                                  |                |              |            |                       |
|                                  |                                                         |                              |                                                         |                                                          |                                                  |                |              |            |                       |
|                                  |                                                         |                              |                                                         |                                                          |                                                  |                |              |            |                       |
|                                  |                                                         |                              |                                                         |                                                          |                                                  |                |              |            |                       |
|                                  |                                                         |                              |                                                         |                                                          |                                                  |                |              |            |                       |
|                                  |                                                         |                              |                                                         |                                                          |                                                  |                |              |            |                       |
|                                  |                                                         |                              |                                                         |                                                          |                                                  |                |              |            |                       |
|                                  |                                                         |                              |                                                         |                                                          |                                                  |                |              |            |                       |
|                                  |                                                         |                              |                                                         |                                                          |                                                  |                |              |            |                       |
|                                  |                                                         | EVRF                         | ELFM                                                    |                                                          |                                                  | LEST           | İRMF         | UYGI       | JLAMASI               |
| ÖĞRENCİNİN:                      | İse Başlama                                             |                              |                                                         |                                                          |                                                  |                |              |            | Atalya                |
|                                  | Tarih://200                                             |                              |                                                         | DEĞI                                                     | ERLEND                                           | İRME           |              |            | Altiyt<br>Öğratmani   |
|                                  | Saati: Süre:                                            |                              | 1                                                       | 1                                                        |                                                  |                |              |            | Ogretmeni             |
| Soyadı:                          | İşi Bitirme:                                            |                              |                                                         |                                                          |                                                  | _              |              |            |                       |
| Siniti :                         | Tarih://200                                             | İş Alış.                     | Biçim.                                                  | Süre                                                     | İşlemler                                         | Тор.           | Rakamla      | Yazıyla    |                       |
| No :                             | Saati: Süre:                                            |                              |                                                         |                                                          |                                                  |                |              |            |                       |

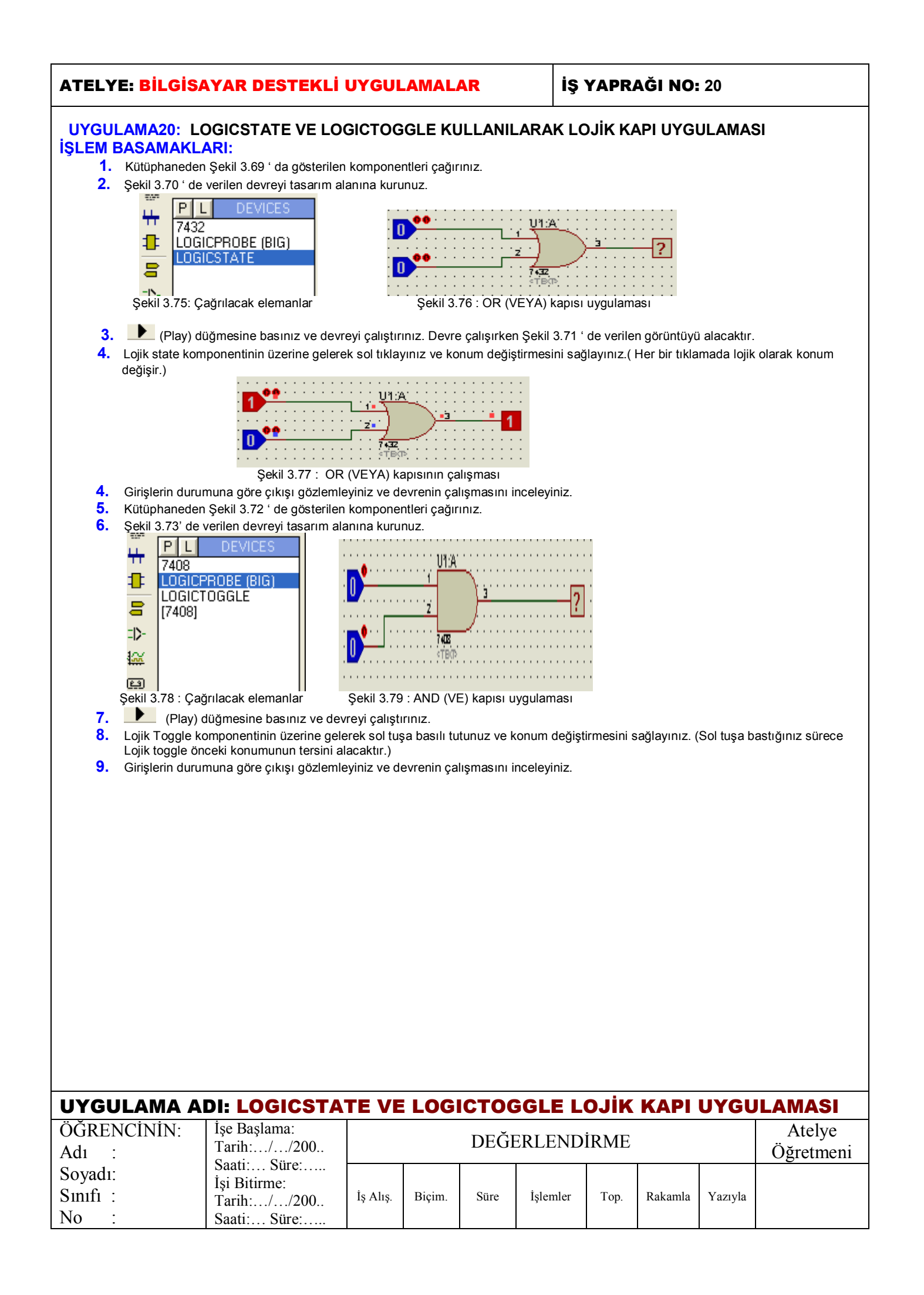

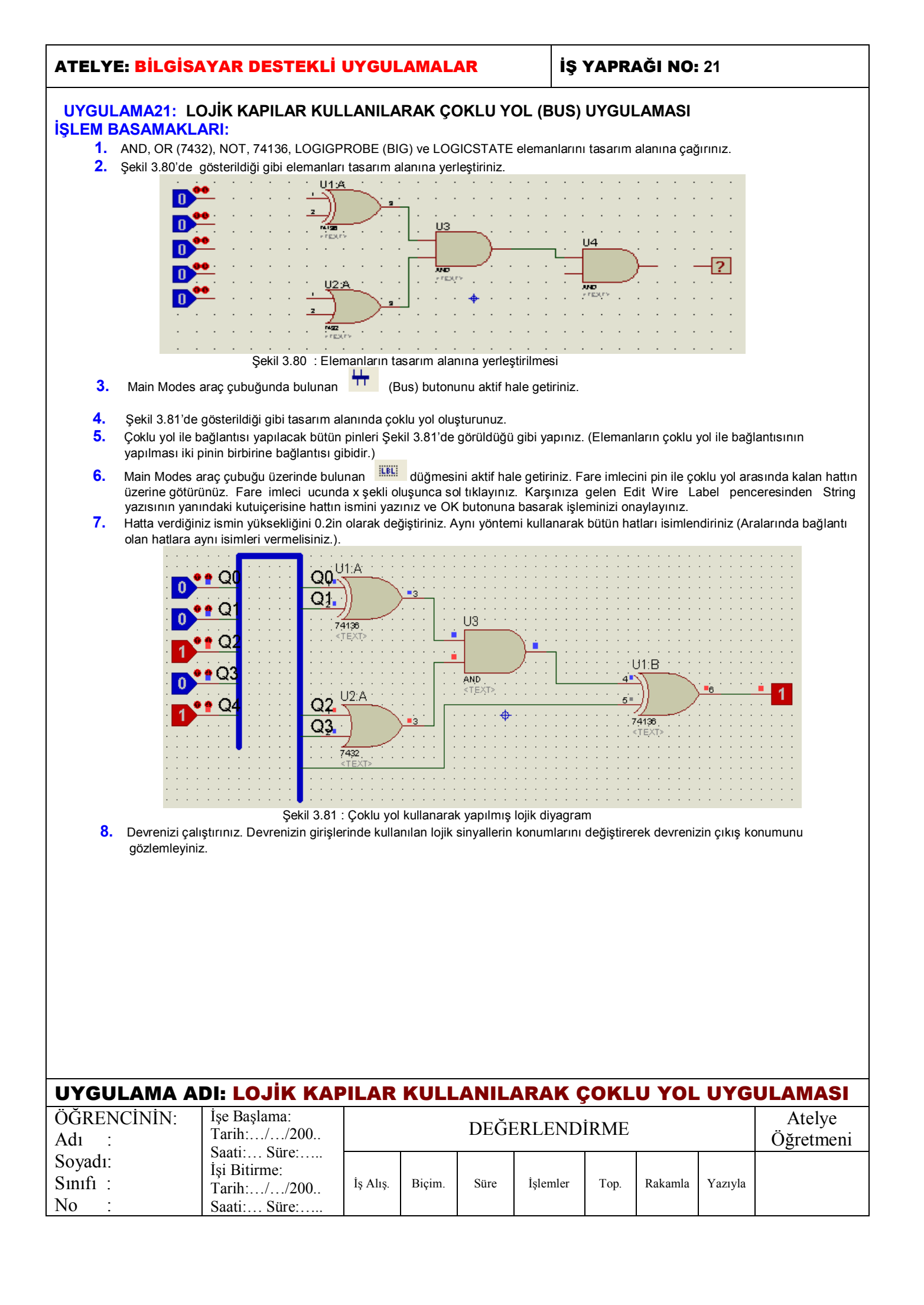

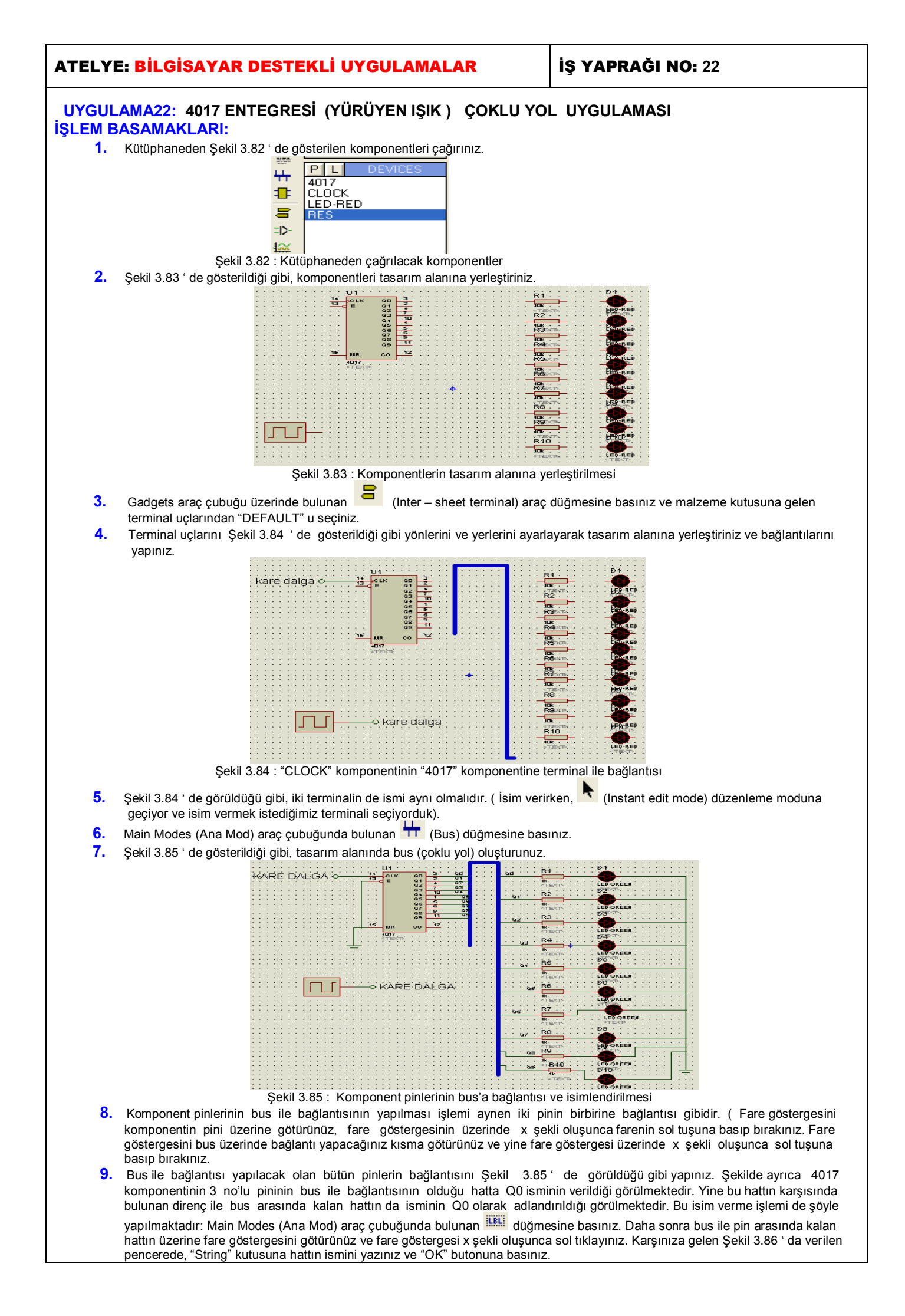

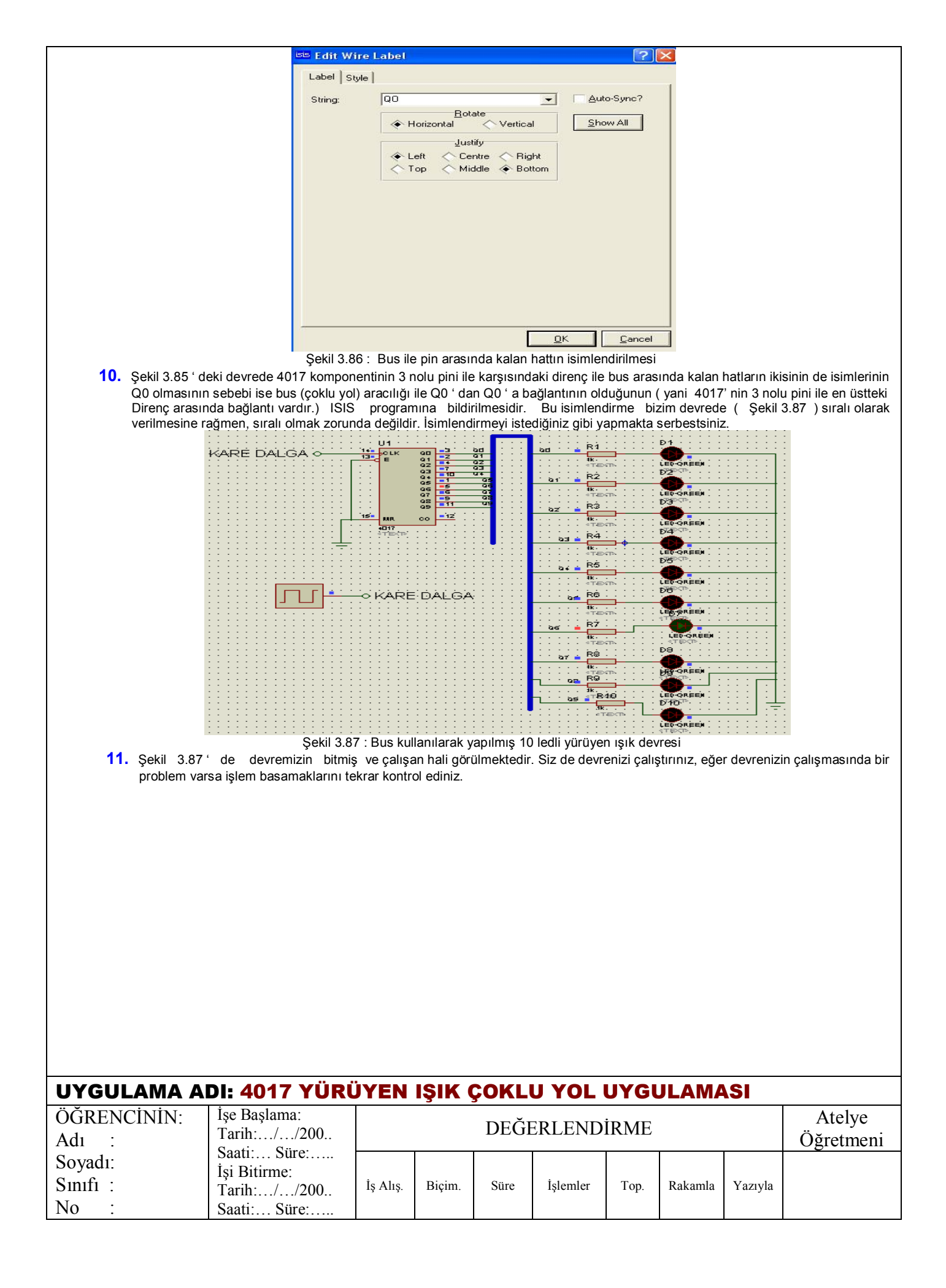

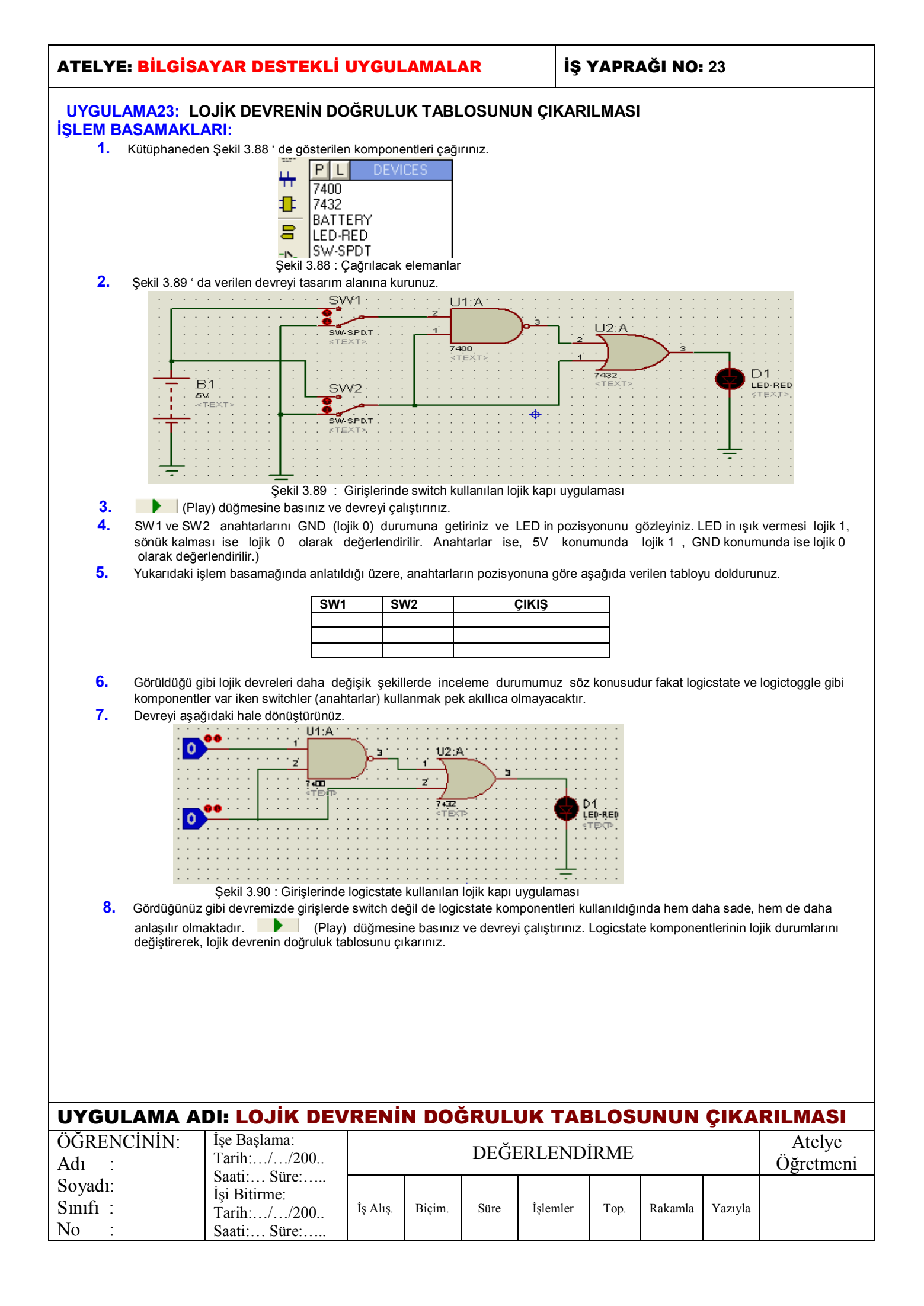

#### İŞ YAPRAĞI NO: 24

# UYGULAMA24: BASİT KAPI DEVRELERİ TASARIMI VE ANALİZİNİN YAPILMASI

DEĞİL ve VE DEĞİL KAPILARI İLE ÖZEL VEYA KAPISININ ELDE EDİLMESİ LOJİK KAPILAR İLE 2 BİTLİK KARSILASTIRICI DEVRESİ

## **İSLEM BASAMAKLARI:**

1. Şekil 3.91 ' de verilen devreyi kurunuz.

Şekil 3.94' teki gibi olacaktır.

- 2. Devrenin girişlerinde anahtar yerine logicstate elemanları kullanılmıştır. Böylece devre hem daha sade hem de daha anlaşılır olmaktadır.
- 3. Logicstate elemanları sırasıyla A ve B olarak adlandırınız

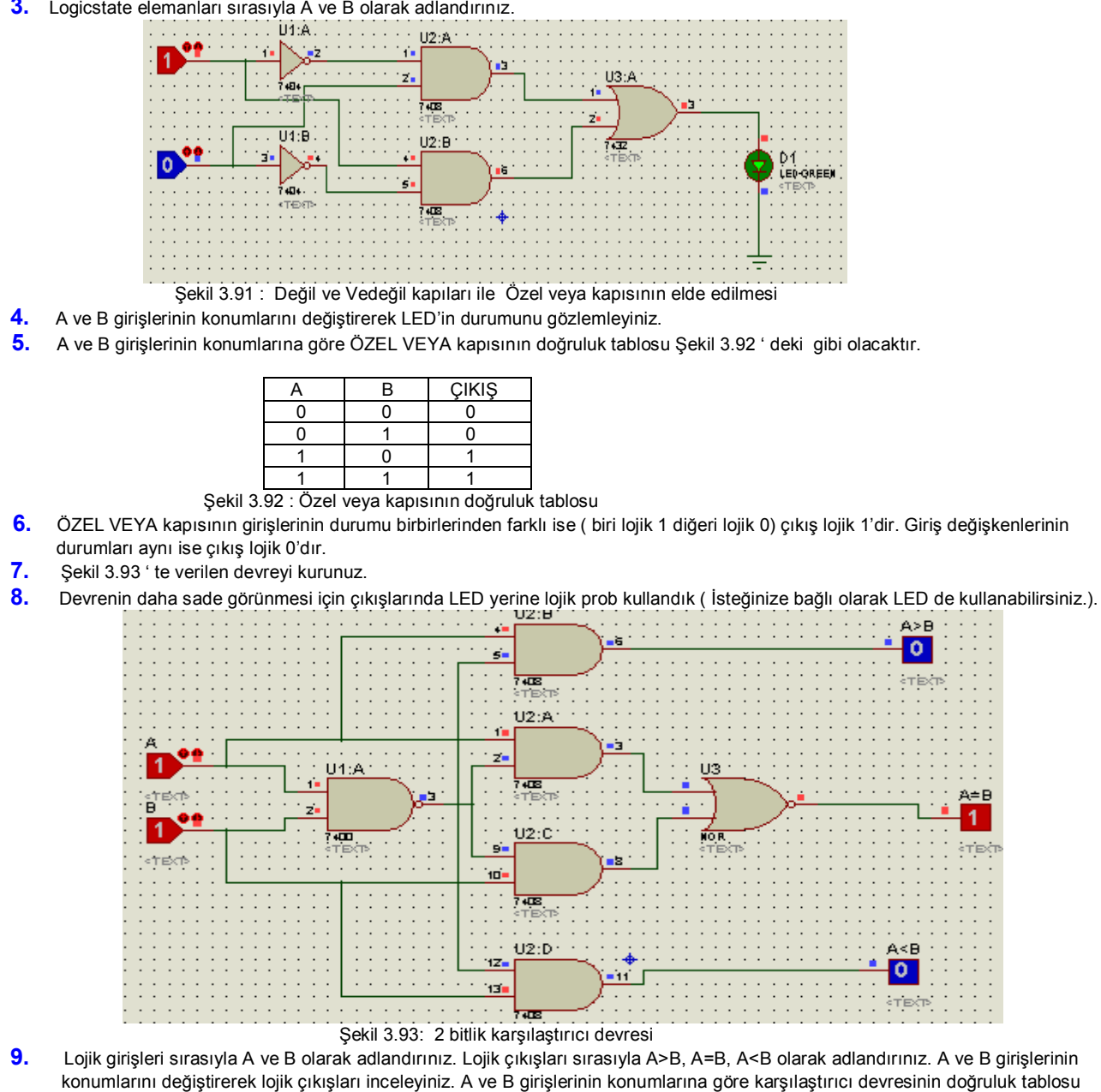

| Α        | В        | A>B       | A=B      | A <b< th=""></b<> |
|----------|----------|-----------|----------|-------------------|
| 0        | 0        | 0         | 1        | 0                 |
| 0        | 1        | 0         | 0        | 1                 |
| 1        | 0        | 1         | 0        | 0                 |
| 1        | 1        | 0         | 1        | 0                 |
| 2 hitlik | kareilae | tirici do | vrocinin | doărulu           |

| UYGULAMA ADI: BASIT KAPI DEVRELERİ TASARIMI VE ANALİZİ |              |          |               |      |          |      |         |         |  |  |
|--------------------------------------------------------|--------------|----------|---------------|------|----------|------|---------|---------|--|--|
| ÖĞRENCİNİN:                                            | İşe Başlama: |          | DEĞERLENDİRME |      |          |      |         |         |  |  |
| Adı :                                                  | ların://200  |          | DEGEREENDIKWE |      |          |      |         |         |  |  |
| Soyadı:                                                | İsi Bitirme  |          |               |      |          |      |         |         |  |  |
| Sınıfi :                                               | Tarih://200  | İş Alış. | Biçim.        | Süre | İşlemler | Тор. | Rakamla | Yazıyla |  |  |
| No :                                                   | Saati: Süre: |          |               |      |          |      |         |         |  |  |

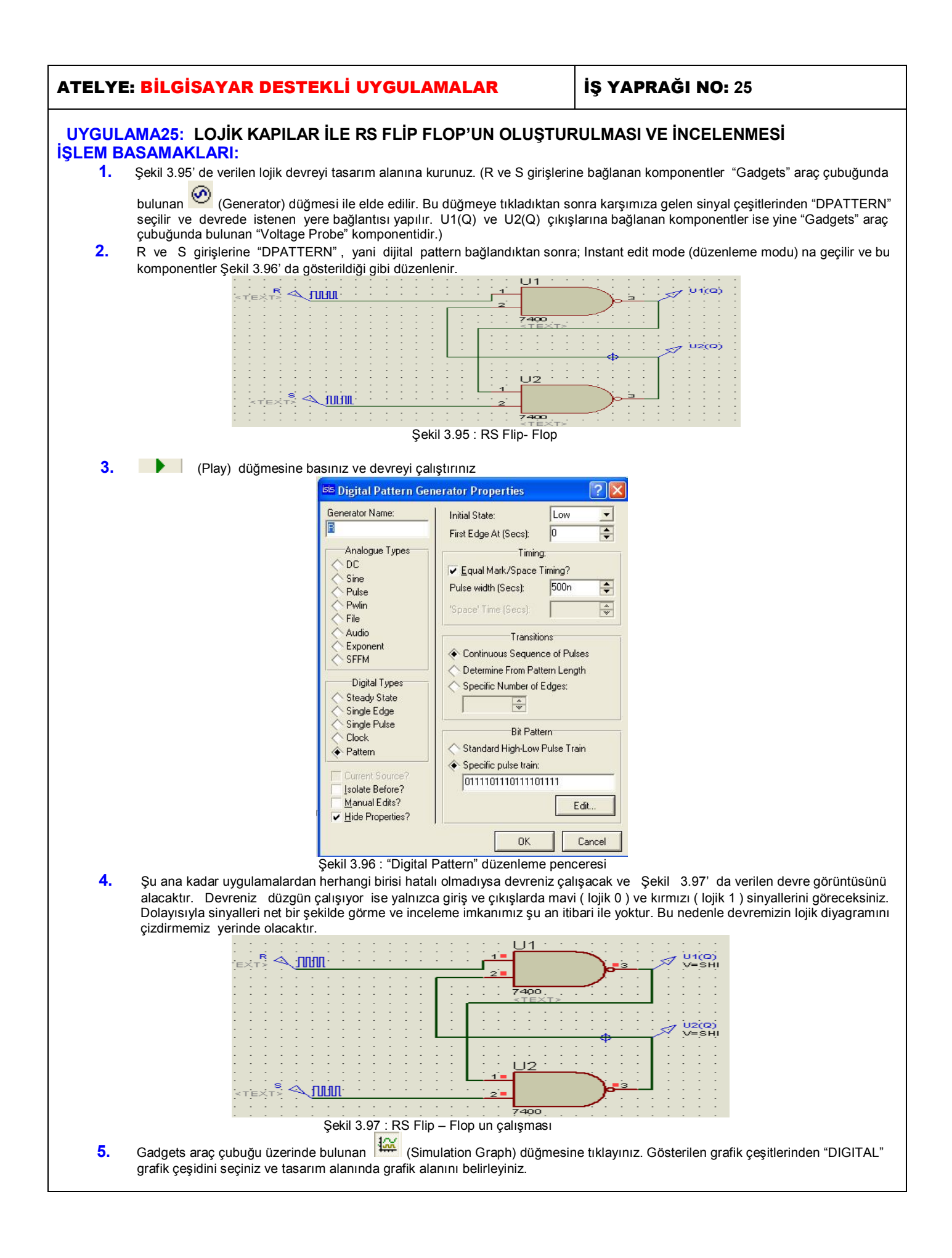

|          |                                                               | <sup>155</sup> Edit Transien                                                      | t Graph                                                                                                    |                                                                           |                                                |                                                   |                                        | ? 🔀                                    |                                            |                                                           |
|----------|---------------------------------------------------------------|-----------------------------------------------------------------------------------|----------------------------------------------------------------------------------------------------|---------------------------------------------------------------------------|------------------------------------------------|---------------------------------------------------|----------------------------------------|----------------------------------------|--------------------------------------------|-----------------------------------------------------------|
|          |                                                               | Graph <u>t</u> itle:                                                              | DIGITAL ANALYSIS                                                                                                    |                                                                           | U:                                             | ser defined <u>p</u> ropert                       | ies:                                   | ~                                      |                                            |                                                           |
|          |                                                               | <u>S</u> tart time:                                                               | 0                                                                                                    |                                                                           |                                                |                                                   |                                        | _                                      |                                            |                                                           |
|          |                                                               | Stop time:                                                                        | 10u                                                                                                    |                                                                           |                                                |                                                   |                                        |                                        |                                            |                                                           |
|          |                                                               | Left Axis Label:                                                                  |                                                                                                    |                                                                           |                                                |                                                   |                                        |                                        |                                            |                                                           |
|          |                                                               |                                                                                   |                                                                                                    |                                                                           |                                                |                                                   |                                        |                                        |                                            |                                                           |
|          |                                                               | Initial DC solution:                                                              |                                                                                                    |                                                                           |                                                |                                                   |                                        | -                                      |                                            |                                                           |
|          |                                                               | Always simulate:                                                                  |                                                                                                    |                                                                           | <                                              |                                                   |                                        | >                                      |                                            |                                                           |
|          |                                                               | SPICE Options                                                                     |                                                                                                    |                                                                           |                                                |                                                   |                                        |                                        |                                            |                                                           |
|          |                                                               | Set <u>Y</u> -Scales                                                              |                                                                                                    |                                                                           |                                                |                                                   |                                        | Cancel                                 |                                            |                                                           |
|          |                                                               |                                                                                   | Sokil 2 09 :                                                                                                    | Crofik düze                                                               |                                                |                                                   |                                        |                                        |                                            |                                                           |
|          |                                                               |                                                                                   | ŞEKII 3.90 . V                                                                                                    |                                                                           | enienie pei                                    | liceresi                                          |                                        |                                        |                                            |                                                           |
| 6.       | "Graph – Edit<br>"OK" düğmes<br>yapıldıktan so<br>vermemiz ge | t Graph" seçenekleri<br>sine bastıktan sonra<br>onra, grafiğin bu değ<br>rekiyor. | ini çalıştırınız v<br>karşınıza gele<br>ğişikliklere göre                                                               | e karşınıza<br>n Şekil 3.9<br>simülasyo<br><b>rofession</b><br>Resimulate | a gelen Şel<br>9'daki soru<br>nunun tek<br>nat | kil 3.98' de v<br>ıya "Yes" cev<br>rar yapılıp ya | erilen pen<br>vabını veri<br>apılmayac | cerden ger<br>niz.Çünkü<br>ağı soruluy | ekli düzen<br>grafik ile il<br>or. Tabi ki | lemeleri yapınız.<br>gili düzenlemeler<br>"Evet" cevabını |
|          |                                                               |                                                                                   | <u>Y</u> es                                                                                                    |                                                                           | No                                             |                                                   |                                        |                                        |                                            |                                                           |
| _        |                                                               | Ş                                                                                 | ekil 3.99 : Graf                                                                                                    | ik düzenler                                                               | ne pencer                                      | esi                                               |                                        |                                        |                                            |                                                           |
| 7.       | "Graph –Add                                                   | Trace" seçeneklerir                                                               | ni çalıştırınız, ka                                                                                                    | arşınıza ge                                                               | len pence                                      | reyi Şekil 4                                      | .00 ' da g                             | jösterildiği                           | gibi düzer                                 | ileyiniz ve " OK "                                        |
| 8.       | "Grap – Add T<br>seciniz ve "O                                | asınız.<br>Trace" seçeneklerini<br>K" düğmesine başır                             | çalıştırınız, kar<br>117                                                                                                | şınıza gele                                                               | en pencere                                     | ede (Şekil 4                                      | l.00)" Pr                              | obe P1 "k                              | utusundar                                  | n bu kez S girişini                                       |
| 9.       | "Grap – Add T                                                 | race" seçeneklerini                                                               | çalıştırınız, kar                                                                                                    | şınıza gele                                                               | en pencere                                     | ede (Şekil                                        | 4.00)"                                 | Probe P1 "                             | kutusund                                   | an bu kez U1 (Q)                                          |
|          | çıkışını seçini                                               | z ve "OK <sup>"</sup> düğmesin                                                    | e basınız.                                                                                                    |                                                                           |                                                |                                                   |                                        |                                        |                                            |                                                           |
| 10.      | "Grap – Add ⊺                                                 | Frace" seçeneklerini                                                              | çalıştırınız, ka                                                                                                    | rşınıza gel                                                               | en pencere                                     | ede (Şekil                                        | 4.00) "                                | Probe P1 "                             | kutusuno                                   | lan bu kez U2 (Q)                                         |
| 11       | ÇIKIŞINI SEÇINI                                               | z ve "OK" dugmesin<br>tilan grafikto göst                                         | e basiniz.                                                                                                    | vo ok                                                                     |                                                | orinin socim                                      | ielomi hitt                            | ikton sonra                            | " Graph                                    | Simulato Graph"                                           |
|          | seceneklerini                                                 | calistiriniz.                                                                     | ternecek giriş                                                                                                    | ve çik                                                                    | ış sırıyan                                     | ennin seçim                                       | işieni bitt                            | INCEIT SUITA                           | Graph –                                    | Sinulate Oraph                                            |
|          | · · <b>·</b> · · · ·                                          | 5 - 3 -                                                                           | isis Add Transien                                                                                                    | t Trace                                                                   |                                                |                                                   | ?                                      |                                        |                                            |                                                           |
|          |                                                               |                                                                                   |                                                                                                    |                                                                           |                                                |                                                   | Trace Tupe:                            |                                        |                                            |                                                           |
|          |                                                               |                                                                                   | Name: R                                                                                                    |                                                                           |                                                | <                                                 | Analog                                 |                                        |                                            |                                                           |
|          |                                                               |                                                                                   | Probe P <u>1</u> :                                                                                                    |                                                                           |                                                |                                                   | Digital                                |                                        |                                            |                                                           |
|          |                                                               |                                                                                   | Probe P2: <no< th=""><th>4E&gt;</th><th></th><th>- 2</th><th>• Phasor<br/>• Noise</th><th></th><th></th><th></th></no<> | 4E>                                                                       |                                                | - 2                                               | • Phasor<br>• Noise                    |                                        |                                            |                                                           |
|          |                                                               |                                                                                   | Probe P3: KNOM                                                                                                    | NE>                                                                       |                                                | -                                                 |                                        |                                        |                                            |                                                           |
|          |                                                               |                                                                                   | Probe P4: KNON                                                                                                    | NE>                                                                       |                                                | -                                                 | A <u>x</u> is:                         |                                        |                                            |                                                           |
|          |                                                               |                                                                                   | Expression: P1                                                                                                    |                                                                           |                                                |                                                   | NLeft<br>NBiabt                        |                                        |                                            |                                                           |
|          |                                                               |                                                                                   |                                                                                                    |                                                                           |                                                | <pre></pre>                                       | Reference                              |                                        |                                            |                                                           |
|          |                                                               |                                                                                   |                                                                                                    |                                                                           |                                                | ОК                                                | Cancel                                 |                                        |                                            |                                                           |
|          |                                                               |                                                                                   | Sekil 4 (                                                                                                    | 0 · R airis                                                               | nin grafikt                                    | e aösterilme                                      | si                                     |                                        |                                            |                                                           |
| 12.      | Grafiğin giriş                                                | ve çıkış sinyallerini                                                             | gösteriyor olm                                                                                                    | ası gerekir                                                               | . Yani garf                                    | ik sonuçları S                                    | Şekil 4.01                             | ' de göster                            | ildiği gibi c                              | olmalıdır.                                                |
|          |                                                               |                                                                                   | IGITAL A                                                                                                    | ANĂLYS                                                                    | IS                                             |                                                   |                                        |                                        |                                            |                                                           |
|          | B                                                             |                                                                                   |                                                                                                    | ╡                                                                         |                                                | <u> </u>                                          |                                        |                                        |                                            |                                                           |
|          | Б                                                             |                                                                                   |                                                                                                    |                                                                           |                                                | <u></u>                                           |                                        |                                        |                                            |                                                           |
|          |                                                               |                                                                                   |                                                                                                    |                                                                           |                                                |                                                   |                                        |                                        |                                            |                                                           |
|          | 02(0)                                                         |                                                                                   |                                                                                                    |                                                                           |                                                |                                                   |                                        |                                        |                                            |                                                           |
|          |                                                               |                                                                                   |                                                                                                    |                                                                           |                                                |                                                   |                                        |                                        |                                            |                                                           |
|          |                                                               |                                                                                   |                                                                                                    |                                                                           |                                                |                                                   |                                        |                                        |                                            |                                                           |
|          |                                                               |                                                                                   |                                                                                                    |                                                                           |                                                |                                                   |                                        |                                        |                                            |                                                           |
|          | Ø.                                                            | 2.000                                                                             |                                                                                                    | 6.E                                                                       |                                                | 8.00u                                             | 10.00                                  | I                                      |                                            |                                                           |
| UVGU     |                                                               |                                                                                   | 4.01: RS Flip-I                                                                                                    |                                                                           | k diyagram<br>IISTII                           |                                                   |                                        |                                        |                                            | IESİ                                                      |
| ÖČDEN    |                                                               | ise Reclamat                                                                      |                                                                                                    |                                                                           | JŶ I U                                         |                                                   |                                        |                                        |                                            |                                                           |
|          | CININ:                                                        | Tarih / /200                                                                      |                                                                                                    |                                                                           | DEĞI                                           | ERLEND                                            | İRME                                   |                                        |                                            | Atelye                                                    |
| Adı :    |                                                               | Saati Süre                                                                        |                                                                                                    | 1                                                                         | 01                                             | ,                                                 |                                        |                                        | 1                                          | Oğretmeni                                                 |
| Soyadı:  |                                                               | İsi Bitirme                                                                       |                                                                                                    |                                                                           |                                                |                                                   |                                        |                                        |                                            |                                                           |
| Sinifi : |                                                               | Tarih://200                                                                       | İş Alış.                                                                                                    | Biçim.                                                                    | Süre                                           | İşlemler                                          | Тор.                                   | Rakamla                                | Yazıyla                                    |                                                           |
| No :     |                                                               | Saati: Süre:                                                                      |                                                                                                    |                                                                           |                                                |                                                   |                                        |                                        |                                            |                                                           |

İŞ YAPRAĞI NO: 26

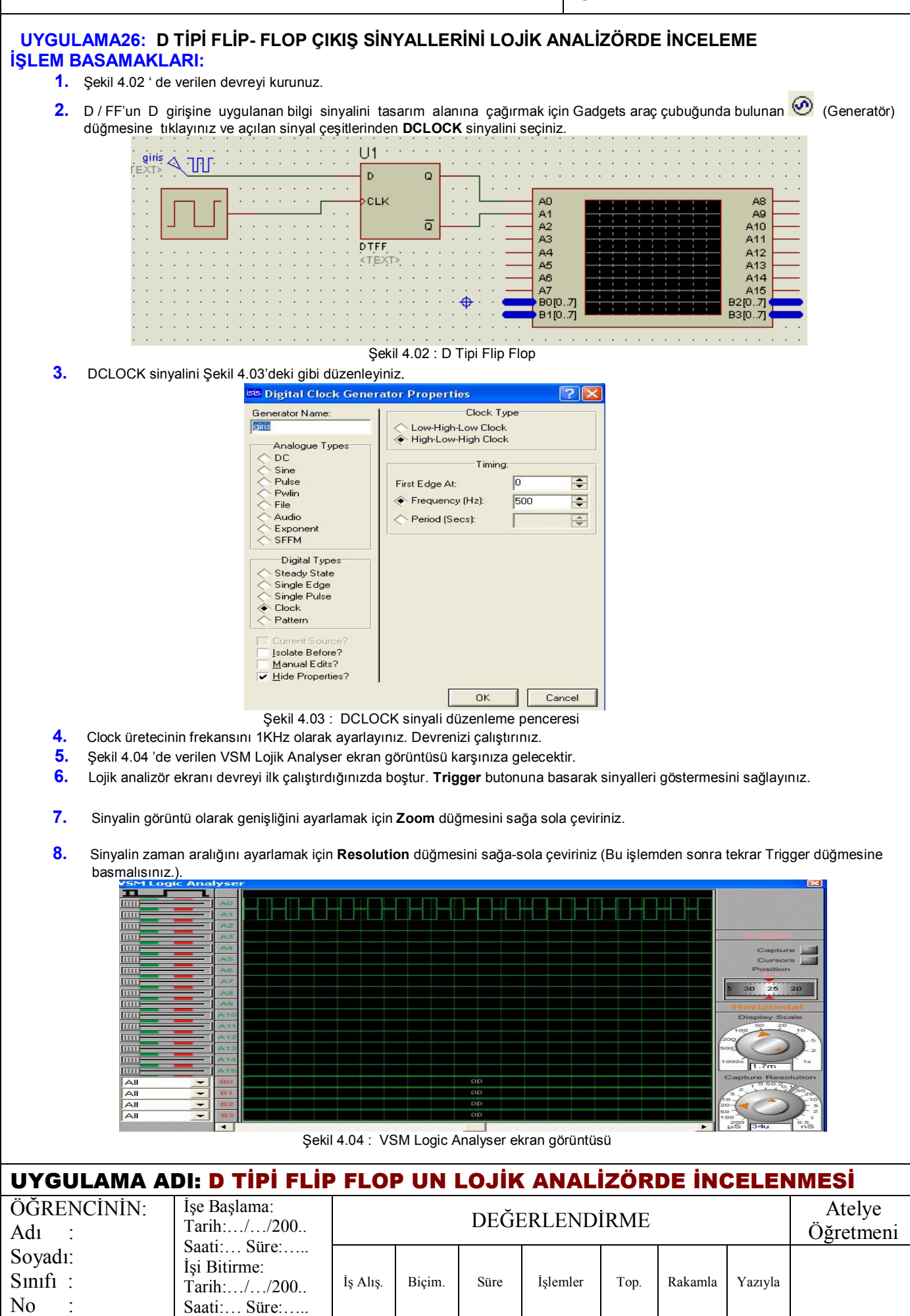

| ATELY                                                                                                    | 'E: BİLGİSA                                                                                                    | YAR DE                                                                                                    | ESTEKLİ                                                                                                    | UYGUI                                                                                                    | .AMAL                                                                                                    | AR                                                       |                                                                                                    | İŞ YAF                                                                                                    | PRAĞI NO                                        | : 27                                                                                                    |                                                             |
|----------------------------------------------------------------------------------------------------|----------------------------------------------------------------------------------------------------|----------------------------------------------------------------------------------------------------|----------------------------------------------------------------------------------------------------|----------------------------------------------------------------------------------------------------|----------------------------------------------------------------------------------------------------|----------------------------------------------------------|----------------------------------------------------------------------------------------------------|----------------------------------------------------------------------------------------------------|-------------------------------------------------|----------------------------------------------------------------------------------------------------|-------------------------------------------------------------|
| UYGULAMA27: D TİPİ FLİP- FLOP LOJİK DİYAGRAMININ OLUŞTURULMASI<br>İSLEM BASAMAKLARI:                                       |                                                                                                    |                                                                                                    |                                                                                                    |                                                                                                    |                                                                                                    |                                                          |                                                                                                    |                                                                                                    |                                                 |                                                                                                    |                                                             |
| 1. Şekil 4.05' de verilen lojik devreyi tasarım alanına kurunuz. (D girişine bağlanan komponent, "Gadgets " araç çubuğunda |                                                                                                    |                                                                                                    |                                                                                                    |                                                                                                    |                                                                                                    |                                                          |                                                                                                    |                                                                                                    |                                                 |                                                                                                    |                                                             |
|                                                                                                    | bulunan 🧭 (Generatör), düğmeşi ile elde edilir. Bu düğmeye tıkladıktan sonra karşımıza gelen sinval çeşitlerinden "DPATTERN"                                                                                                    |                                                                                                    |                                                                                                    |                                                                                                    |                                                                                                    |                                                          |                                                                                                    |                                                                                                    |                                                 |                                                                                                    |                                                             |
|                                                                                                    | seçilir ve devre<br>sonra "DCLOC<br>bulunan "Voltaç                                                                                                    | ede istenen א<br>K" sinyalinir<br>ge Probe" kı<br>ניין עין<br>דבאז<br>ניין<br>ניין<br>דבאז<br>ניין                                                                                                    | vere bağlantıs<br>n seçilmesi eld<br>omponentidir.                                                                                                    | sı yapılır. C<br>de edilir. Q<br>)                                                                                                    | LK girişine<br>ve Q' çıkı                                                                                                    | e bağlanan<br>ışlarına ba                                | i kompo<br>ğlanan l                                                                                                    | nent ise komponen                                                                                                    | ) (Generatö<br>ler ise yine " (<br>a)<br>a)     | r) düğme:<br>Gadgets " a                                                                                                    | sine basıldıktan<br>araç çubuğunda                          |
|                                                                                                    |                                                                                                    |                                                                                                    |                                                                                                    |                                                                                                    |                                                                                                    | <u>u</u> .                                               |                                                                                                    |                                                                                                    |                                                 |                                                                                                    |                                                             |
|                                                                                                    |                                                                                                    |                                                                                                    | · · · · · · · ·                                                                                                    | · · · · ·                                                                                                    | <tex1< td=""><td>R</td><td>· · · ·</td><td></td><td></td><td></td><td></td></tex1<>                                                                                                    | R                                                        | · · · ·                                                                                                    |                                                                                                    |                                                 |                                                                                                    |                                                             |
| 2                                                                                                    | luctoret calition                                                                                                    |                                                                                                    |                                                                                                    | Şekil 4                                                                                                    | .05: D Tip                                                                                                    | oi Flip-Flop                                             | )                                                                                                    | a na natini O                                                                                                    | akil 4 00' da a                                 | * - 4 1 - 1 : * :                                                                                                    |                                                             |
| <b>∠.</b>                                                                                                    | Komponentini                                                                                                    | oae( auzen<br>i ise Şekil 4.                                                                                                    | ieme modu )<br>07'de gösteril                                                                                                    | na geçin<br>diği gibi dü                                                                                                    | ı∠ ve L<br>izenleyiniz                                                                                                    | PALIERN<br>                                              | м котр                                                                                                    | onentini Ş                                                                                                    | ekii 4.06° da gi                                | usterilaigi g                                                                                                    | IDI, DULUUK"                                                |
| 3.                                                                                                    | Pla (Pla                                                                                                    | ıy) düğmesi                                                                                                    | ne basınız ve                                                                                                    | devreyi ça                                                                                                    | alıştırınız                                                                                                    |                                                          |                                                                                                    |                                                                                                    |                                                 |                                                                                                    |                                                             |
| 4.                                                                                                    | Gadgets araç                                                                                                    | çubuğu üze                                                                                                    | rinde bulunar                                                                                                    | ) 🔛 (Sir                                                                                                    | nulation G                                                                                                    | raph) düğn                                               | nesine t                                                                                                    | iklayınız. (                                                                                                    | Gösterilen grafi                                | ik çeşitlerin                                                                                                    | den "DIGITAL"                                               |
| 5.                                                                                                    | grafik çeşidini<br>" Grap – Edit                                                                                                    | seçiniz ve t<br>t Granh " se                                                                                                    | asarım alanır<br>ceneklerini ca                                                                                                    | ida grafik a<br>alistiriniz v                                                                                                    | alanını beli<br>e karsınız:                                                                                                    | rleyiniz.<br>a gelen per                                 | ncerede                                                                                                    | aörüldüăi                                                                                                    | i üzere valnızo                                 | a."Stop tim                                                                                                    | e · 15 " olarak                                             |
|                                                                                                    | değiştiriniz, "C                                                                                                    | DK" düğmes                                                                                                    | ine basınız.                                                                                                    | vilgti i i i z v                                                                                                    |                                                                                                    | a gelen pel                                              | nocicae                                                                                                    | , goraldage                                                                                                    |                                                 | a, otop in                                                                                                    | le lo olarak                                                |
| 6.<br>7.                                                                                                    | Geğiştiriniz, "C<br>Generatori<br>Digit<br>Concentratori<br>Pulse<br>Pulse<br>Pulse<br>Pulse<br>Stead<br>Single<br>Clock<br>Patter<br>Stead<br>Single<br>Clock<br>Patter<br>Stead<br>Single<br>Clock<br>Patter<br>Stead<br>Single<br>Clock<br>Patter<br>Stead<br>Single<br>Single<br>Si | X" düğmes<br>IPattern Gene<br>Name:<br>gue Types<br>gue Types | ine basınız.<br>rator Properties<br>Initial State:<br>First Edge At (Sec:<br>Equal Mark/Sp<br>Pulse width (Secs)<br>'Space' Time (Sec<br>Determine Fron<br>Specific Numb<br>Standard High-<br>Specific Pulse<br>Di Dottoni 100011<br>Componenti dü:<br>eklerini çalışı<br>seçeneklerini<br>Tipi Flip-Flop | Low<br>Low<br>s): 0<br>iming:<br>ace Timing?<br>s: 500m<br>s): 500m<br>s): 500m<br>s): 0<br>source of Pulse<br>of Pattern Length<br>er of Edges:<br>er of Edges:<br>er of Edges:<br>Pattern<br>Low Pulse Train<br>train:<br>Low Pulse Train<br>train:<br>Low Pulse Train<br>train<br>train:<br>Low Pulse Train<br>train<br>train:<br>Low Pulse Train<br>train<br>tra | Image: Constraint of the second second se | Şe<br>en pencere<br>rınız ve sır<br>örülmekted<br>ANAL 2 | Image: Construction of the second second | al Clock Gey<br>or Name:<br>logue Types<br>see<br>in<br>tio<br>toonent<br>M<br>gital Types<br>ady State<br>gle Edge<br>gle Edge<br>gle Edge<br>gle Edge<br>gle Edge<br>gle Edge<br>gle Edge<br>gle Edge<br>gle Edge<br>sk<br>tern<br>ent Source?<br>at Before?<br>mul Edits?<br>or Properties?<br>"DCLOCCI<br>cobe P1" k<br>diğer sinyal | C komponenti<br>utusundan U<br>leri seçiniz.Sed | ок [<br>Clock Type<br>-ow Clock<br>Timing:<br>(Hz):<br>(Hz):<br>(Hz):<br>(Utz):<br>(Utz):<br>(U | Cancel<br>e penceresi<br>șini seçiniz ve<br>bittikten sonra |
|                                                                                                    |                                                                                                    | U1 (Q.)                                                                                                    |                                                                                                    |                                                                                                    |                                                                                                    |                                                          |                                                                                                    |                                                                                                    |                                                 |                                                                                                    |                                                             |
| UYGL                                                                                                    | JLAMA A                                                                                                    | DI: D T                                                                                                    | 0.00 2.00<br>Şe                                                                                                    | 4.00<br>kil 4.08 : D<br>P FLOI                                                                                                    | Tipi Flip -                                                                                                    | Flop un lo                                               | ojik diya<br>YAG                                                                                                    | gramı                                                                                                    | 14.0<br>14.0                                    | ŞTUR                                                                                                    | ULMASI                                                      |
| ÖĞREN<br>Adı :                                                                                                    | NCİNİN:                                                                                                    | İşe Başla<br>Tarih:,<br>Saati                                                                                                    | ıma:<br>//200<br>Süre <sup>:</sup>                                                                                                    |                                                                                                    | T                                                                                                    | DEĞI                                                     | ERLE                                                                                                    | NDİRM                                                                                                    | ΙΈ                                              |                                                                                                    | Atelye<br>Öğretmeni                                         |
| Soyadı:<br>Sınıfi :<br>No                                                                                                  |                                                                                                    | İşi Bitirn<br>Tarih:                                                                                                    | ne:<br>//200<br>Süre:                                                                                                    | İş Alış.                                                                                                    | Biçim.                                                                                                    | Süre                                                     | İşlem                                                                                                    | ller To                                                                                                    | o. Rakamla                                      | Yazıyla                                                                                                    |                                                             |

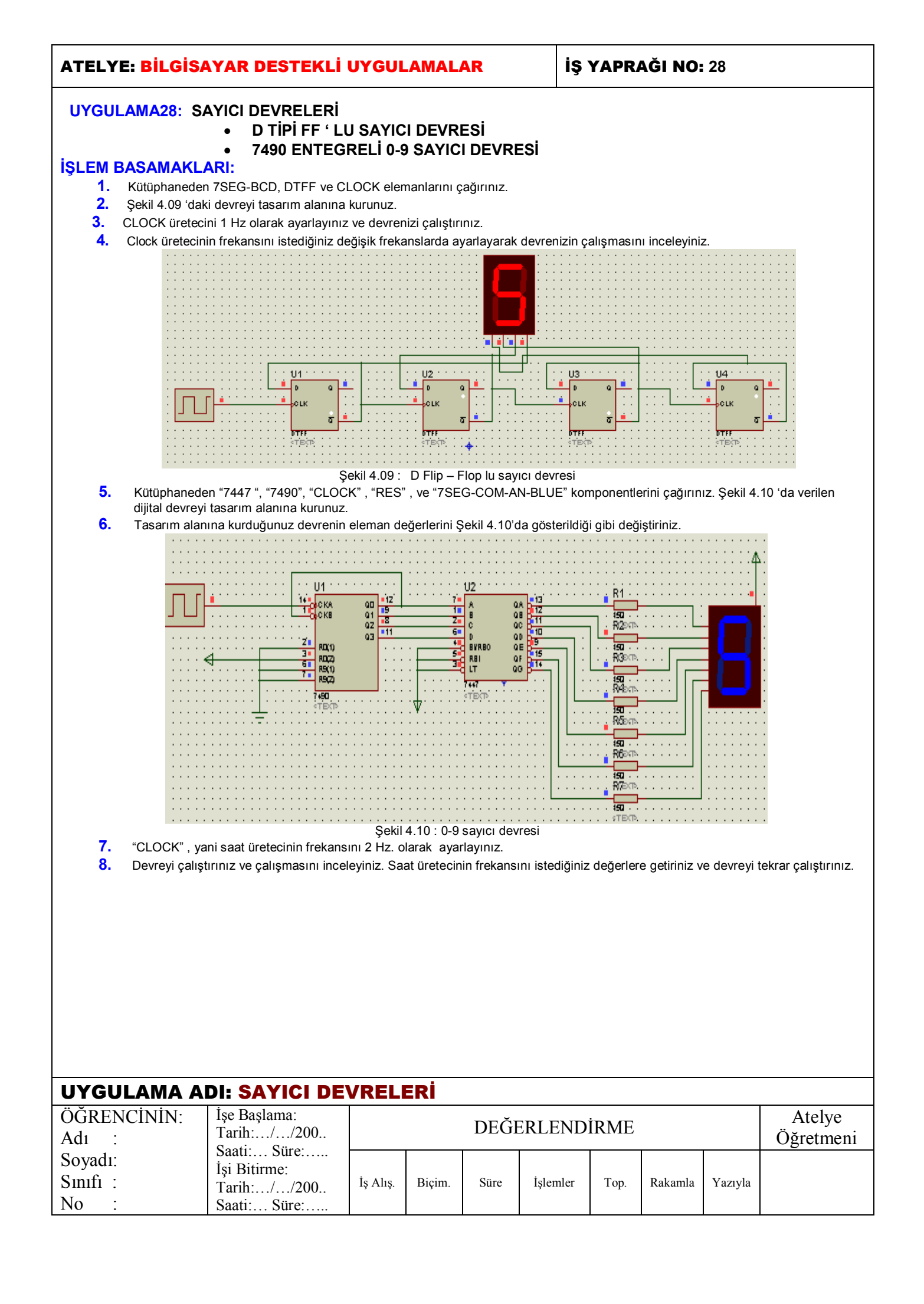

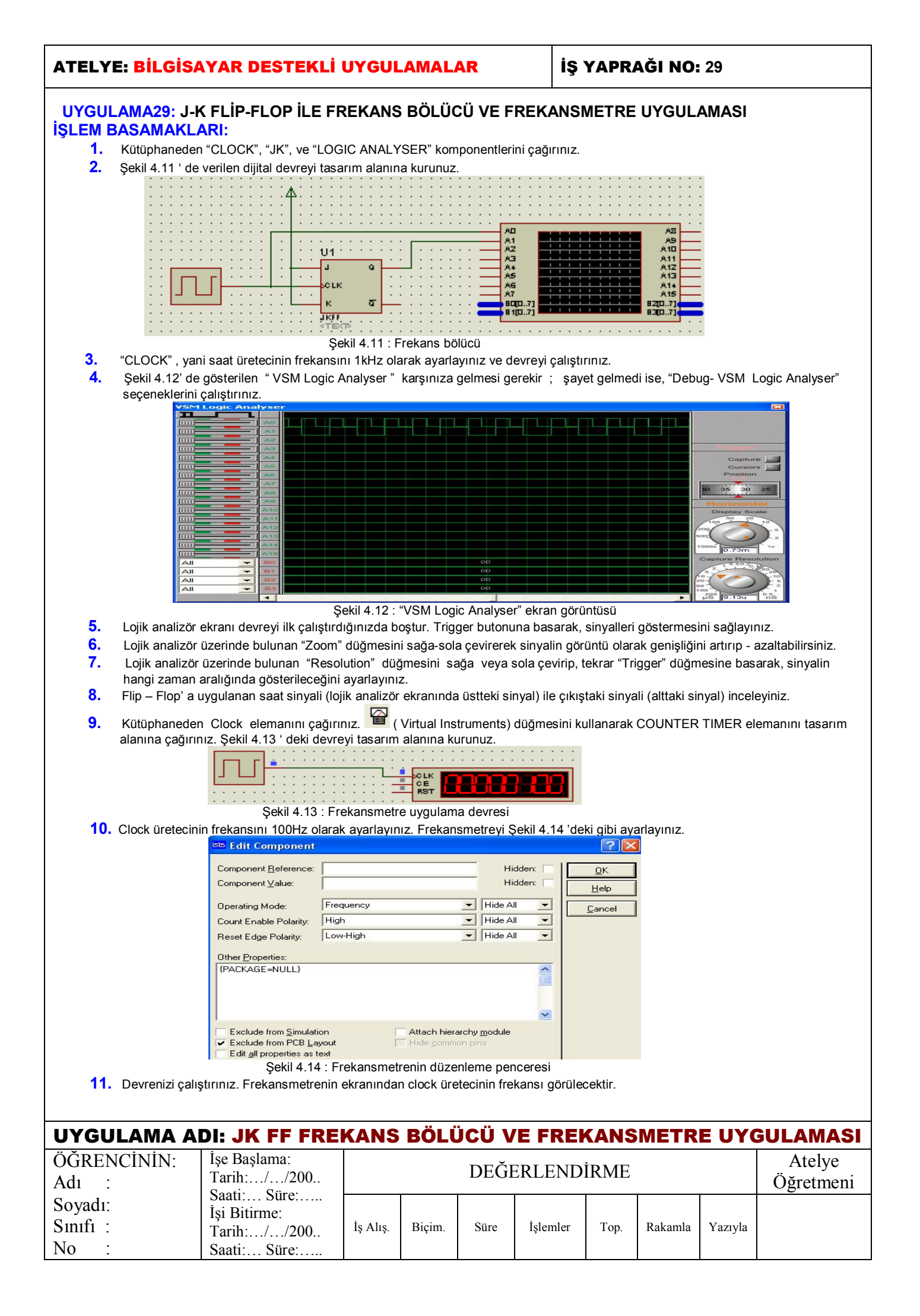

## İŞ YAPRAĞI NO: 30

#### UYGULAMA30: DAC0808 İLE DİJİTAL / ANALOG ÇEVİRİCİ İŞLEM BASAMAKLARI:

- 1. Kütüphaneden "CAP-ELEC", "DAC0808", "LOGICSTATE", "OPAMP", "RES" ve "VOLTMETER" komponentlerini çağırınız.
- 2. Şekil 4.15 'de verilen dijital devreyi tasarım alanına kurunuz.

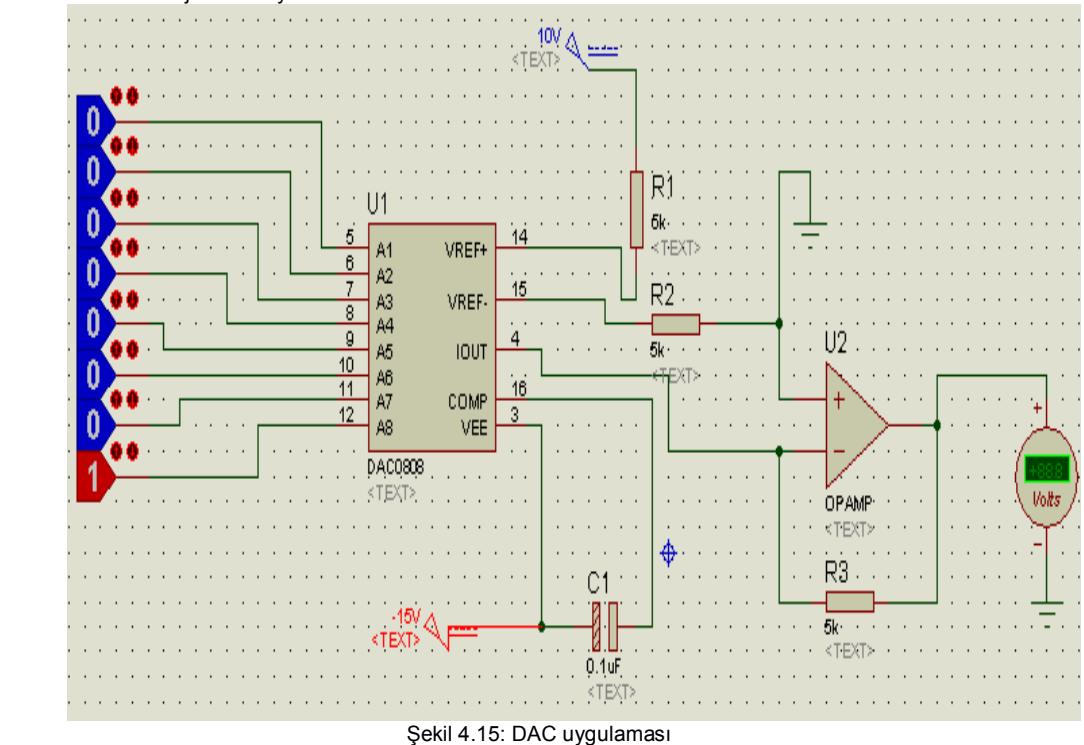

- 3. Devredeki elemanların değerlerini Şekil 4.15 'de olduğu gibi düzenleyiniz ve devreyi çalıştırınız.
- 4. Logicstate 'lerin konumunu değiştiriniz ve çıkışı gözlemleyiniz.

| UYGULAMA ADI: DAC0808 İLE DİJİTAL/ANALOG ÇEVIRİCİ |                                            |          |        |      |          |      |         |         |                     |  |  |
|---------------------------------------------------|--------------------------------------------|----------|--------|------|----------|------|---------|---------|---------------------|--|--|
| ÖĞRENCİNİN:<br>Adı :                              | İşe Başlama:<br>Tarih://200                |          |        | DEĞI | ERLEND   | İRME |         |         | Atelye<br>Öğretmeni |  |  |
| Soyadı:<br>Sınıfi :<br>No :                       | İşi Bitirme:<br>Tarih:/200<br>Saati: Süre: | İş Alış. | Biçim. | Süre | İşlemler | Тор. | Rakamla | Yazıyla |                     |  |  |

## İŞ YAPRAĞI NO: 31

#### UYGULAMA31: YARIM TOPLAYICI DEVRESİNİN EXOR VE AND KAPILARIYLA YAPILMASI İŞLEM BASAMAKLARI:

- 1. Kütüphaneden 7408, 74136 ve LED-RED elemanlarını çağırınız.
- 2. Gadgets araç çubuğunda bulunan 🥝 (Generator) düğmesini tıklayınız. Açılan sinyal çeşitlerinden DPATTERN sinyal çeşidini seçiniz.

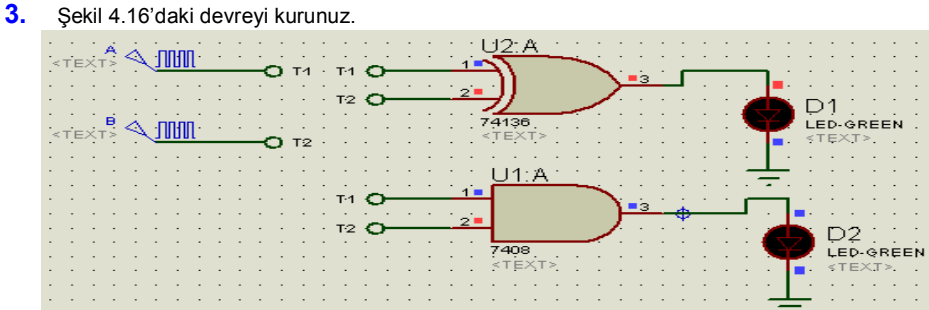

- Şekil 4.16 : EXOR ve AND kapılı yarım toplayıcı devresi
- 4. Düzenleme modundayken DPATTERN sinyallerini Şekil 4.17'deki gibi ayarlayınız. Yine düzenleme modundayken terminal uçlarını isimlendiriniz.

| Generator Name:                                                                                                    | Initial State: Low  First Edge At (Secs): 0                                                                                                    | Generator Name:                                                                                                    | Initial State: Low                                                                                                    |
|----------------------------------------------------------------------------------------------------|----------------------------------------------------------------------------------------------------|----------------------------------------------------------------------------------------------------|----------------------------------------------------------------------------------------------------|
| Analogue Types<br>DC<br>Sine<br>Pulse<br>Pwlin<br>File<br>Audio<br>Exponent<br>SFFM<br>Digital Types<br>Steady State<br>Single Edge<br>Single Pulse<br>Clock<br>Pattern<br>Current Source?<br>Isolate Before?<br>Manual Edits?<br>Flide Properties? | Timing:<br>© Equal Mark/Space Timing?<br>Pulse width (Secs): 500n<br>'Space' Time (Secs):<br>Transitions<br>© Continuous Sequence of Pulses<br>© Determine From Pattern Length<br>© Specific Number of Edges:<br>Bit Pattern<br>© Standard High-Low Pulse Train<br>© Specific pulse train:<br>[001100110011<br>Edit | Analogue Types<br>DC<br>Sine<br>Pulse<br>Pwlin<br>File<br>Audio<br>Exponent<br>SFFM<br>Digital Types<br>Steady State<br>Single Edge<br>Single Pulse<br>Clock<br>Pattern<br>Current Source?<br>Isolate Before?<br>Manual Edits?<br>File<br>Pulse<br>Manual Edits? | First Edge At (sees):       p         Timing:       Timing?         Pulse width (Secs):       500n         'Space' Time (Secs):       Transitions |

- Şekil 4.17 : DPATTERN sinyallerinin düzenlenmesi
- 5. Devrenizi çalıştırınız. Çıkış ledlerini gözlemleyiniz. DPATTERN elemanları dijital devrelerin girişlerine lojik sinyaller vermek için kullanılır. DPATTERN sinyalinin düzenleme penceresinde Pulse width (Secs) seçeneği ile devreye verilecek 1 bitlik lojik sinyalin (palsin) genişliği saniye olarak ayarlanır. Specific pulse train seçeneği ile de devreye verilecek lojik sinyallerin (palslerin) sırasını kullanıcı kendisi belirleyebilir.

# UYGULAMA ADI: YARIM TOPLAYICI DEVRESİ TASARIMI

| OGRENCININ:<br>Adı :        | Tarih://200                                 |          |        | DEĞI | ERLEND   | İRME |         |         | Atelye<br>Öğretmeni |
|-----------------------------|---------------------------------------------|----------|--------|------|----------|------|---------|---------|---------------------|
| Soyadı:<br>Sınıfi :<br>No : | İşi Bitirme:<br>Tarih://200<br>Saati: Süre: | İş Alış. | Biçim. | Süre | İşlemler | Тор. | Rakamla | Yazıyla |                     |

## İŞ YAPRAĞI NO: 32

#### UYGULAMA32: CLOCK SİNYALİ KULLANARAK 555 'Lİ TEK KARARLI MULTİVİBRATÖR DEVRESİ İŞLEM BASAMAKLARI:

- 1. Şekil 4.18'deki devreyi kurunuz.
- 2. Clock sinyali frekansını 50 Hz olarak ayarlayınız.

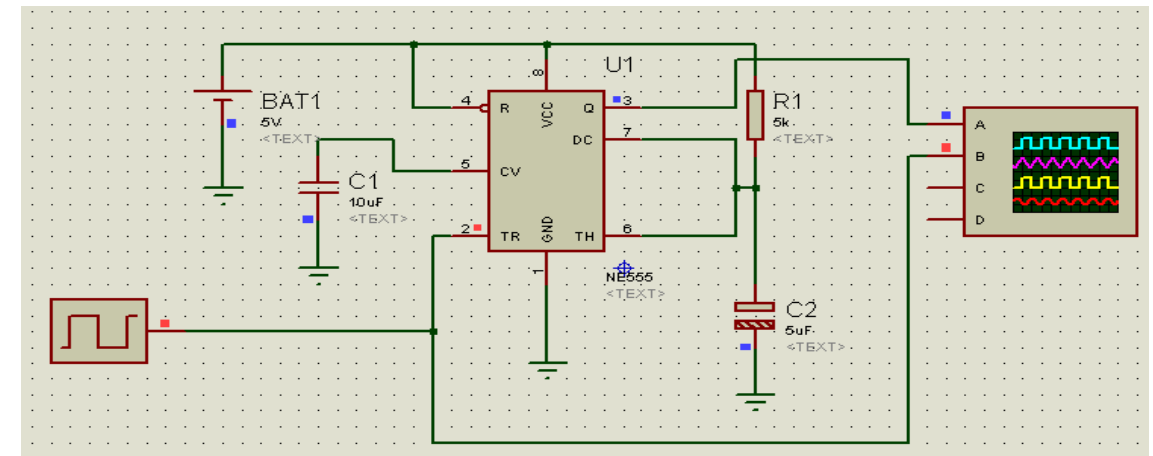

Şekil 4.18 : NE555 entegresi ile yapılan tek kararlı multivibratör devresi

3. Clock sinyalini ve multivibratörün çıkış sinyalini Osilaskopta gözlemleyiniz (Üstteki sinyal multivibratörün çıkış sinyalini, alttaki sinyal Clock palsini göstermektedir.).

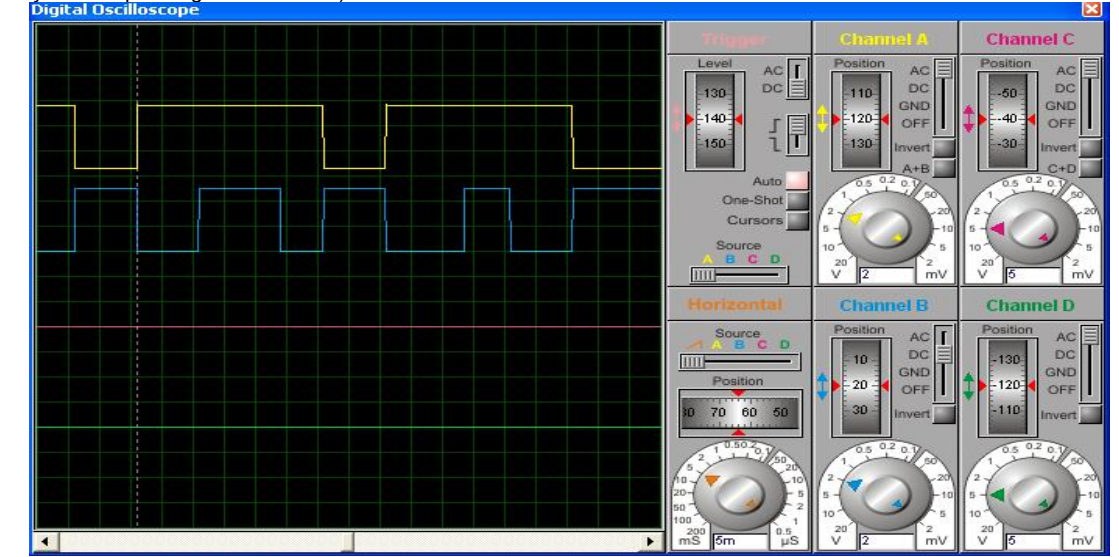

Şekil 4.19 : Osilaskop ekranı

4. 5KΩ direnç 5µF'lık kondansatör zamanlama elemanlarıdır. 555' li multivibratör devrelerinde bu direncin değeri 1MΩ ve kondansatörün değeri 100µF gibi büyük değerde seçilir. Biz multivibratörün konum değişimini osilaskoptan daha iyi gözlemleyebilmek için düşük değerli direnç ve düşük kapasiteli kondansatör seçtik.

5. Siz de zamanlama elemanlarının değerlerini değiştirerek multivibratörün çıkışını gözlemleyiniz. Tek kararlı multivibratörler, girişlerine tetikleme sinyali uygulandığında konum değiştirip zamanlama elemanlarının belirledikleri sürece bu konumda kalan, süre sonunda tekrar ilk konumuna dönen devrelerdir.

| UYGULAMA A                  | DI: 555'Lİ TEK                              | KAR      | ARLI I | MULT | İVİBRA   | TÖR  | DEVR    | ESİ     |                     |
|-----------------------------|---------------------------------------------|----------|--------|------|----------|------|---------|---------|---------------------|
| ÖĞRENCİNİN:<br>Adı :        | İşe Başlama:<br>Tarih://200                 |          |        | DEĞI | ERLEND   | İRME |         |         | Atelye<br>Öğretmeni |
| Soyadı:<br>Sınıfı :<br>No : | İşi Bitirme:<br>Tarih://200<br>Saati: Süre: | İş Alış. | Biçim. | Süre | İşlemler | Тор. | Rakamla | Yazıyla |                     |

## İŞ YAPRAĞI NO: 33

## UYGULAMA33: SUBCİRCUİT UYGULAMASI (ENTEGRE DEVRENİN OLUŞTURULMASI) İŞLEM BASAMAKLARI:

- Boş bir tasarım alanı açınız.Main Modes (Ana mod) araç çubuğunda bulunan <sup>1</sup> (Subcircuit) düğmesine tıklayınız.
   Fare göstergesini tasarım alanına, yani subcircuit oluşturmak istediğiniz yere götürünüz. Sol tuşa basılı tutunuz ve çapraz (sağa
  - doğru) şekilde fare göstergesini sürükleyerek bir kutu oluşturunuz.(Bu durum Şekil 4.20' de gösterilmiştir)

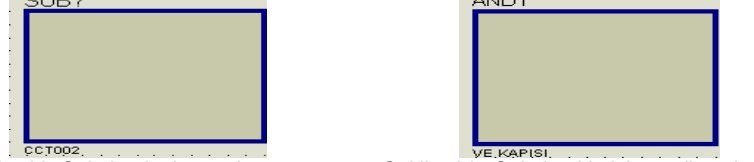

- Şekil 4.20: Subcircuit oluşturulması
- Şekil 4.21 : Subcircuit'e isim verilmesi
- Tasarım alanında Şekil 4.20'de gösterildiği gibi subcircuit kutusu oluşturulduktan sonra; menü çubuğu üzerinde bulunan "Design -Goto Sheet..." seçeneklerini çalıştırınız ve hiyerarşik tasarım adı verilen bir tasarım oluştuğunu görünüz. (Şekil 4.22)

| <sup>isis</sup> Goto Sheet                               |                                      | ? 🔀                         |
|----------------------------------------------------------|--------------------------------------|-----------------------------|
| Select the sheet you wis                                 | h to go to:                          | 2 Sheet(s)                  |
| Boot sheet 1                                             | Child Sheet>                         |                             |
| Expand One Level                                         | Collapse One Level                   | Expand/Collapse <u>A</u> ll |
| Note: you can also hold I<br>select it and close the dia | the SHIFT key down and<br>alog form. | click the sheet name to     |

#### Şekil 4.22 : Hiyerarşik tasarımın görüntüsü

- 4. Şekil 4.22 ' de görüldüğü gibi; ana tasarım alanımızın adı, "ROOT SHEET 1" 'dir. İlk olarak Subcircuit oluşturulduğunda ( isim verilmeden önce) "UNNAMED CHILD SHEET" isimli bir tasarım alanı daha oluşur.Bu tasarım alanı isminden de anlaşılacağı üzere ana tasarım alanına (ROOT SHEET 1) bağlı olan alt tasarım alanıdır ve subcircuit kutusunun içerisinde bulunacak olan devre burada oluşturulur. (Şu an itibariyle "UNNAMED CHILD SHEET" tasarım alanı içerisi tamamen boştur. Görmek için Şekil 4.22' de gösterilen pencere üzerinde , fare göstergesini "<UNNAMED CHILD SHEET" üzerine götürünüz ve "OK" düğmesine basınız. Bu tasarım alanını inceledikten sonra "ROOT SHEET 1" ( ana tasarım alanı) 'e dönmek için "Design Exit to Parent " seçeneklerini çalıştırınız ya da "Ctrl+X" tuşlarına birlikte basınız.)</p>
- 5. "ROOT SHEET 1" (ana tasarım alanı) 'e döndükten sonra şimdi Subcircuit 'e isim verelim. (Instant edit mode) düzenleme modunda iken, fare göstergesi ile Subcircuit'in üzerine geliniz ve sol tıklayınız. Karşınıza Şekil 4.23 'de verilen pencere gelecek ve bu pencere aracılığı ile Subcircuit'e isim ve devre adını veriniz.

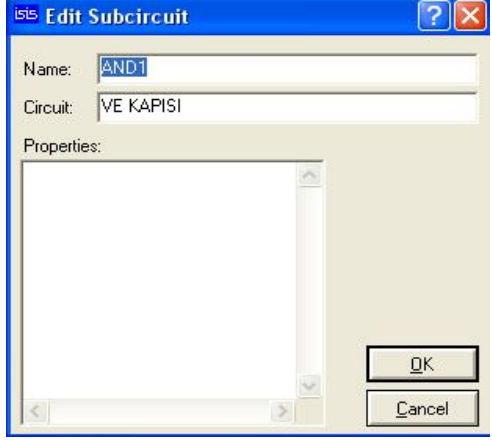

- Şekil 4.23 : Subcircuit'e isim verme penceresi
- 6. Şekil 4.23 ' de verilen "Edit Subcircuit" penceresinde; "Name" kutusuna subcircuit'in ismini "Circuit" kutusuna da devrenin adını yazınız ve "OK" düğmesine basınız.
- 7. Subcircuit'e isim verdikten sonra, alt tasarım alanımızın adı da değişmiş olup, "AND1 " olmuştur. Bu durumu görmek için, menü çubuğundan; "Design Goto Sheet..." seçeneklerini çalıştırınız (Şekil 4.24).

| <sup>isis</sup> Goto Sheet                            |                                           | ? 🔀                         |
|-------------------------------------------------------|-------------------------------------------|-----------------------------|
| Select the sheet you wis                              | h to go to:                               | 2 Sheet(s)                  |
| Boot sheet 1                                          |                                           |                             |
| Expand One Level                                      | Collapse One Level                        | Expand/Collapse <u>A</u> ll |
| Note: you can also hold<br>select it and close the di | the SHIFT key down and<br>alog form.<br>K | click the sheet name to     |
| Sekil 4.24 :                                          | Alt tasarım alanının ismin                | in deăismesi                |

- Şekil 4.24 ' de gösterildiği gibi, alt tasarım alanımızın ismi "AND1" olmuştur ve bu tasarım alanına geçmek için, bu tasarım alanını seçiniz ve "OK" düğmesine basınız.
- 10. Karşımıza boş bir tasarım alanı gelmelidir. İşte bu tasarım alanı üzerine Subcircuit olarak istediğiniz devre oluşturulur. Biz de şimdi bu devreyi oluşturacağız.
- 11. Kütüphaneden iki girişli "AND" komponentini çağırınız.Şekil 4.25'de verilen lojik devreyi tasarım alanı üzerinde oluşturunuz.

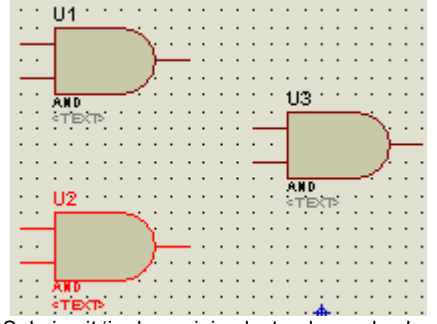

- Şekil 4.25 : Subcircuit 'in devresinin oluşturulmaya başlanması
- Şekil 4.25 'de verilen lojik devre oluşturulduktan sonra, Gadgets araç çubuğu üzerinde bulunan düğmesine basınız ve malzeme kutusuna gelen terminal uçlarından "INPUT" ' u seçiniz.

"INPUT" terminalini seçtikten sonra tasarım alanı üzerinde bulunan lojik devrenizin AND kapılarının giriş uçları üzerine gidiniz ve

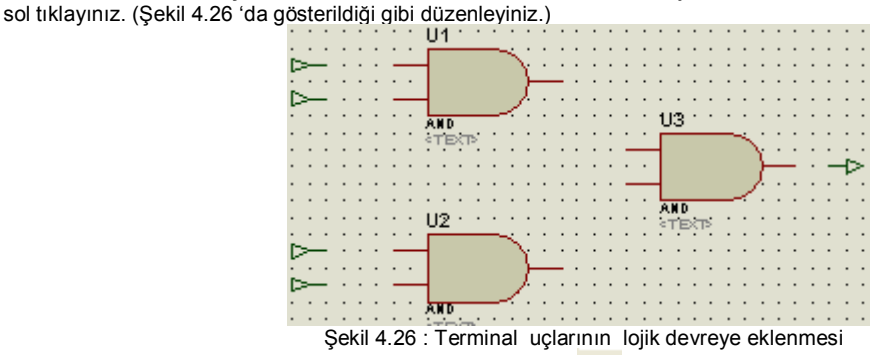

- 14. Bu işlemden sonra Gadgets araç çubuğu üzerinde bulunan (Inter sheet terminal) araç düğmesine basınız ve malzeme kutusuna gelen terminal uçlarından "OUTPUT" ' u seçiniz ve lojik devremizin çıkışına bu terminali ekleyiniz.(Şekil 4.26)
- 15. Şekil 4.26 oluşturulduktan sonra bu terminallerin devreyle bağlantılarını yapınız ve Şekil 4.27 ' de verilen lojik devreyi oluşturunuz.

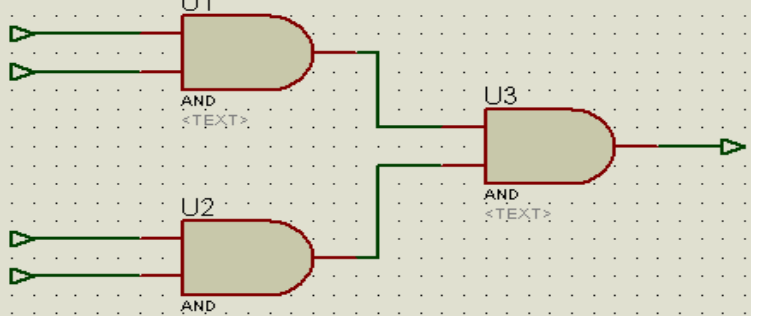

Şekil 4.27 : Terminal uçlarının lojik devreye bağlanması

16. Alt tasarım alanımız olan "AND1" tasarım alanımız üzerinde Subcircuit'in içerisinde olacak olan devremiz tamamlanmıştır. Ancak

giriş ve çıkış terminallerine isim vermemiz gerekmektedir. Bu nedenle 📐 (Instant edit mode )düzenleme moduna geçiniz.

17. Bir önceki işlem basamağında da bahsedildiği gibi; 📐 (Instant edit mode ) düzenleme modunda iken; ismi U1 olan AND kapısının üstteki girişine bağlı bulunan giriş terminalinin üzerine fare göstergesini götürünüz ve sol tıklayınız.

| String: | a 💌                     | Auto-Sync? |
|---------|-------------------------|------------|
|         | Horizontal     Vertical | Show All   |
|         | Justify                 |            |
|         | Left Centre Caight      |            |
|         | < Top < Middle < Bottom |            |
|         |                         |            |
|         |                         |            |

(Inter - sheet terminal) araç

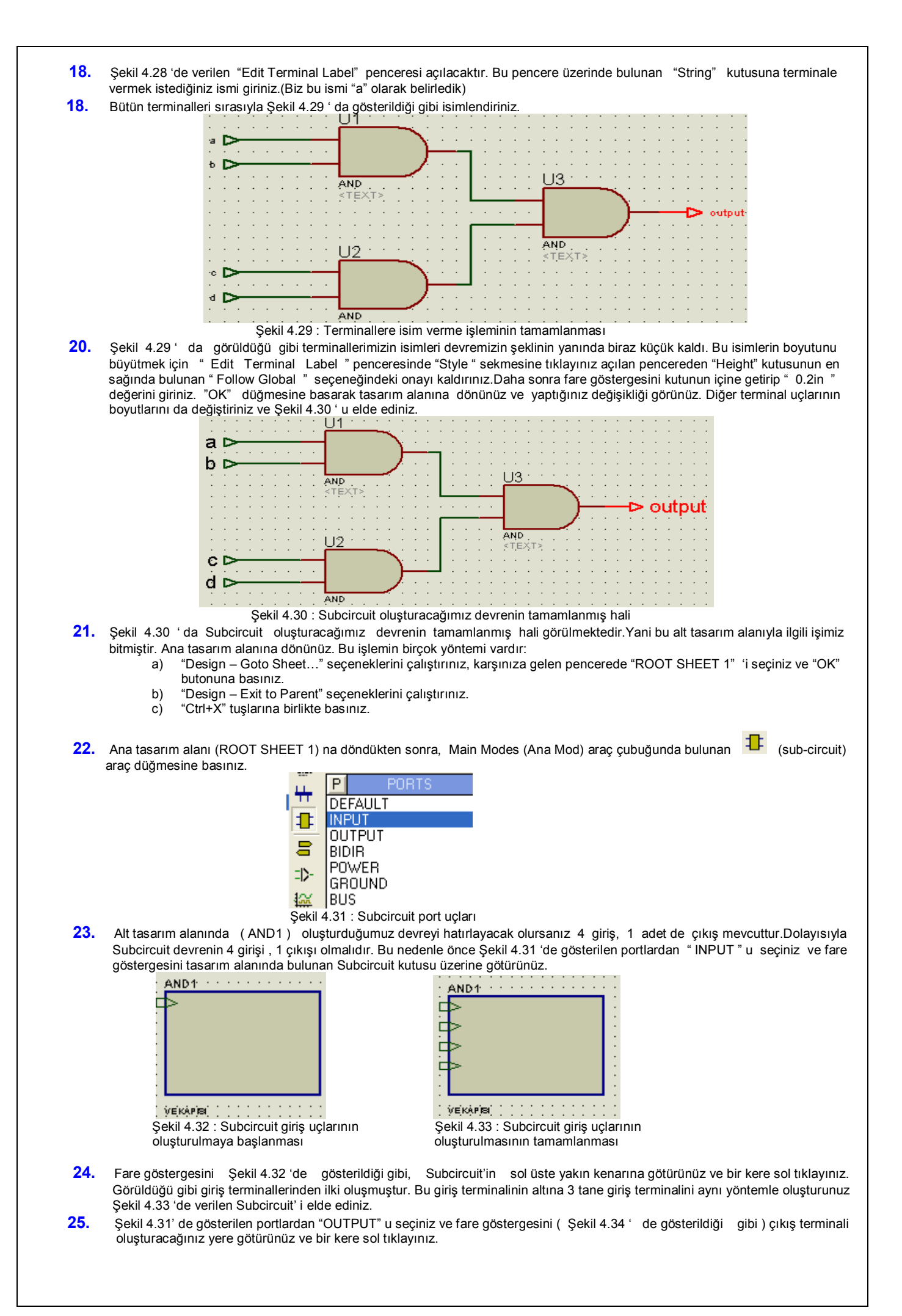

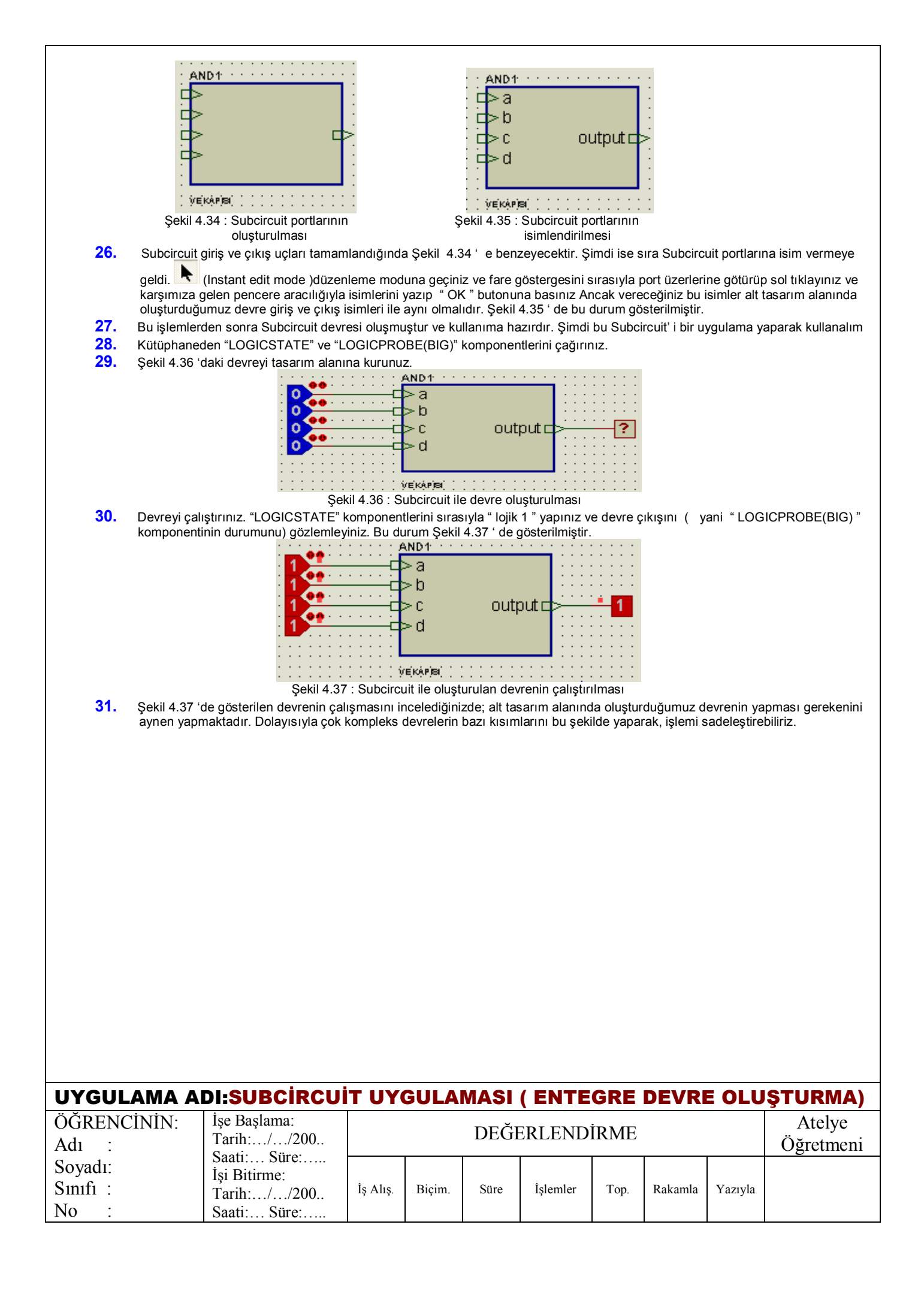

## İŞ YAPRAĞI NO: 34

#### UYGULAMA34: KOMPONENT (ELEMAN) OLUŞTURULMASI VE KÜTÜPHANEYE EKLENMESİ ISD2560 (SES KAYIT ENREGRESİ) OLUŞTURULMASI

## İŞLEM BASAMAKLARI:

- 1. Yeni bir design dosyası (.DSN) açınız.
- 2. 2D Graphics Araç Çubuğu üzerinde bulunan 🛄 "2D Graphics Box" araç düğmesine basınız.( Oluşturduğumuz komponent bir entegre olduğu için bu düğme kullanılacaktır)
- 3. Malzeme kutusuna gelen "Graphic Styles" seçenekleri içerisinden (Şekil 4.38) "COMPONENT" i seçiniz
- 4. Fare göstergesini tasarım alanına götürünüz ve sol tuşa basılı tutarak aşağı sağa doğru (yani çapraz) sürükleyiniz. Kutunuz istediğiniz boyutta oluşunca sol tuşu serbest bırakınız. (Komponentimizin dış çerçevesi tamamlanmış olacaktır.)
- 5. Tasarım alanımıza kutumuzu (box) istediğimiz boyutta oluşturduktan sonra, bu kutuyu (komponenti) farenin sağ tuşu ile blok içersine alınız. (Şekil 4.39)

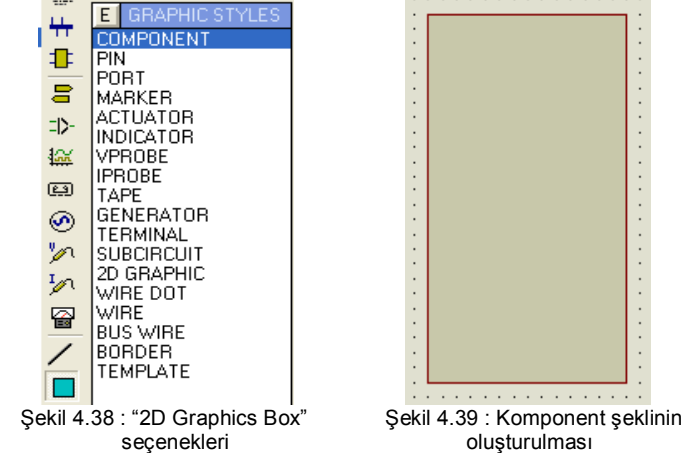

- 6. "Library Make Symbol..." seçeneklerini çalıştırınız.
- 7. Karşınıza gelen pencere içerisinde gerekli yerlere Şekil 4.40 ' da verilen değerleri giriniz ve gerekli seçenekleri işaretleyerek "OK" Butonuna basınız. Malzeme kutusuna baktığınızda, ISD2560 isminin oraya da yerleştiğini göreceksiniz.

| <sup>isis</sup> Make Symbol   |         | ? 🔀                                                       |
|-------------------------------|---------|-----------------------------------------------------------|
| Symbol <u>n</u> ame:          | ISD2560 |                                                           |
| Library:<br>SYSTEM<br>USERSYM |         | Iype:<br>Graphic<br>Terminal<br>Module Port<br>Device Pin |
|                               |         | <u>D</u> K<br><u>C</u> ancel                              |

Şekil 4.40 : "Make Symbol" penceresi

8. Gadgets araç çubuğu üzerinde bulunan (Device pin) düğmesine basınız ve malzeme kutusu içerisinde görüntülenen "PINS" seçeneklerinden "DEFAULT" u seçiniz. (Şekil 4.41)

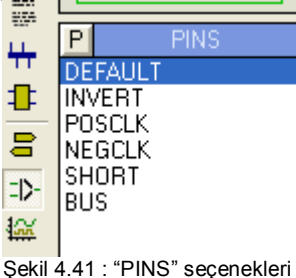

9. Fare göstergesini tasarım alanında oluşturduğunuz komponentin pinlerini oluşturacağınız yerlere sıra ile götürünüz ve sol tıklayınız (Şekil 4.42) Daha sonra Şekil 4.43 'de gösterildiği gibi bütün pinleri oluşturunuz.

|                                                                       |                                                                                                    | ×                                                                                                    |                                                                             |
|-----------------------------------------------------------------------|----------------------------------------------------------------------------------------------------|----------------------------------------------------------------------------------------------------|-----------------------------------------------------------------------------|
|                                                                       | ÷ :                                                                                                    | 8                                                                                                    |                                                                             |
|                                                                       |                                                                                                    |                                                                                                    |                                                                             |
|                                                                       |                                                                                                    |                                                                                                    |                                                                             |
|                                                                       | · · · · · · · · · · · · · · · · · · ·                                                                                                    |                                                                                                    |                                                                             |
|                                                                       |                                                                                                    |                                                                                                    |                                                                             |
|                                                                       | Sekil 4 42 · Pin'lerin oluşturulmaya                                                                                                    | Sekil 4 43: Pin olusturma                                                                                                    | isleminin                                                                   |
| 10 Komponent                                                          | başlanması<br>in piplorinin oluşturulma içlemi tamamlandul                                                                                                    | tamamlanması                                                                                                    | u piploro, pumoro vo isim vormo islom                                       |
| aorooklostin                                                          | ni pinenini oluşturunna işieni tamamanları                                                                                                    |                                                                                                    | ) düzenleme meduna geçiniz. Daha çon                                        |
| fare gösterg                                                          | esini Şekil 4.43 'deki komponentin sol en üst köş                                                                                                    | edeki pininin üzerine götürün                                                                                                    | nüz ve sol tıklayınız.                                                      |
|                                                                       | isis Edit Pin                                                                                                    | <u>ні</u> Ар/мо                                                                                                    |                                                                             |
|                                                                       | Pin <u>N</u> ame: A0/MO                                                                                                    |                                                                                                    | 26 Jan                                                                      |
|                                                                       | Default Pin Number: 1                                                                                                    | A2/M2                                                                                                    | 25 EOM                                                                      |
|                                                                       | Draw body?                                                                                                    |                                                                                                    | 24 PD · · ·                                                                 |
|                                                                       | Draw name? V Rotate Pin Name?                                                                                                    |                                                                                                    | 23 CE'                                                                      |
|                                                                       |                                                                                                    | ж <mark>7</mark> Аб/Мб                                                                                                    | 22 OVF' · ·                                                                 |
|                                                                       | C PS - Passive                                                                                                    | , x° A7<br>, 9 an                                                                                                    |                                                                             |
|                                                                       | PU-Pull-up     PD-Pull-up     PD-Pull-up                                                                                                    |                                                                                                    | 19 AGE                                                                      |
|                                                                       | <ul> <li>○ ID - guput</li> <li>○ PD - Poingown</li> <li>○ PD - Poingown</li> <li>○ PD - Poingown</li> <li>○ PD - Poingown</li> </ul>                                                                                                    | AUX IN                                                                                                    | 18 MIC REF                                                                  |
|                                                                       | I se the Pol In and PoDn keys to navigate through the pins                                                                                                    | XSSD                                                                                                    | 17 MIC                                                                      |
|                                                                       | Previous Nevts OK Cancel                                                                                                    | VSSA                                                                                                    | 16 VCCA···                                                                  |
|                                                                       |                                                                                                    |                                                                                                    | SP-                                                                         |
|                                                                       | verilmesi                                                                                                    | işleminin bitirilmesi                                                                                                    | sini ve numaralandinima                                                     |
| 11. Şekil 4.44<br>pull-down                                           | de verilen Pin düzenleme penceresini inceled<br>gibi birçok özellikleri ayarlanabilir.                                                                                                    | iğimizde göreceksiniz ki; pini                                                                                                    | in giriş mi, çıkış mı olacağından; pull-u                                   |
| 12. 1 numaral                                                         | ı pine isim ve numara verdikten sonra, aynı yönt                                                                                                    | emle diğer bütün pinlere Şeki                                                                                                    | il 4.45 ' de gösterildiği gibi isim ve numa                                 |
| 13. Pin isim ve                                                       | ə numaraları verilen komponenti farenin sağ tuşı                                                                                                    | ınu kullanarak blok içerisine a                                                                                                    | alınız                                                                      |
|                                                                       | Make Device                                                                                                    |                                                                                                    | ? 🔀                                                                         |
| -                                                                     | Ger<br>Enter the name for the device and the compor                                                                                                    | neral Properties:<br>nent reference prefix.                                                                                                    |                                                                             |
|                                                                       | Device Name: ISD2560                                                                                                    |                                                                                                    |                                                                             |
|                                                                       | Enter the name of any external module file that                                                                                                    | you want attached to the de                                                                                                    | vice when it is placed.                                                     |
|                                                                       | Active Cr                                                                                                    | omponent Properties:                                                                                                    |                                                                             |
|                                                                       | Enter properties for component animation. Plea<br>Symbol Name Stem:                                                                                                    | se refer to the Proteus VSM !                                                                                                    | SDK for more information.                                                   |
|                                                                       | No. of States: 0                                                                                                    |                                                                                                    |                                                                             |
|                                                                       | Bitwise States?                                                                                                    |                                                                                                    |                                                                             |
|                                                                       | Bitwise States?                                                                                                    |                                                                                                    |                                                                             |
| _                                                                     | Bitwise States?                                                                                                    | <u>∠Back</u>                                                                                                    |                                                                             |
| - 11 Marii au                                                         | Bitwise States?<br>Link to DLL?                                                                                                    | <u>≤Back</u> Next≥<br>ente isim ve sembol verilmesi                                                                                                    |                                                                             |
|                                                                       | Bitwise States?<br>Link to DLL?<br>Şekil 4.46 : Kompone<br>buğundan "Library – Make Device" seçeneklerini<br>• Device Name : Komponen                                                                                                    | <u>≤Back</u> Next≥<br>Inte isim ve sembol verilmesi<br>i çalıştırınız. Karşınıza gelen<br>ite isim veriniz.                                                                                                    | pencereden (Şekil 4.46);                                                    |
| <ol> <li>Menü çu</li> <li>Sekil 4.46</li> </ol>                       | Bitwise States?<br>Link to DLL?<br>Sekil 4.46 : Kompone<br>buğundan "Library – Make Device" seçeneklerini<br>Device Name : Komponen<br>Reference Prefix : Kompon<br>'daki pencerede gösterildiği gibi komponentinize                                                                                            |                                                                                                    | pencereden (Şekil 4.46);                                                    |
| <ol> <li>Menü çu</li> <li>Şekil 4.46<br/>Karşınıza</li> </ol>         | Bitwise States?<br>Link to DLL?<br>Şekil 4.46 : Kompone<br>buğundan "Library – Make Device" seçeneklerini<br>O Device Name : Komponen<br>Reference Prefix : Komponen<br>Reference Prefix : Komponen<br>Şekil 4.47' de verilen pencere gelir. Bu pencere                                                         | ∠Back Next≥ ante isim ve sembol verilmesi i çalıştırınız. Karşınıza gelen ite isim veriniz. nente sembol ismi veriniz. e isim ve sembol kodunu girir de "Add/Edit" butonuna basın                                                                                                    | pencereden (Şekil 4.46);<br>niz.Daha sonra "Next" butonuna basınız.         |
| <ul> <li>14. Menü çu</li> <li>15. Şekil 4.46<br/>Karşınıza</li> </ul> | Bitwise States?<br>Link to DLL?<br>Şekil 4.46 : Kompone<br>buğundan "Library – Make Device" seçeneklerini<br>• Device Name : Komponen<br>• Reference Prefix : Kompon<br>• Reference Prefix : Kompon<br>• Gaki pencerede gösterildiği gibi komponentinize<br>Şekil 4.47' de verilen pencere gelir. Bu pencered   | ∠Back         Next≥           ente isim ve sembol verilmesi         i çalıştırınız. Karşınıza gelen           ite isim veriniz.         nente sembol ismi veriniz.           nente sembol ismi veriniz.         e isim ve sembol kodunu girir           de "Add/Edit" butonuna basın | pencereden (Şekil 4.46);<br>niz.Daha sonra "Next" butonuna basınız.         |
| <ol> <li>Menü çu</li> <li>Şekil 4.46<br/>Karşınıza</li> </ol>         | Bitwise States?<br>Link to DLL?<br>Şekil 4.46 : Kompone<br>buğundan "Library – Make Device" seçeneklerini<br>• Device Name : Komponer<br>• Reference Prefix : Kompon<br>• Reference Prefix : Kompon<br>• Gidaki pencerede gösterildiği gibi komponentinize<br>Şekil 4.47' de verilen pencere gelir. Bu pencerer | ∠Back         Next≥           ente isim ve sembol verilmesi         i çalıştırınız. Karşınıza gelen           ite isim veriniz.         nente sembol ismi veriniz.           nente sembol ismi veriniz.         e isim ve sembol kodunu girir           de "Add/Edit" butonuna basın | pencereden (Şekil 4.46);<br>niz.Daha sonra "Next" butonuna basınız.<br>niz. |

| Packagings                                                                                                    | Packagings     | s  <br>Defa | ult package? | 2           | Vag       | <u>R</u> ename | Delete Or  | ier i        |                                   |
|----------------------------------------------------------------------------------------------------|----------------|-------------|--------------|-------------|-----------|----------------|------------|--------------|-----------------------------------|
| There are no PCB packagings defined for this device. Use the Add/Edit button to assign one or more<br>packagings to the device. You can then select the appropriate packaging by editing the placed | No. Of Gate    | es: 1       | 🕅 Gates (ele | ements) car | n be swap | ped on the F   | CB layout? |              |                                   |
|                                                                                                    | Pin            | Hidden      | Common       | Туре        | A         |                |            | ^            |                                   |
|                                                                                                    | A0/MO          |             |              | nput        | 1         |                |            |              |                                   |
|                                                                                                    | A1/M1<br>A2A42 |             |              |             | 2         |                |            | -            |                                   |
|                                                                                                    | A2/012         | -           |              |             | 1         |                |            | -            |                                   |
|                                                                                                    | A4/M4          |             |              |             | 5         |                |            | 1            |                                   |
|                                                                                                    | A5/M5          |             | 1            |             | 6         |                |            |              |                                   |
|                                                                                                    | A6/M6          |             | 1            | nput        | 7         |                |            |              |                                   |
|                                                                                                    | A7             |             |              |             |           |                |            | -            |                                   |
|                                                                                                    | A8             |             |              |             |           |                |            |              | No packages available for preview |
|                                                                                                    | AS             |             | 1            | nput        | 10        |                |            |              |                                   |
|                                                                                                    | AGC            |             |              | nput        | 19        |                |            | -            |                                   |
| The device has no nackanings to preview                                                                                                    | ANA INI        | _           |              |             | 28        |                |            | -            |                                   |
| The defield had no packagings to profiem                                                                                                    | ANA UUT        |             |              |             | 21        |                |            | - 1          |                                   |
|                                                                                                    | PUX IN         |             |              |             | 22        |                |            | ~            |                                   |
|                                                                                                    | NC Pres        | 1           |              | npsa.       |           | Add Din        | Remove     | New New York |                                   |
|                                                                                                    | 1101.136       |             |              |             |           | Bourian        | Trentore i | -111         |                                   |
|                                                                                                    | Swapable P     |             |              |             |           |                |            |              |                                   |
|                                                                                                    |                |             |              |             |           |                | A Add      |              |                                   |
|                                                                                                    |                |             |              |             |           |                | Aug        |              |                                   |
|                                                                                                    |                |             |              |             |           |                | Remo       | VB:          |                                   |
|                                                                                                    |                |             |              |             |           |                | -          |              |                                   |
| iAdd/Edit                                                                                                    | 1              |             |              |             |           |                | Hepla      | CB           |                                   |
|                                                                                                    |                |             |              |             |           |                |            | 100          |                                   |
|                                                                                                    |                |             |              |             |           |                |            |              |                                   |
| Hole Dept Media OK Consel                                                                                                    | 200000 0000    |             |              |             |           |                |            |              |                                   |

- **16.** Karşınıza Şekil 4.48 'de verilen pencere gelecektir. Bu pencere aracılığı ile komponentimize PCB tanımlamaları yapabileceğimiz gibi, pinlerin durumunu tekrar gözden geçirebilir ve değiştirebiliriz.
- 17. Şekil 4.48 ' de gösterilen pencerede "Add" butonuna basınız ve karşınıza Şekil 4.49' verilen pencere geldiğinde, bu pencere aracılığı ile yaptığımız komponente; baskılı devre çiziminde kullanılmak üzere uygun olan PCB pin bağlantısını seçiniz, bizim komponentimize uygun olan DIL28 paketidir bunun için "Keywords" kısmına DIL 28 yazıp (Şekil 4.49) farenin sol tuşunu çift tıkladığınızda ekrana Şekil 4.50 gelecektir.

| 🕮 Pick Packages             |              |         |                                                                      |                           |
|-----------------------------|--------------|---------|----------------------------------------------------------------------|---------------------------|
| Keywor <u>d</u> s:          | Results (3): |         |                                                                      |                           |
| DIL28                       | Device       | Library | Description                                                          |                           |
| Match Whole Words?          | DIL28        | PACKAGE | 28 pin DIL IC, 0.6in width                                           |                           |
| Category:                   | SPDIL 28     | PACKAGE | 28 pin narrow DILIC, 0.3in width<br>28 pin narrow DILIC, 0.3in width |                           |
| (All Categories)            | SI DICEO     | TACINGE | 20 pirmanow bie ie, c.oin waar                                       |                           |
| Integrated Circuits         |              |         |                                                                      |                           |
| <u>Lype:</u>                |              |         |                                                                      |                           |
| (All Types)<br>Through Hole |              |         |                                                                      |                           |
| Through those               |              |         |                                                                      |                           |
| Sub-category:               |              |         |                                                                      |                           |
|                             |              |         |                                                                      |                           |
|                             |              |         |                                                                      |                           |
|                             |              |         |                                                                      | <u>D</u> K <u>C</u> ancel |

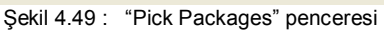

|           | Defau       | ult package? |       | Add     | <u>R</u> ename   | Delete    | Order     | 0    |                 |        |
|-----------|-------------|--------------|-------|---------|------------------|-----------|-----------|------|-----------------|--------|
| - 0(Gala  | . [1        | Gates (el    |       | n he su | unpointed on the | PCP Inte  |           |      |                 |        |
| Pie       | s: J        | Common       | Tues  | n be sv | Т                | з нортаус | out r     |      |                 |        |
|           | Hidden      | Common       | Type  |         |                  |           |           |      |                 |        |
| 417M1     | ******      |              | Input | 2       | and a            |           |           | 0    |                 | 3      |
| A2/M2     |             |              | Input | 3       |                  |           |           |      |                 |        |
| A3/M3     | 19          | 1            | Input | 4       |                  |           |           |      |                 | 150    |
| A4/M4     |             |              | Input | 5       |                  |           |           |      |                 |        |
| 45/M5     | 0           |              | Input | 6       |                  |           |           | 3    |                 | 3      |
| АБ/МБ     |             |              | Input | 7       |                  |           |           |      |                 |        |
| A7        |             |              | Input | 8       |                  |           |           |      |                 | 99     |
| A8<br>40  |             |              | Input | 9       | 122              |           |           |      |                 |        |
| 49        |             |              | Input | 10      |                  |           |           |      |                 |        |
|           | 112 21      |              | Input | 20      |                  |           |           |      |                 | 600    |
|           |             |              | loput | 21      |                  |           |           |      |                 |        |
| AUX IN    | 1           |              | Input | 11      |                  |           |           | 100  |                 | (2)    |
| CE'       |             |              | Input | 23      |                  |           | ~         |      |                 |        |
|           | 124         |              | 200   |         |                  |           |           |      |                 | 184    |
| NC Pins:  |             |              |       |         | Add Pin          | B         | emove Pin |      |                 |        |
|           |             |              |       |         |                  |           |           | -64  |                 | -10+   |
| wapable P | ins:        |              |       |         |                  |           |           |      |                 |        |
|           |             |              |       |         |                  |           | Add       |      |                 |        |
|           |             |              |       |         |                  |           | Remove    | 0    |                 |        |
|           |             |              |       |         |                  | -         |           |      |                 |        |
|           |             |              |       |         |                  | ~         | Replace   |      |                 |        |
|           |             |              |       |         |                  |           |           |      |                 |        |
|           |             |              |       |         |                  |           |           |      |                 |        |
| Use ARE   | S Libraries |              |       |         |                  |           | Held      | D As | sign Package(s) | Cancel |
|           |             |              |       |         |                  | L         |           |      |                 |        |

- 18. Şekil 4.50 ' de verilen pencereyi incelediğinizde ; pencerenin sağ tarafında komponent için seçtiğimiz PCB pin bağlantı şekli görülmekte, sol taraftaki bölümde ise komponentimizin pinleri ve özellikleri görülmektedir. Bu pin isimlerinin üzerine sol tıklanarak seçili hale getirilir. Seçili durumda iken sağ tıklanarak özellikleri değiştirilebilir. Daha önce Add pin seçeneği ile ground ve power pinlerini tanımlamamış olsaydık bu pencereden bunları tanımlayabilirdik.
- 19. "Assign Package(s)" butonuna basınız. Şekil 4.51 'deki pencere ekrana geldiğinde, komponentiniz için tanımladığınız PCB pin bağlantısının görünüşünü vererek,değiştirebileceğiniz bir fırsat daha vermektedir."Next" butonuna basınız.

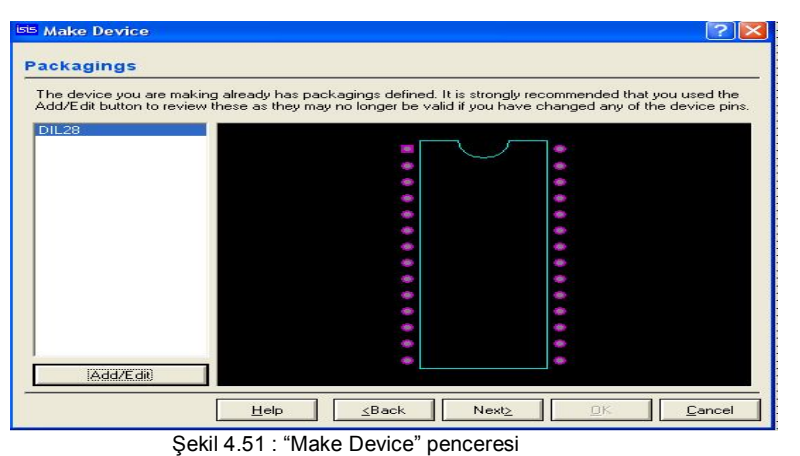

20. Şekil 4.52 ' de verilen pencere komponent yapımıda en önemli kısmı oluşturmaktadır. Bu pencerenin çok iyi incelenmesi ve tanımlamaların her elemanın özelliğine göre yapılması gerekmektedir. Daha başka tanımlamalar yapmak için " New " butonuna basınız ve komponente özellik ekleyerek (Şekil 4.53), sağ taraftaki bölümden tanımlamalar yapınız. Tanımlamalar bittikten sonra "Next" butonuna basınız.

| Property Definition:<br>Name: PACKAGE<br>Description: PCB Package<br>Iype: PCB Package<br>PCB Package(s): DIL28<br>Iype: Normal<br>Property Defaults:<br>Property Defaults: | PACKAGE Property Definition: Name: PACKAGE Description: PCB Package Lype: PCB Package PCB Package Upe: DIL28 Upe: Normal Property Defaults:         |
|----------------------------------------------------------------------------------------------------|----------------------------------------------------------------------------------------------------|
| Name:     PACKAGE       Description:     PCB Package       Iype:     PCB Package       PCB Package(s):     DIL28       Iype:     Normal       Iype:     Property Defaults:  | ADKAGE     Name: PACKAGE     Description: PCB Package     Iype: PCB Package     PCB Package     Iype: DIL28     Iype: Normal     Property Defaults: |
|                                                                                                    | Description: PCB Package     Iype: PCB Package     PCB Package     PCB Package     PCB Package(s): DIL28     Iype: Normal     Property Defaults:    |
|                                                                                                    | Lype: PCB Package     PCB Package     PCB Package(s): DIL28     Lype: Normal     Property Defaults:                                                 |
|                                                                                                    | PCB Package(s): DIL28     PCB Package(s): DIL28     Iype: Normal      Property Defaults:                                                            |
| Erowse     Iype: Normal     Property Defaults:     Pefault Package DII 28                                                                                                   | Iype: Normal     Property Defaults:                                                                                                    |
| Iype: Normal     Property Defaults:     Default Package DII 28                                                                                                    | Iupe: Normal                                                                                                    |
| Property Defaults:                                                                                                    | Propertu Defaulte:                                                                                                    |
| Default Package DII 28                                                                                                    | r roporty biordaka.                                                                                                    |
|                                                                                                    | Default Package DIL28                                                                                                    |
| Delete Visibility: Hide Name & Value 💌                                                                                                    | New Delete Visibility: Hide Name & Value                                                                                                    |
| Visibility Hide Name & Value                                                                                                    |                                                                                                    |

|     | New        | <u>D</u> elete    |
|-----|------------|-------------------|
|     | Blank Item | ution to Componen |
| _   | ITFMOD     | sides to componen |
| 10  | MODDLL     | Hale              |
|     | MODEL      |                   |
|     | MODFILE    |                   |
| : : | PINSWAP    |                   |
| : : | PRIMITIVE  |                   |
| : : | SPICEFILE  |                   |
| : : | SPICELIB   |                   |
| • • | SPICEMODEL |                   |
| : : | SPICEPINS  |                   |
|     | STATE      |                   |
|     | TRACE      | essages    Hoot   |
| is  | VALUE      | W adsiz - Pain    |

- Şekil 4.53 : Komponente özellik ekleme
- 21. Şekil 4.54 'de verilen pencere, komponent için varsa "Data Sheet "dosyası tanımlama penceresidir. Eğer komponent için "Help", yani yardım dosyası oluşturuldu ise bu pencere aracılığı ile bu yardım dosyası da tanımlanır ve "Next" butonuna basılır.

| accessed via special buttons o<br>Da | n the 'Edit Component' dialogue form<br>ta Sheet: | T | Memory ICs                           | ▼ <u>N</u> ew | hasan     |
|--------------------------------------|---------------------------------------------------|---|--------------------------------------|---------------|-----------|
| Data Sheet Filename:                 |                                                   |   | Device Sub-category:                 | - New         | COLLIN TO |
| Download Server:                     |                                                   |   | Province Manufactures                |               |           |
| Download Path                        |                                                   |   | Maxim                                | ▼ New         |           |
| Download <u>U</u> ser Id:            |                                                   |   | Device Description:                  |               |           |
| Download Password:                   |                                                   |   | Device <u>D</u> escription.          |               |           |
| CD _itle:                            |                                                   |   |                                      |               |           |
| <u>C</u> D Path                      |                                                   |   | Advanced Mode (Edit Fields Manually) |               |           |
|                                      | L T .'                                            |   | Device Notes:                        |               |           |
| He                                   | Ip Topic:                                         |   |                                      |               |           |
| Help File:                           | _ 🖻                                               |   |                                      |               |           |
| Conte <u>s</u> t Number:             |                                                   |   |                                      |               |           |

| 21.       | Şekil 4.55<br>seçmemiz<br>Sekil 4.55 ( | <ul> <li>de verilen pencere<br/>gerektiğini göstermekt</li> <li>de görüldüğü gibi bir</li> </ul> | e artık komp<br>tedir. Bu n<br>kütüphane | oonentin o<br>edenle kor<br>sectik ve | luşturulma<br>nponentin<br>"OK" düğn  | işleminin tar<br>özelliklerine | namlandı<br>uygun bir<br>Yaptığır | ğını ve bu l<br>kütüphane             | komponen<br>e seçiniz. (<br>30 kompor   | te bir kütüphane<br>Şekil 4.55)<br>Jenti USERDVC |
|-----------|----------------------------------------|--------------------------------------------------------------------------------------------------|------------------------------------------|---------------------------------------|---------------------------------------|--------------------------------|-----------------------------------|---------------------------------------|-----------------------------------------|--------------------------------------------------|
|           | kütüphanes                             | sine yerleşmiş oldu. Al                                                                          | rtık yaptığı                             | miz kompo                             | onent isted                           | iğimiz devre                   | de kullanı                        | ma hazırdı                            | r.                                      | ICHAI OOLABVO                                    |
| 22.       | Şekil 4.56                             | da verilen şekilde kor                                                                           | mponentim                                | izin tasarii                          | m alanına                             | çağrıldıktan                   | sonraki h                         | alı görülmel                          | ktedir.                                 |                                                  |
|           | ISD2560                                |                                                                                                  | · · · · · · ·                            |                                       | · · · · · · · · · · · · · · · · · · · |                                |                                   |                                       | Rei i i i i i i i i i i i i i i i i i i | · · ·                                            |
|           | <b>a</b>                               |                                                                                                  |                                          |                                       |                                       |                                |                                   |                                       | 27 P/R'                                 |                                                  |
|           | 12<br>12                               |                                                                                                  |                                          |                                       |                                       | ,3<br>                         |                                   |                                       | 26 XCLK                                 | • •                                              |
|           | 9<br>9                                 |                                                                                                  |                                          |                                       |                                       | × A3/M3                        |                                   |                                       | 24 PD                                   | · ·                                              |
|           | ×                                      |                                                                                                  |                                          |                                       |                                       |                                |                                   |                                       | 23 CE'                                  |                                                  |
|           |                                        |                                                                                                  |                                          |                                       |                                       | × 7 A6/M6                      |                                   |                                       | 22 OVF                                  |                                                  |
|           | <                                      |                                                                                                  |                                          |                                       |                                       | × A7<br>∵9 A8                  |                                   |                                       |                                         |                                                  |
|           |                                        |                                                                                                  |                                          |                                       |                                       | , <u>10</u> A9                 |                                   |                                       | 19 AGC                                  |                                                  |
|           |                                        |                                                                                                  |                                          |                                       |                                       | 11 AUX IN                      |                                   |                                       | 18 MIC RI                               | EF ·                                             |
|           | A                                      |                                                                                                  | · · · · · · · · · · · · · · · · · · ·    |                                       |                                       | ,13 VSSA                       |                                   |                                       |                                         | · · ·                                            |
|           | <b>5</b>                               |                                                                                                  |                                          |                                       |                                       | 14 SP+                         |                                   |                                       | 15 SP-                                  |                                                  |
|           | Ŧ                                      |                                                                                                  |                                          |                                       |                                       |                                |                                   |                                       |                                         |                                                  |
|           |                                        |                                                                                                  |                                          |                                       |                                       | · · · · · · ·                  |                                   |                                       |                                         |                                                  |
|           |                                        | Şekii 4.56 : (                                                                                   | Oluşturduğ                               | umuz kom                              | iponenti ta                           | sarim alanın                   | a çagırma                         | а                                     |                                         |                                                  |
|           |                                        |                                                                                                  |                                          |                                       |                                       |                                |                                   |                                       |                                         |                                                  |
|           |                                        |                                                                                                  |                                          |                                       |                                       |                                |                                   |                                       |                                         |                                                  |
|           |                                        |                                                                                                  |                                          |                                       |                                       |                                |                                   |                                       |                                         |                                                  |
|           |                                        |                                                                                                  |                                          |                                       |                                       |                                |                                   |                                       |                                         |                                                  |
|           |                                        |                                                                                                  |                                          |                                       |                                       |                                |                                   |                                       |                                         |                                                  |
|           |                                        |                                                                                                  |                                          |                                       |                                       |                                |                                   |                                       |                                         |                                                  |
|           |                                        |                                                                                                  |                                          |                                       |                                       |                                |                                   |                                       |                                         |                                                  |
|           |                                        |                                                                                                  |                                          |                                       |                                       |                                |                                   |                                       |                                         |                                                  |
|           |                                        |                                                                                                  |                                          |                                       |                                       |                                |                                   |                                       |                                         |                                                  |
|           |                                        |                                                                                                  |                                          |                                       |                                       |                                |                                   |                                       |                                         |                                                  |
|           |                                        |                                                                                                  |                                          |                                       |                                       |                                |                                   |                                       |                                         |                                                  |
|           |                                        |                                                                                                  |                                          |                                       |                                       |                                |                                   |                                       |                                         |                                                  |
|           |                                        |                                                                                                  |                                          |                                       |                                       |                                |                                   |                                       |                                         |                                                  |
|           |                                        |                                                                                                  |                                          |                                       |                                       |                                |                                   |                                       |                                         |                                                  |
|           |                                        |                                                                                                  |                                          |                                       |                                       |                                |                                   |                                       |                                         |                                                  |
|           |                                        |                                                                                                  |                                          |                                       |                                       |                                |                                   |                                       |                                         |                                                  |
|           |                                        |                                                                                                  |                                          |                                       |                                       |                                |                                   |                                       |                                         |                                                  |
|           |                                        |                                                                                                  |                                          |                                       |                                       |                                |                                   |                                       |                                         |                                                  |
|           |                                        |                                                                                                  |                                          |                                       |                                       |                                |                                   |                                       |                                         |                                                  |
|           |                                        |                                                                                                  |                                          |                                       |                                       |                                |                                   |                                       |                                         |                                                  |
|           |                                        |                                                                                                  |                                          |                                       |                                       |                                |                                   |                                       |                                         |                                                  |
|           |                                        |                                                                                                  |                                          |                                       |                                       |                                |                                   |                                       |                                         |                                                  |
|           |                                        |                                                                                                  |                                          |                                       |                                       |                                |                                   |                                       |                                         |                                                  |
|           |                                        |                                                                                                  |                                          |                                       |                                       |                                |                                   |                                       |                                         |                                                  |
|           |                                        |                                                                                                  |                                          |                                       |                                       |                                |                                   |                                       |                                         |                                                  |
|           |                                        |                                                                                                  |                                          |                                       |                                       |                                |                                   |                                       |                                         |                                                  |
|           |                                        |                                                                                                  |                                          |                                       |                                       |                                |                                   |                                       |                                         |                                                  |
|           |                                        |                                                                                                  |                                          |                                       |                                       |                                |                                   |                                       |                                         |                                                  |
|           |                                        |                                                                                                  |                                          |                                       |                                       |                                |                                   |                                       |                                         |                                                  |
|           |                                        |                                                                                                  |                                          | USTI                                  | IRMA                                  | VF KÍ                          | ΙΤΪΡ                              |                                       |                                         |                                                  |
| ÖĞDENCİN  |                                        | se Baslama                                                                                       |                                          | yıt                                   |                                       |                                |                                   | • • • • • • • • • • • • • • • • • • • |                                         |                                                  |
|           | 11N. $ 13 T$                           | arih://2.00                                                                                      |                                          |                                       | DEĞI                                  | ERLEND                         | İRME                              |                                       |                                         | Aleiye<br>Öğratmasi                              |
| Adi :     | S                                      | aati:Süre:                                                                                       |                                          | 1                                     | r                                     |                                |                                   | 1                                     | 1                                       | Ogretmeni                                        |
| 1 Marroda |                                        |                                                                                                  |                                          |                                       |                                       |                                |                                   |                                       |                                         |                                                  |
| Soyadi.   | İs                                     | și Bitirme:                                                                                      |                                          |                                       |                                       |                                |                                   |                                       |                                         |                                                  |
| Sinifi :  | İş<br>T                                | și Bitirme:<br>farih://200                                                                       | İş Alış.                                 | Biçim.                                | Süre                                  | İşlemler                       | Тор.                              | Rakamla                               | Yazıyla                                 |                                                  |

Sinifi :

No

## İŞ YAPRAĞI NO: 35

## UYGULAMA35: TASARIM ALANINDA BULUNAN DEVRENİN MALZEME LİSTESİNİN ÇIKARILMASI İŞLEM BASAMAKLARI:

 Tasarım alanına daha önce hazırlamış olduğunuz bir çalışma dosyasını (devreyi) çağırınız. (Eğer kendi hazırladığınız bir çalışma yoksa; Proteus programının kurulumu ile gelen örnek uygulamalardan "SAMPLES" klasöründen "PIC Clock" klasörü içerisinde bulunan "PICCLOCK" dosyasını çağırınız.) (Şekil 4.57)

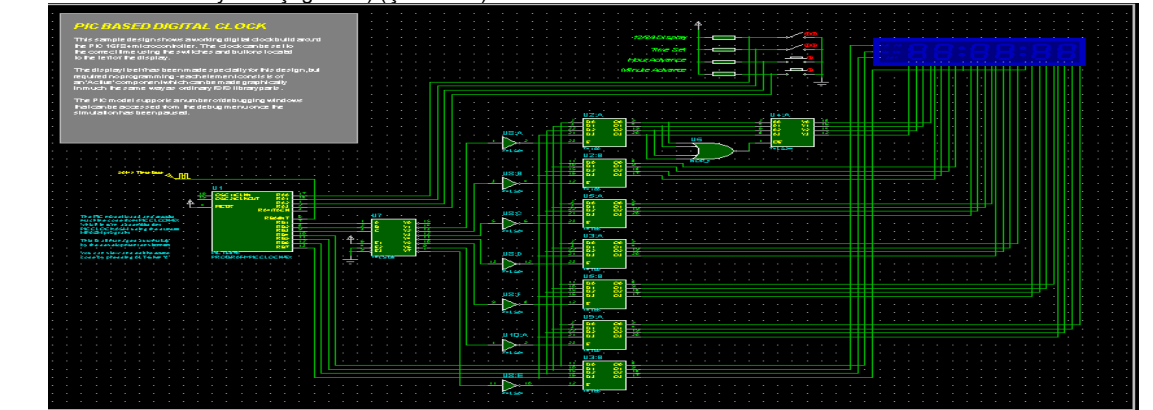

Şekil 4.57 : PIC ile yapılan saat devresinin tasarım alanına çağrılması

2. Menü çubuğu üzerinde bulunan "Tools – bill of Materials " seçeneklerini Şekil 4.58 ' de gösterildiği gibi seçiniz.

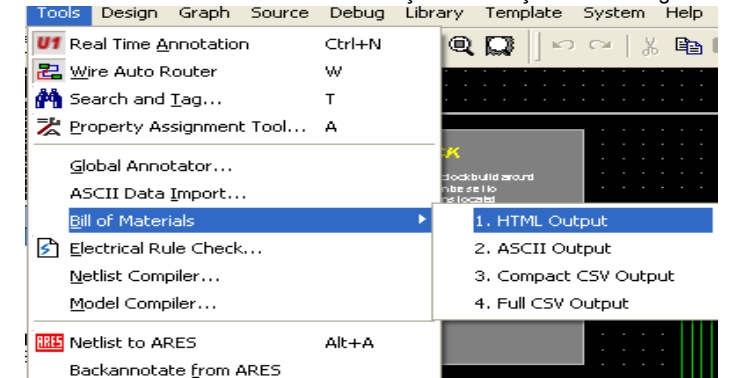

Şekil 4.58 : "Tools – bill of Materials" seçeneğinin seçilmesi

3. Bu seçenekler seçildikten sonra karşımıza Şekil 4.59 ' daki gibi devrenin malzeme listesi bir rapor halinde sunulacaktır. Bu rapor ekranında kaydetme ve çıktı alma işlemleri yapılabilmektedir.

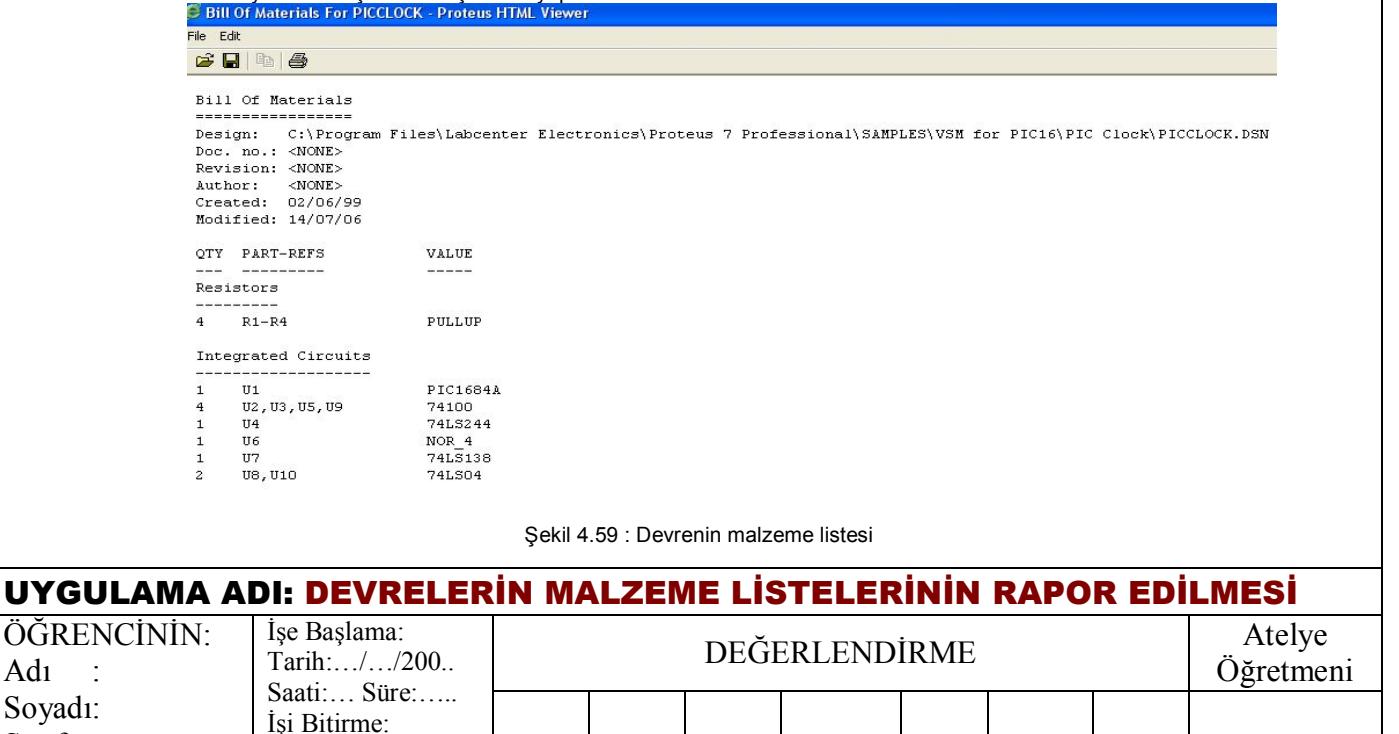

İş Alış.

Tarih:.../.../200..

Saati:... Süre:....

Biçim.

Süre

İşlemler

Top.

Rakamla

Yazıyla

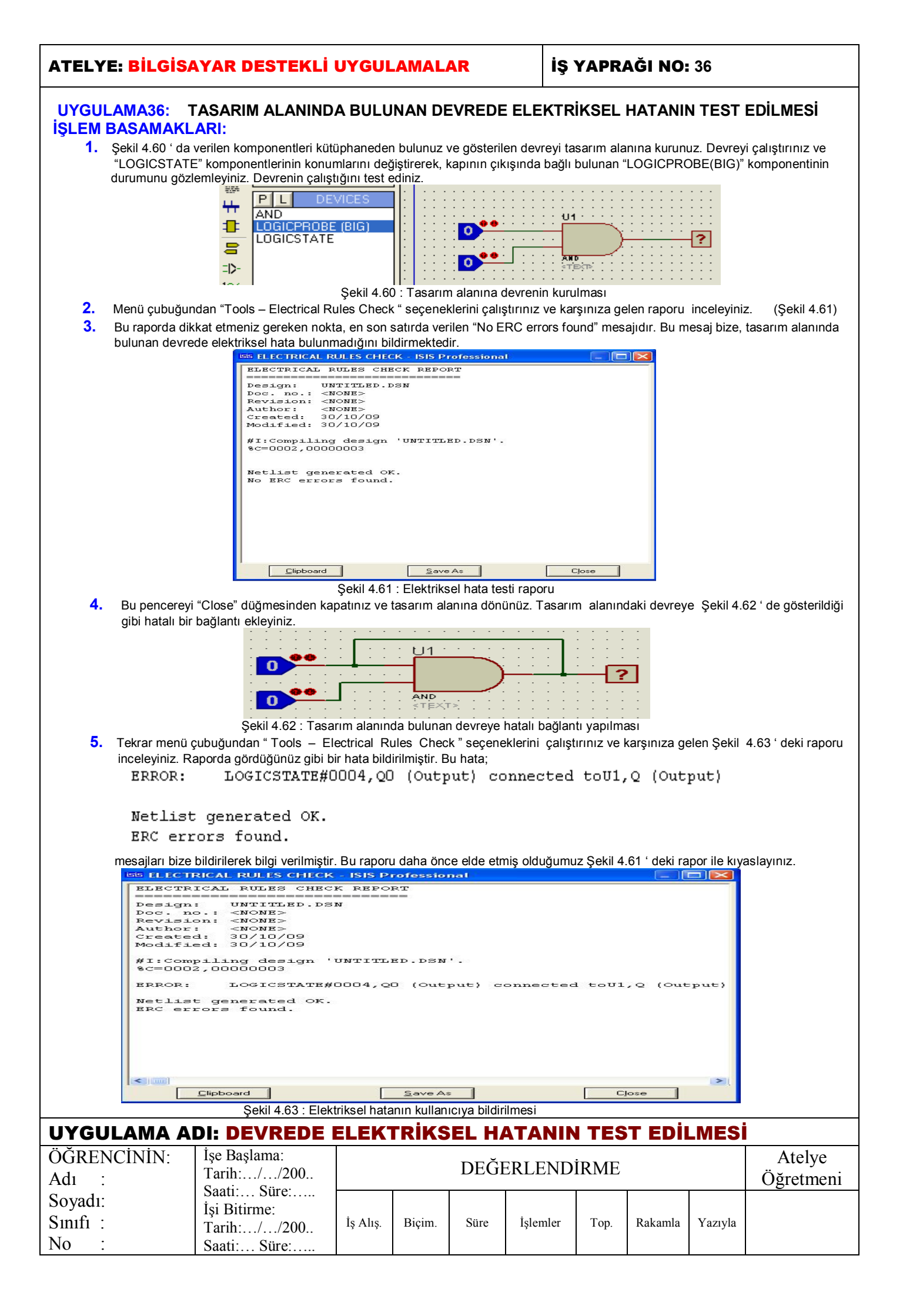

#### İŞ YAPRAĞI NO: 37

#### UYGULAMA37: PİC İLE VTERM UYGULAMASI

#### İŞLEM BASAMAKLARI:

- 1. File→Open Design seçeneklerini çalıştırınız SAMPLES\VSM for PIC16\ Milford Serial LCD Demo\ RS232LCD dosyasını tasarım alanına çağırınız.
- 2. Şekil 4.64 ' deki devre tasarım alanında görülecektir. (Bu devrede kullanılan LCD DİSPLAY, HD44780 tabanlı seri LCD Display' dir)

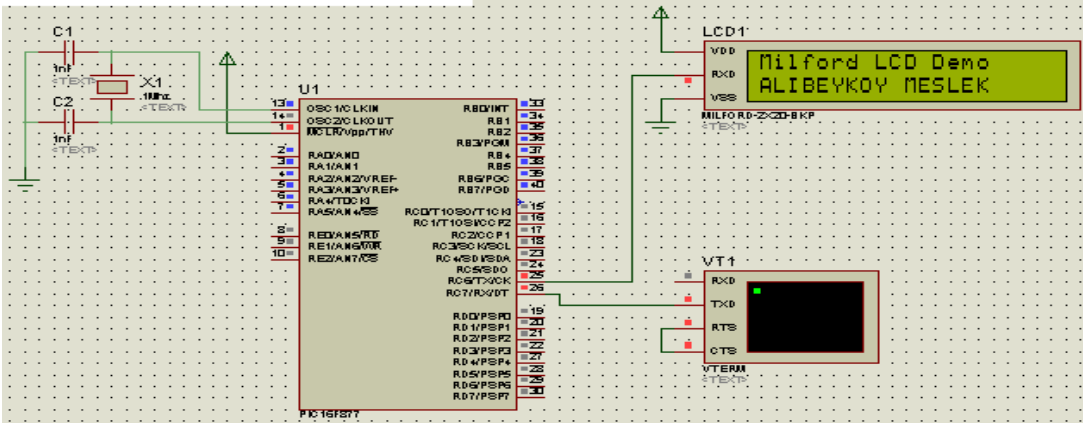

Şekil 4.64 : Vterm uygulaması

- Devreyi çalıştırınız. ( Devre çalışmaya başladıktan sonra Vterm cihazının Şekil 4.65 ' de verilen simülasyon penceresi karşınıza gelmelidir; şayet gelmedi ise, menü çubuğu üzerinde bulunan "Debug – Virtual Terminal" seçeneklerini çalıştırınız.
- 4. Şekil 4.64' de LCD ' nin ekranında gösterilen "Milford LCD Demo " yazısı çıkıp, kürsör 2. satıra inip sönecek ve " Virtual Terminal " ( yani VT1 ) penceresi kullanılarak klavyeden yazılar yazılar LCD'de görüntülenecektir. Bu devrede VTerm cihazı, PIC' e asenkron olarak seri veri göndermekte olup, PIC de bu seri verilerin kodunu çözerek LCD ' de yazdırmaktadır. Dolayısıyla VTerm komponenti seri veri üreten ve alan her türlü cihazın yerine kullanılabilir. ( Bu devreyi pratikte yaptığımızı düşünürsek VTerm komponenti bir PC olarak düşünülebilir.)

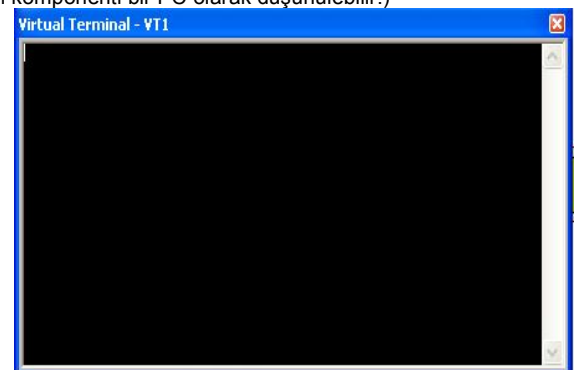

Şekil 4.65 : Virtual Terminal penceresi

5. Şekil 4.64 ' de verilen devrede görüleceği gibi; bu uygulamada VTerm cihazının yalnızca TXD pini kullanılmakta ve seri veri göndermektedir. Daha doğrusu klavyeden basılan tuşun ASCII kodunu lojik sinyal olarak üretmekte ve seri hale dönüştürüp, TXD pininden vermektedir. RXD pini bu devrede kullanılmamasına rağmen seri olarak aldığı lojik sinyali (ASCII kod yapısına uygun olmak şartı ile) karaktere dönüştürerek ekranında göstermektedir.

| UYGULAMA ADI: PİC İLE VTERM UYGULAMASI |                                                                       |          |        |      |          |      |         |         |                     |
|----------------------------------------|-----------------------------------------------------------------------|----------|--------|------|----------|------|---------|---------|---------------------|
| ÖĞRENCİNİN:<br>Adı :                   | İşe Başlama:<br>Tarih://200                                           |          |        | DEĞI | ERLEND   | İRME |         |         | Atelye<br>Öğretmeni |
| Soyadı:<br>Sınıfı :<br>No :            | SaatiSufe         İşi Bitirme:         Tarih://200         SaatiSüre: | İş Alış. | Biçim. | Süre | İşlemler | Тор. | Rakamla | Yazıyla |                     |

| ATELYE: <mark>BİLGİSAYA</mark>                                                                                                    | R DESTEKL                                                                                                    | İ UYGULAMALAR                                                                                                    | İŞ YAPRAĞI NO: 38                                                                                                    |                                                                                                   |
|----------------------------------------------------------------------------------------------------|----------------------------------------------------------------------------------------------------|----------------------------------------------------------------------------------------------------|----------------------------------------------------------------------------------------------------|---------------------------------------------------------------------------------------------------|
| UYGULAMA37: PİC<br>• PI<br>• PI                                                                                                    | UYGULAMAL<br>C ILE STEP N<br>C ILE L CD UY                                                                     | ARI<br>IOTOR KONTROLÜ UYGULA<br>'GULAMASI                                                                                                    | MASI                                                                                                    |                                                                                                   |
| <b>İŞLEM BASAMAKLARI</b><br>1. Kütüphaneden "BU                                                                                       | :<br>TTON" , "CAP" , "C                                                                                        | CRYSTAL", "MOTOR-STEPPER", "PI                                                                                                    | C16F84A" "PULLUP" ve "ULN2003A"                                                                                                    | komponentlerini                                                                                   |
| çağırınız.<br>2. Şekil 4.66 'da verile                                                                                                | n devreyi tasarım                                                                                              | alanına kurunuz.                                                                                                    | R2<br>HC<br>R2<br>HC<br>HC<br>HC<br>HC<br>HC<br>HC<br>HC<br>HC<br>HC<br>HC<br>HC<br>HC<br>HC |                                                                                                   |
|                                                                                                    | Şel                                                                                                    | kil 4.66 : PIC ile step motor uygulamas                                                                                                    | ULNZIIIA<br>Stiekp                                                                                                    |                                                                                                   |
| <ol> <li>Tasarım alanında olu<br/>değerlerini düzenleyin</li> </ol>                                                                   | şturduğunuz devre<br>niz.                                                                                      | e ile Şekil 4.66' da verilen devredeki e                                                                                                    | leman değerlerini karşılaştırınız ve de                                                                                                    | ğişik olan eleman                                                                                 |
| 4. (Instant edit n<br>Karşınıza Şekil 4.67                                                                                            | node )düzenleme r<br>' de verilen pence<br>mponent                                                             | nodunda iken, fare göstergesini "PIC16<br>re gelmelidir.                                                                                                    | 6F84A" komponentinin üzerine getirini                                                                                                    | z ve sol tıklayınız.                                                                              |
| Component<br>Component                                                                                                    | <u>R</u> eference:<br>⊻alue:                                                                                   | PIC16F84A                                                                                                    | Hidden:                                                                                                    |                                                                                                   |
| PCB Packag<br>Program File<br>Processor C<br>Program Cor<br>Advanced F                                                                | ge:<br>:<br>lock Frequency:<br>nfiguration Word:<br>/roperties:                                                | DIL18 ? H<br>Interactive Simulation\Motor Ex ? H<br>1MHz H<br>0x3FFB H                                                                                                    | ide All v<br>ide All v<br>ide All v<br>ide All v<br>ide All v<br>ide All v                                                                                                    |                                                                                                   |
| Other Prope                                                                                                    | rties:                                                                                                    |                                                                                                    |                                                                                                    |                                                                                                   |
| Exclude 1                                                                                                    | rom <u>S</u> imulation<br>rom PCB <u>L</u> ayout<br>operties as text                                           | Attach hierarchy <u>m</u> odule<br>Hide <u>c</u> ommon pins                                                                                                    |                                                                                                    |                                                                                                   |
| <ol> <li>Bu pencerede "Progr<br/>dosyasının yüklenme<br/>seçme penceresi) ya<br/>PIC'e program seçme<br/>programının SAMPL</li> </ol> | Şel<br>am File" kutusunu<br>sinde kullanılan S<br>rdımıyla daha önc<br>e işlemi tamamlan<br>ES klasörü içerisi | kil 4.67 : PIC "Instant edit mode" pence<br>In sağ tarafında bulunan ağ düğmey<br>elect File Name penceresi açılır. (Şeki<br>e yazılmış ve Hex formatına dönüştürü<br>mış olur ve tekrar Edit Component pen<br>nde şu yol içindedir: SAMPLES \ Inte | resi<br>e tıklayarak, PIC'e Hexadecimal form<br>I 4.68) Bu işlemden sonra Select file r<br>Imüş olan dosya seçilip Aç düğmesine<br>ceresine dönülür.( Bizim programımız<br>eractive Simulation \Motor Examples \                                                                                                    | atta olan program<br>name (dosya ismi<br>e tıklanır. Böylece<br>ıın yeri PROTEUS<br>PICSTEPR.HEX) |
| Konum:                                                                                                    | Motor Examples                                                                                                 |                                                                                                    | <b>≣</b> -                                                                                                    |                                                                                                   |
| En Son<br>Kullandiklarım<br>Masaüstü<br>Belgelerim<br>Bilgisayarım<br>Ağ Bağlantılarım                                                | Ad A                                                                                                    | Boyut Tür<br>1 KB HEX Dosyası                                                                                                    | Değiştirilme Tarihi<br>17.10.2005 14:47                                                                                                    |                                                                                                   |
|                                                                                                    |                                                                                                    |                                                                                                    |                                                                                                    |                                                                                                   |
|                                                                                                    | Dosya adı: Pi<br>Dosya türü: Pi                                                                                | rogram files                                                                                                    | ✓ Aç<br>✓ Ipta                                                                                                    |                                                                                                   |
|                                                                                                    | Şekil 4.68 :                                                                                                   | PIC'e program yüklemek için, HEX do                                                                                                    | sya seçme penceresi                                                                                                    |                                                                                                   |

- 6. Şekil 4.67 'de verilen PIC "Edit Component" penceresinde; PIC'in çalışma frekansını "Processor Clock Frequency" kutusu aracılığı ile düzenleyiniz. (Bu frekans değeri ISIS programı için PIC'in çalışacağı gerçek frekans değeridir. Harici olarak bağlanan kristal osilatörün hiçbir önemi yoktur, devreye bağlanmasa da olur.)
- 7. Yine bu pencerede; "Advanced Properties" (Gelişmiş Özellikler) kutusu aracılığı ile PIC' in, çalışma durumu özellikleri düzenlenir. PIC'in düzgün çalışması için bu değerler bilinçli olarak seçilmelidir.
- 8. "OK" düğmesine tıklayınız. Devreyi çalıştırınız. A ve B butonlarını kullanarak, step motoru ileri-geri hareket ettiriniz.
- 9. Kütüphaneden "LM016L" ve "PIC16F877" komponentlerini çağırınız.
- 10. Şekil 4.69 ' da verilen devreyi tasarım alanına kurunuz. (Bu devrede kullanılan LCD Display HD44780 tabanlı karakter LCD Display' dir. 4 bit bağlantı şekli kullanılmıştır.)

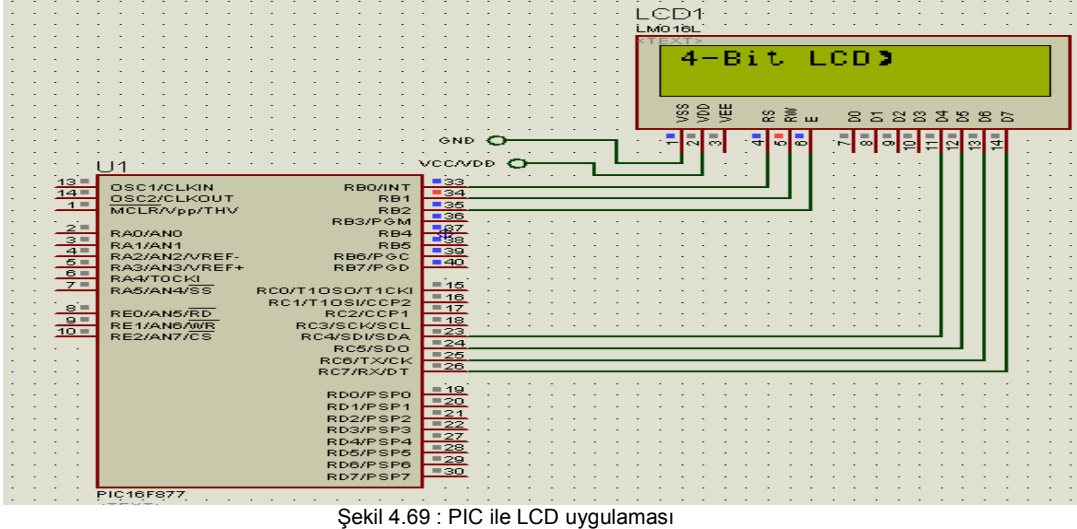

- 11. PIC için gerekli olan program yine PROTEUS programının SAMPLES klasöründe bulunan (SAMPLES \ VSM for PIC16 \ PIC 4 bit LCD Driver \ lcd4bit.d39 ) HEX uzantılı dosyamızdır. PIC yazılımına müdahale edilerek LCD ' de yazan yazımız değiştirilebilir. PIC yazılımı değiştirildikten sonra derlenir ve derlenmiş dosyamız HEX uzantılı PIC 'in tanıyabileceği formattadır.
- 12. Instant edit mode )düzenleme modunda iken, PIC16F877 'nin çalışma frekansını sırasıyla 4MHz ve 20 MHz 'e ayarlayarak LCD'deki değişikliği gözlemleyiniz.

| UYGULAMA ADI: PİC İLE UYGULAMALAR |                                             |          |        |      |          |      |         |         |                     |
|-----------------------------------|---------------------------------------------|----------|--------|------|----------|------|---------|---------|---------------------|
| ÖĞRENCİNİN:<br>Adı :              | İşe Başlama:<br>Tarih://200                 |          |        | DEĞE | ERLEND   | İRME |         |         | Atelye<br>Öğretmeni |
| Soyadı:<br>Sınıfı :<br>No :       | İşi Bitirme:<br>Tarih://200<br>Saati: Süre: | İş Alış. | Biçim. | Süre | İşlemler | Тор. | Rakamla | Yazıyla |                     |

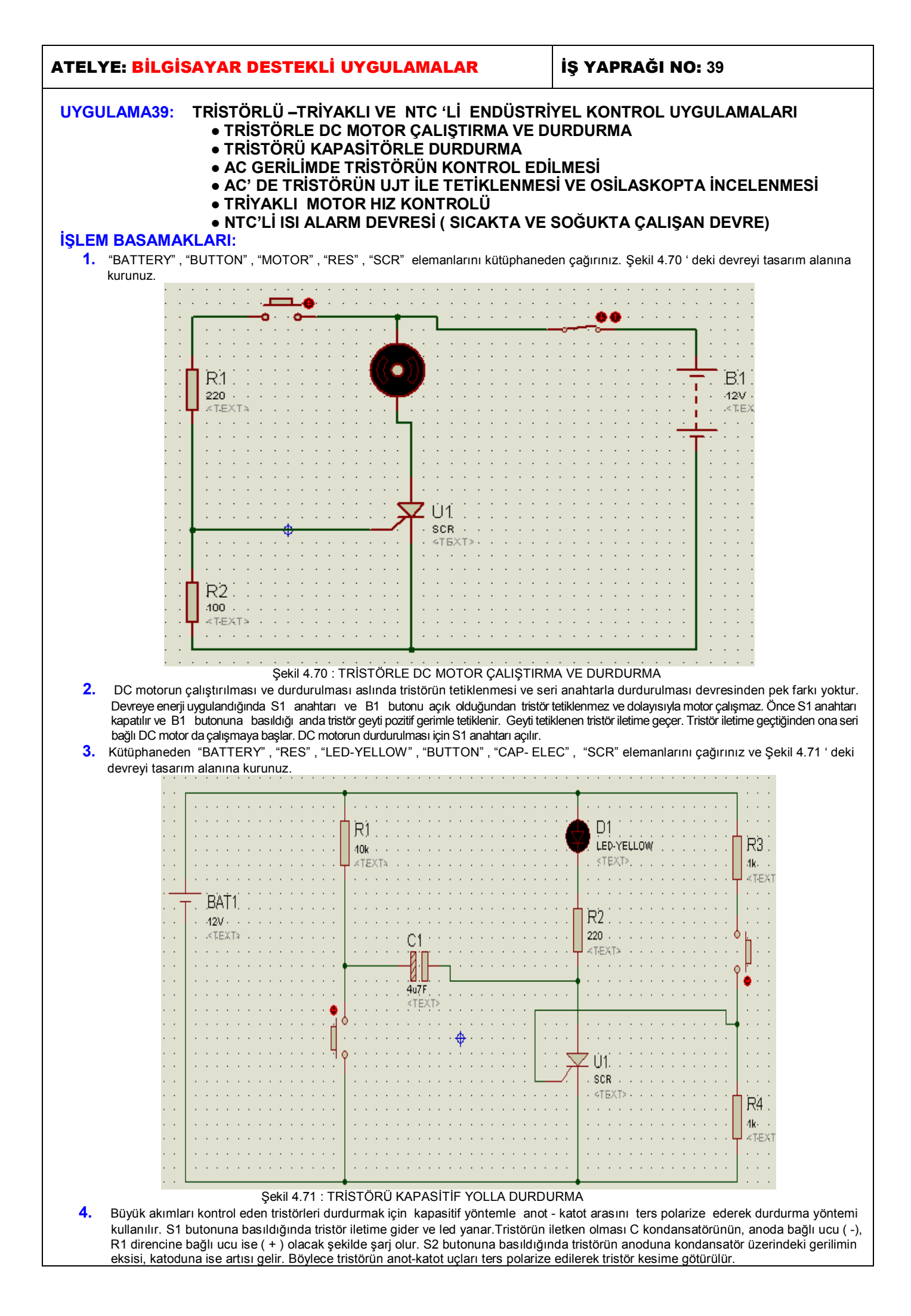

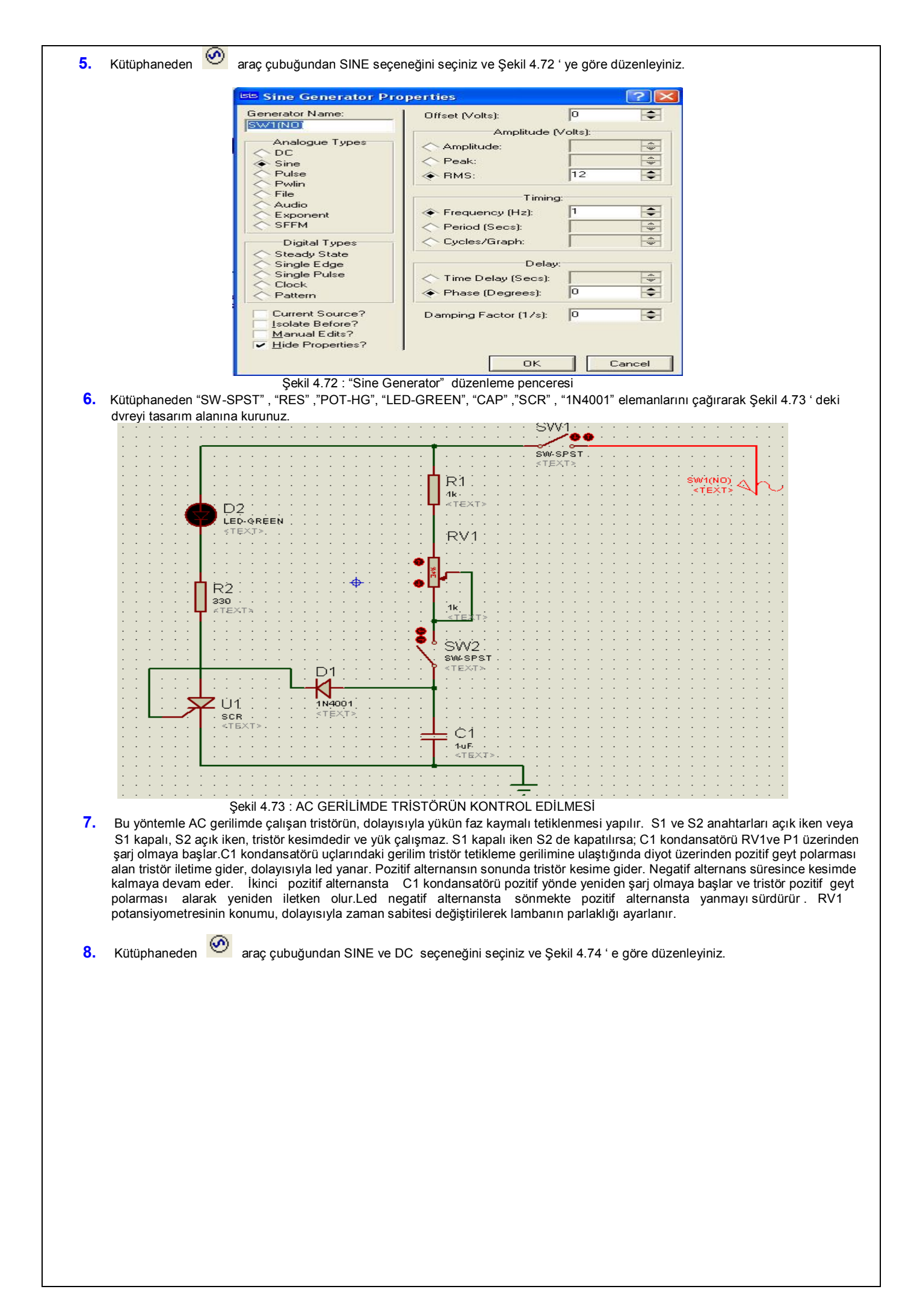

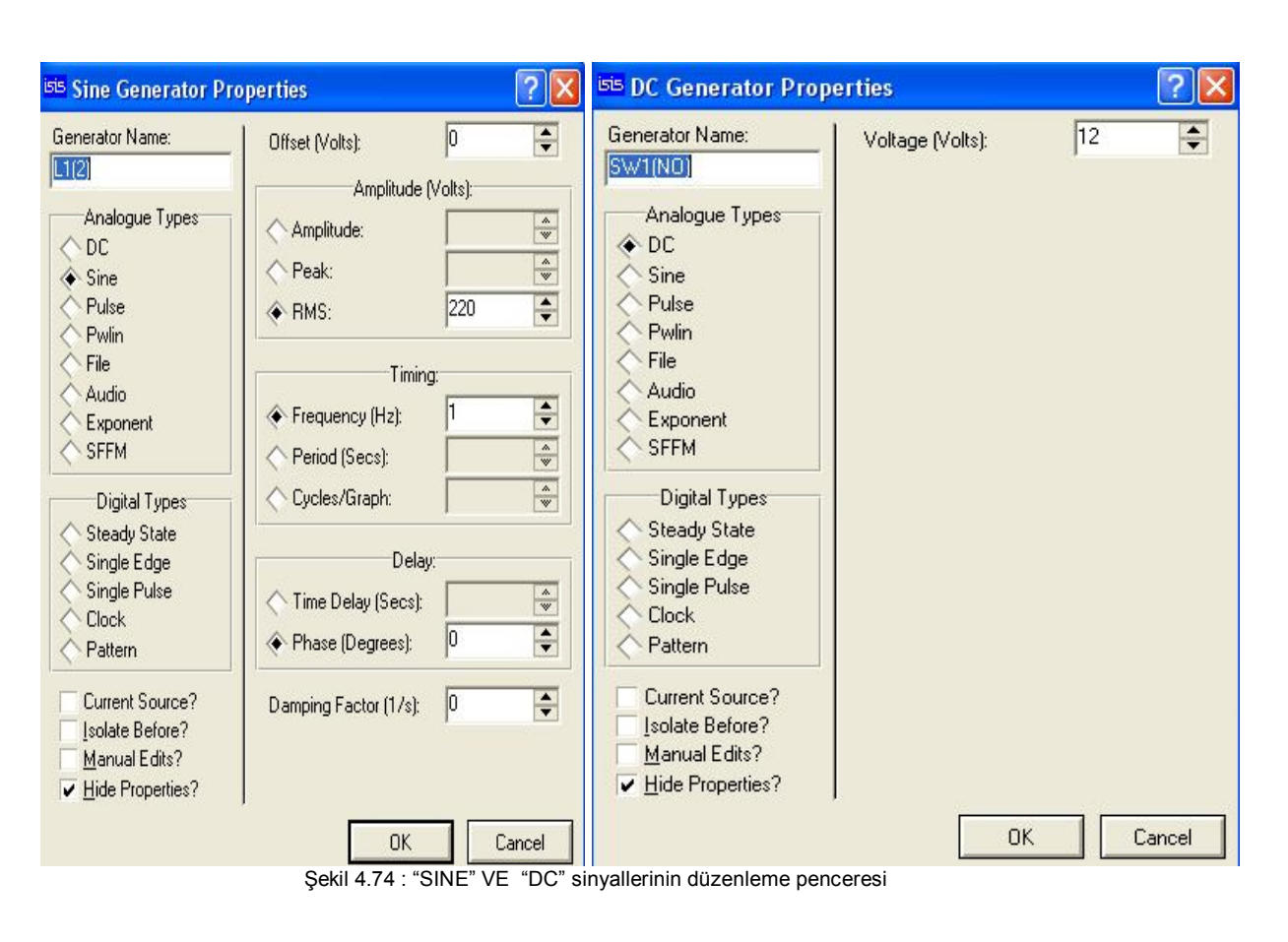

9. Şekil 4.75 ' deki devreyi tasarım alanına kurunuz. Devreye enerji uygulandığında SW1 anahtarı açık olduğu sürece UJT osilasyon yapmaz. UJT' nin B1 ucunda bir darbe gerilimi olduğundan geyt tetiklemesi alamayan tristör kesimdedir. SW1 anahtarı kapatılıp osilatör devresine enerji uygulandığında B1 ucunda oluşan darbe gerilimleri tristörü pozitif alternanslarda iletken yapar ve yük çalışır. Negatif alternanslarda tristör ters polarize olduğu için kesimdedir ve yük çalışmaz.

SW1(NO) L1(2) TEXT Ŀ1 SVV1 SW-SPST R1 <TEXT R2 4k 220V 680 TEXT RV 60k at e Qĺ UJŦ Ú1 T-106M1 Ċ1 A 'R3 100nF 400 в [E2 T-EX1 С D Şekil 4.75 : TRİSTÖRÜN UJT İLE TETİKLENMESİ VE OSİLASKOP EKRANINDA İNCELENMESİ

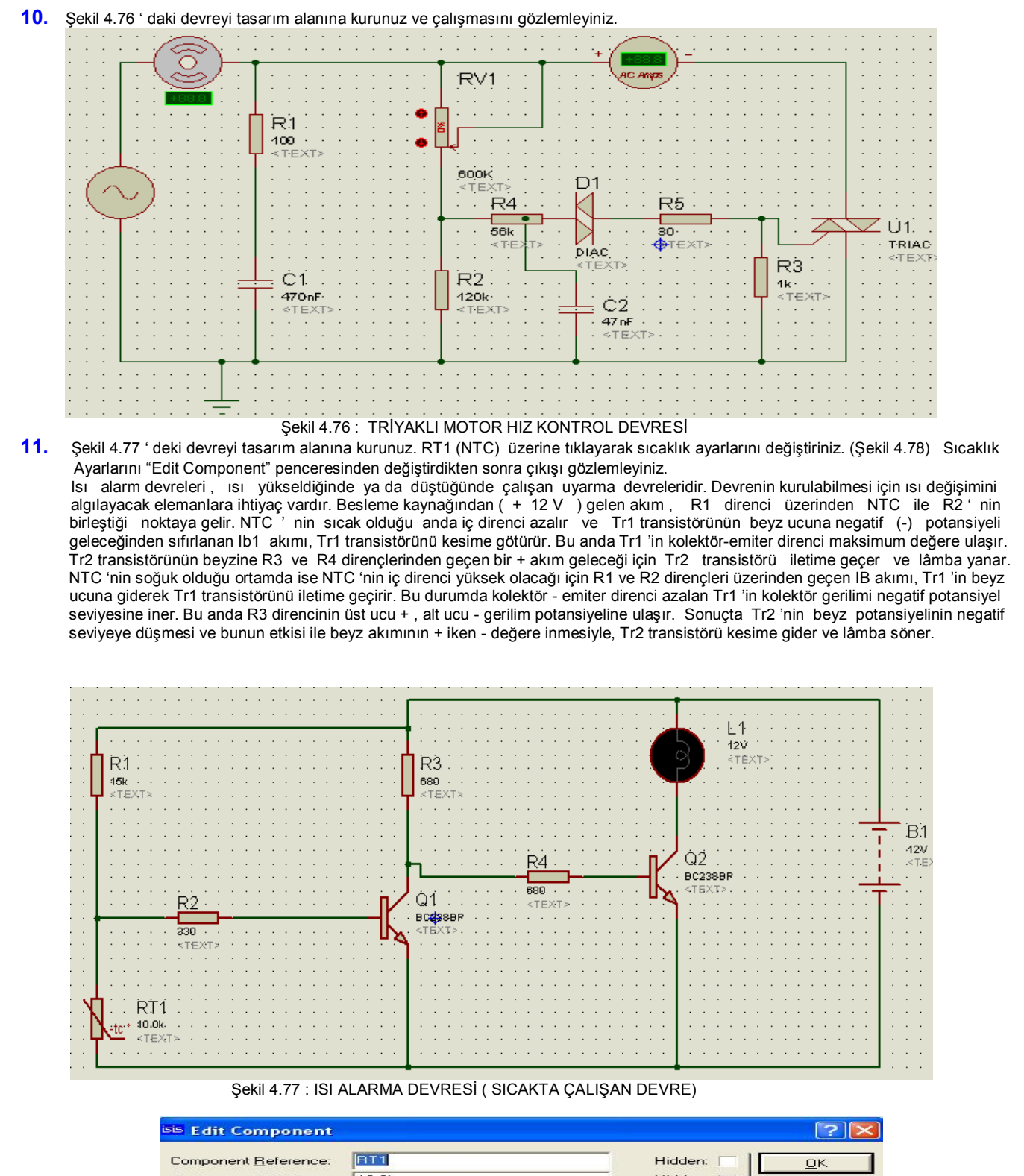

| Component <u>R</u> eference:                                                                              | RT1                          | Hidden:                                               |          |
|----------------------------------------------------------------------------------------------------|------------------------------|-------------------------------------------------------|----------|
| Resistance @25°C:                                                                                         | 10.0k                        | Hidden:                                               | Data     |
| Material Constant:                                                                                        | 3900                         | Hide All                                              | Cancel   |
| Dissipation Factor W/*C:                                                                                  | 2.1m                         | Hide All                                              |          |
| Time Constant (sec)                                                                                       | 7                            | Hide All                                              | •        |
| LISA Model File:                                                                                          | NTC.MDF                      | Hide All                                              | <b>I</b> |
| PCB Package:                                                                                              | TBLOCK-M2                    | ▼ ? Hide All                                          | <b>.</b> |
| Advanced Properties:                                                                                      |                              |                                                       |          |
| Temperature in °C 🗾                                                                                       | 25                           | Hide All                                              | -        |
| Other <u>P</u> roperties:                                                                                 |                              |                                                       |          |
|                                                                                                    |                              |                                                       |          |
|                                                                                                    |                              |                                                       | ~        |
| ·<br>Exclude from <u>S</u> imulatio<br>Exclude from PCB <u>L</u> ay-<br>Edit <u>a</u> ll properties as te | n CAttaol<br>out Hidey<br>xt | n <mark>hierarchy <u>m</u>odule</mark><br>gommon pins |          |
| Şekil 4.78 :                                                                                              | NTC "Edit Component" si      | caklık ayar penceresi                                 |          |

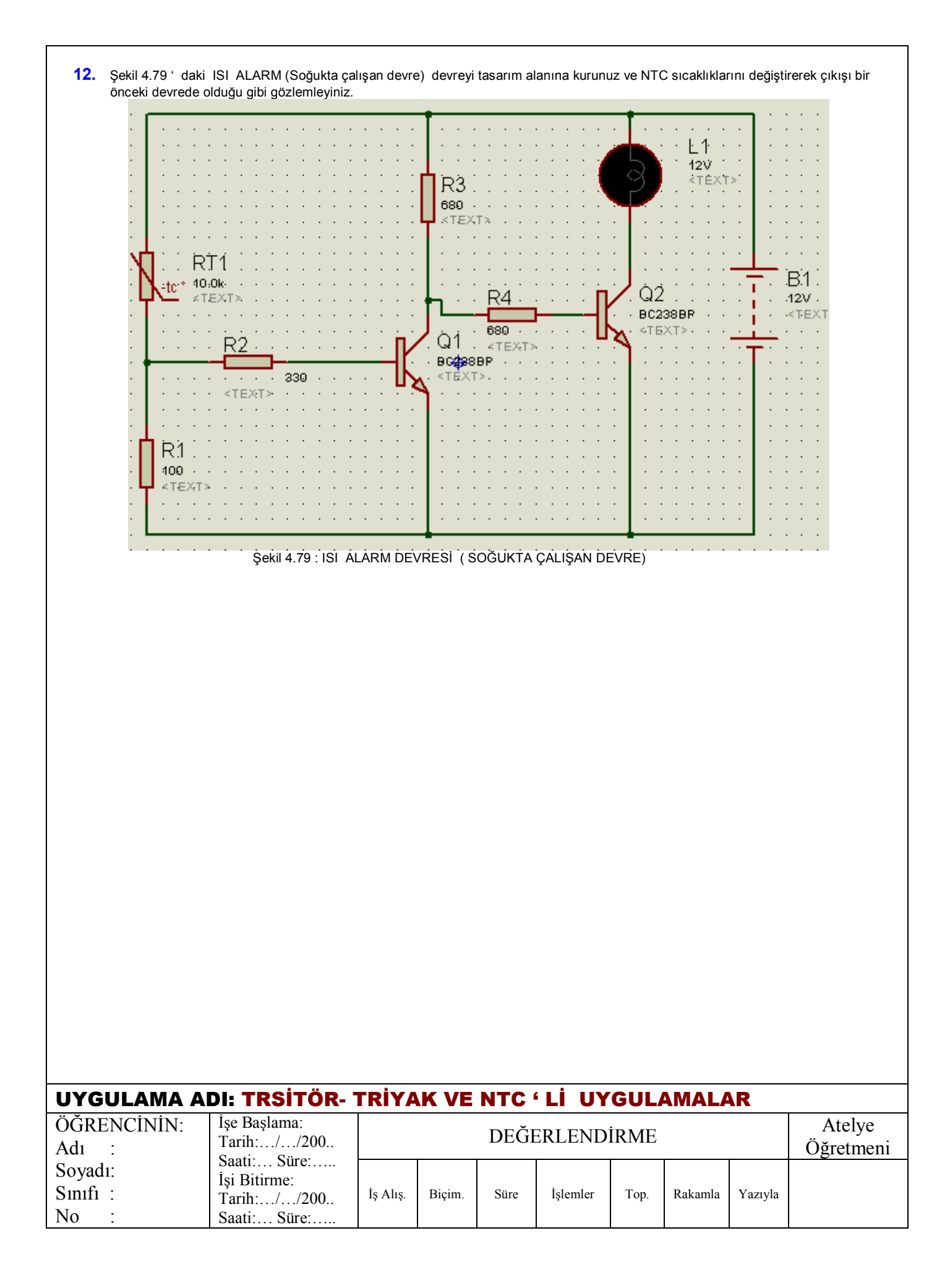

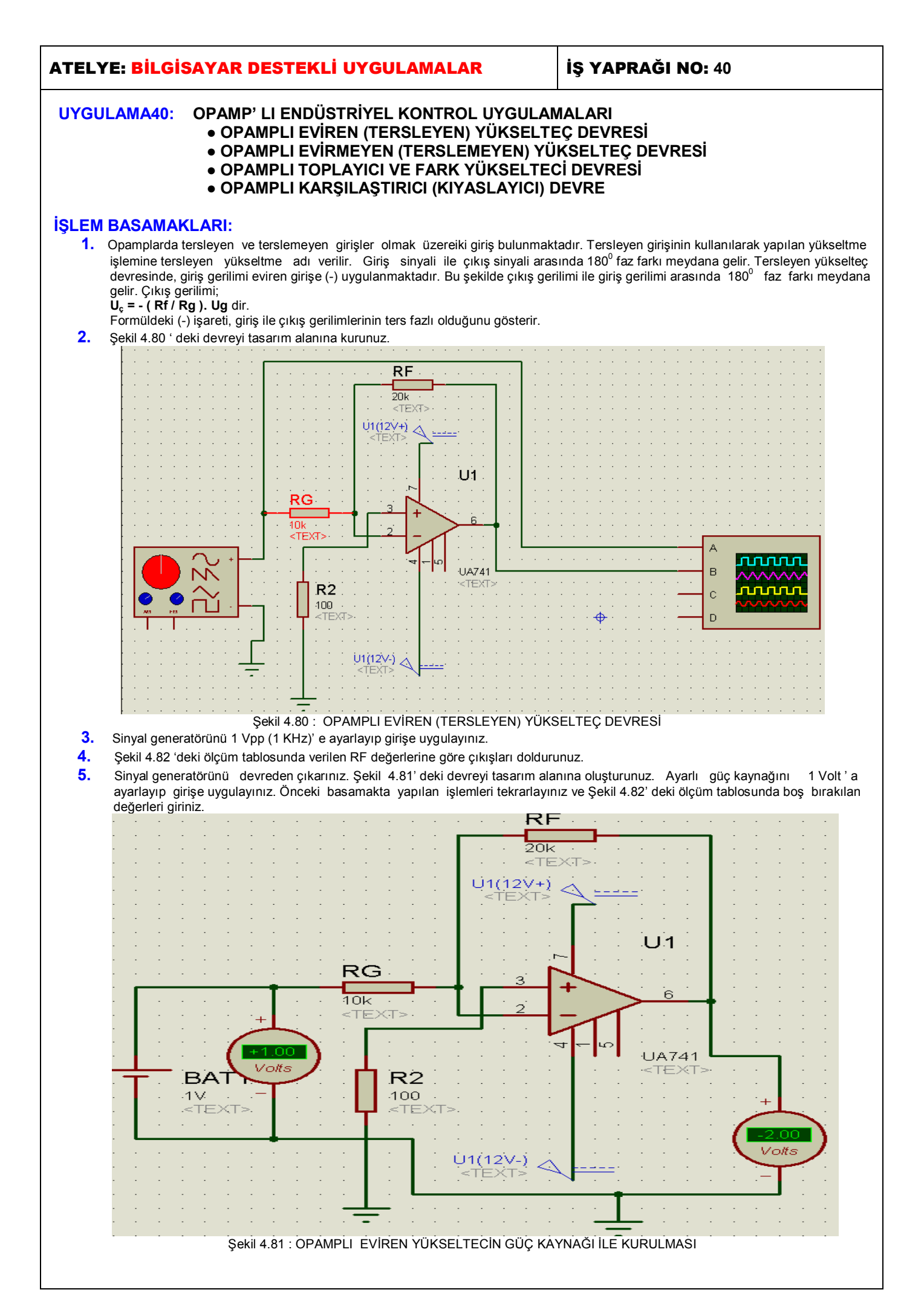

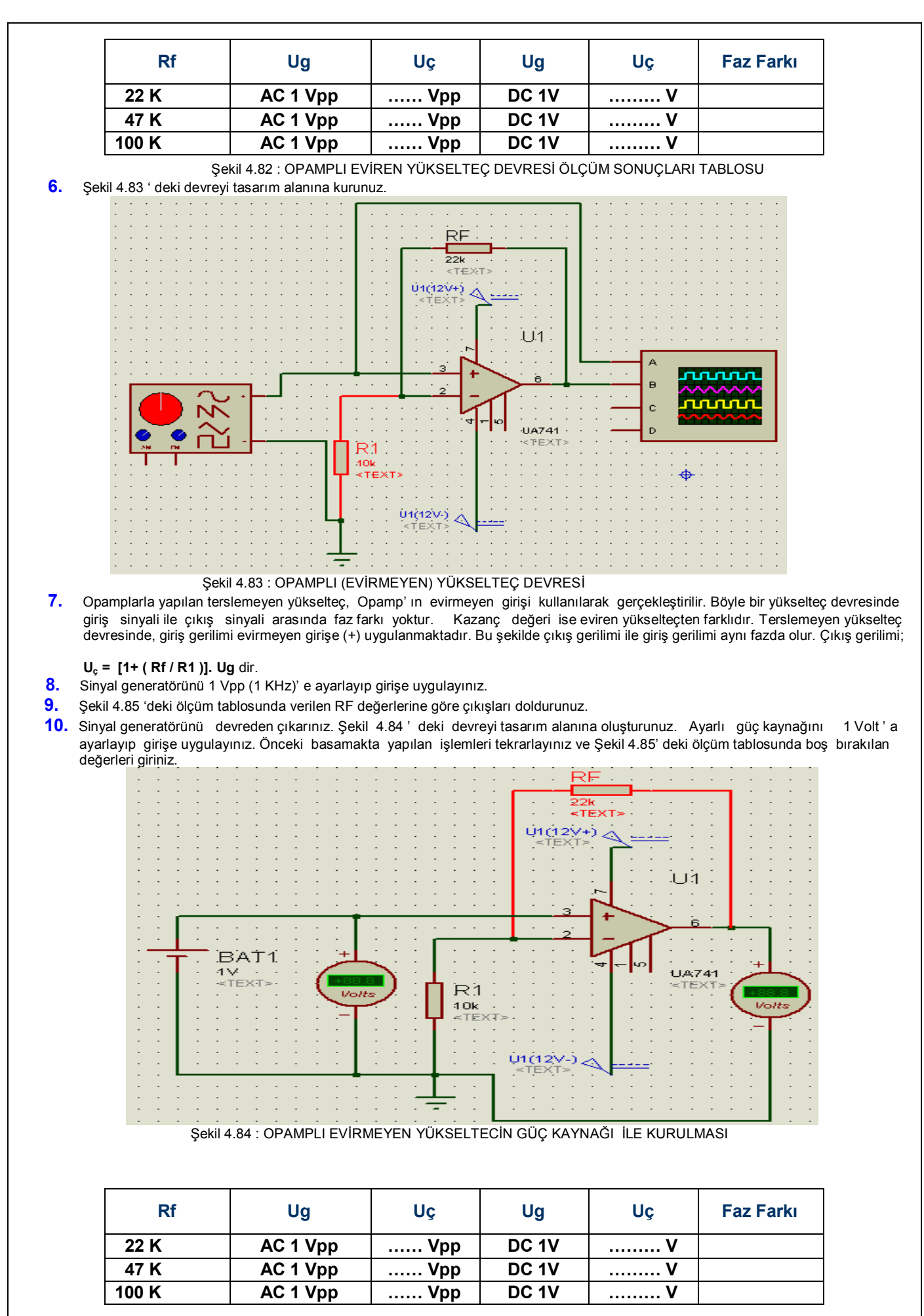

Şekil 4.85 : OPAMPLI EVİRMEYEN YÜKSELTEÇ DEVRESİ ÖLÇÜM SONUÇLARI TABLOSU

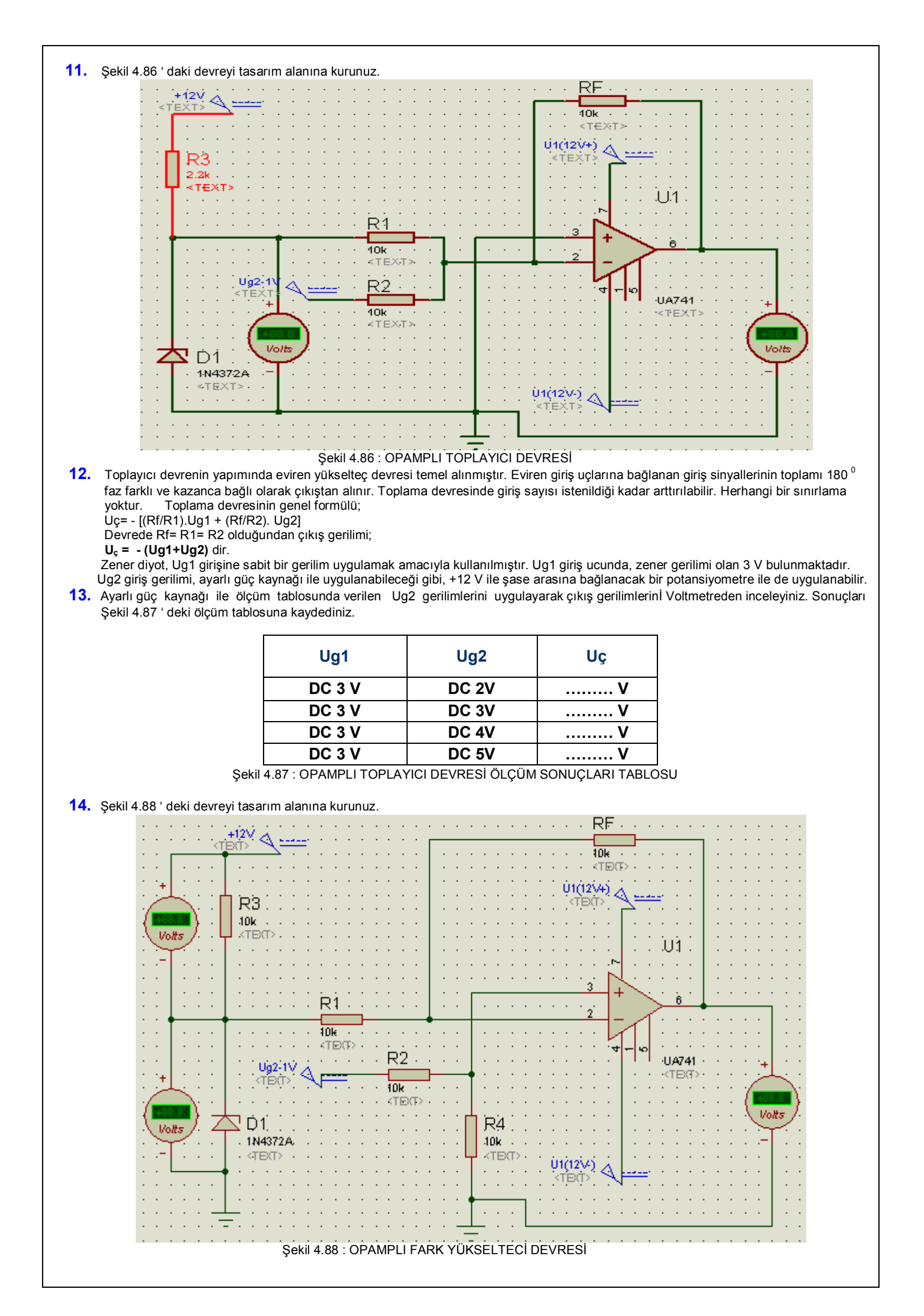

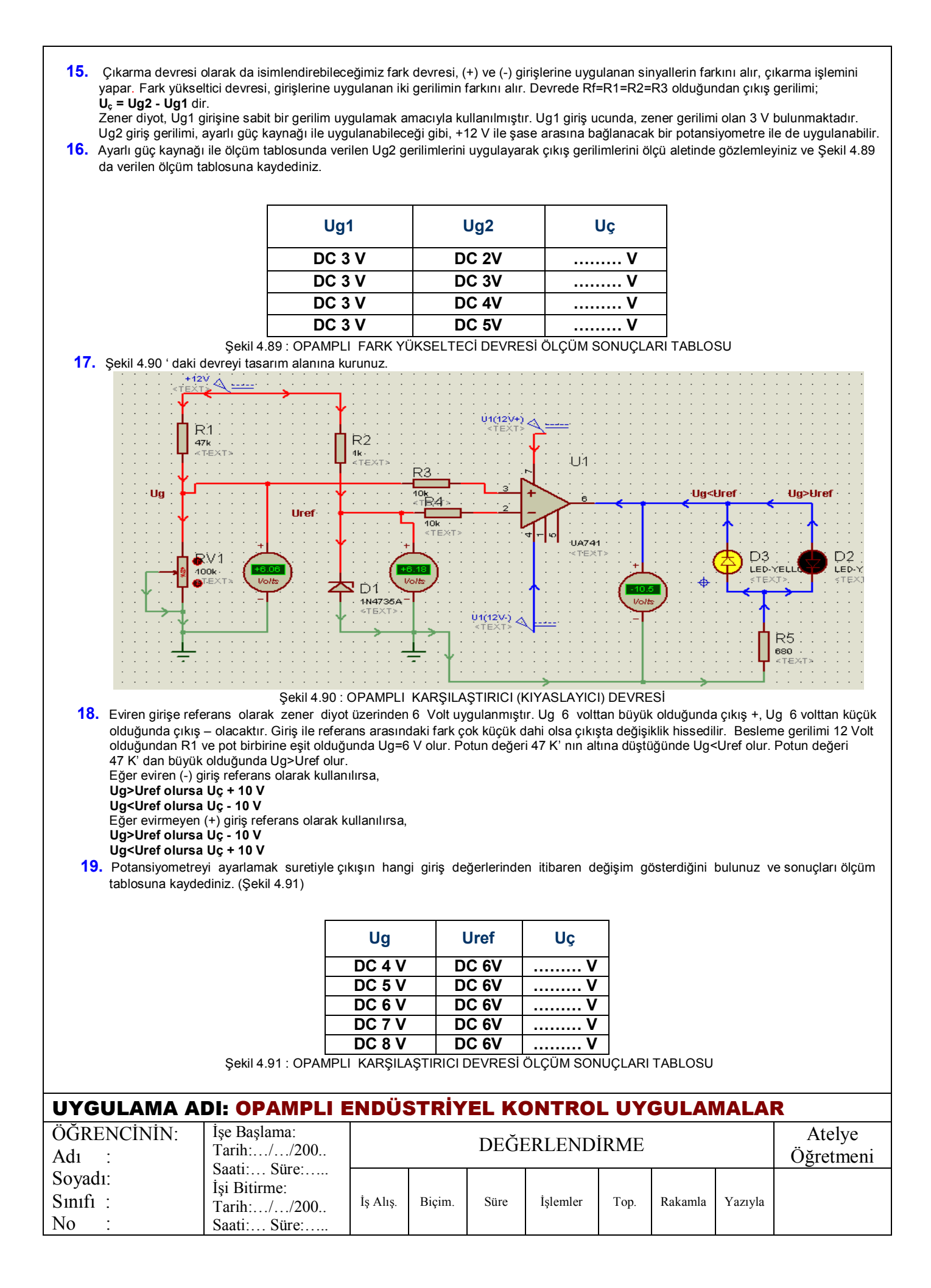